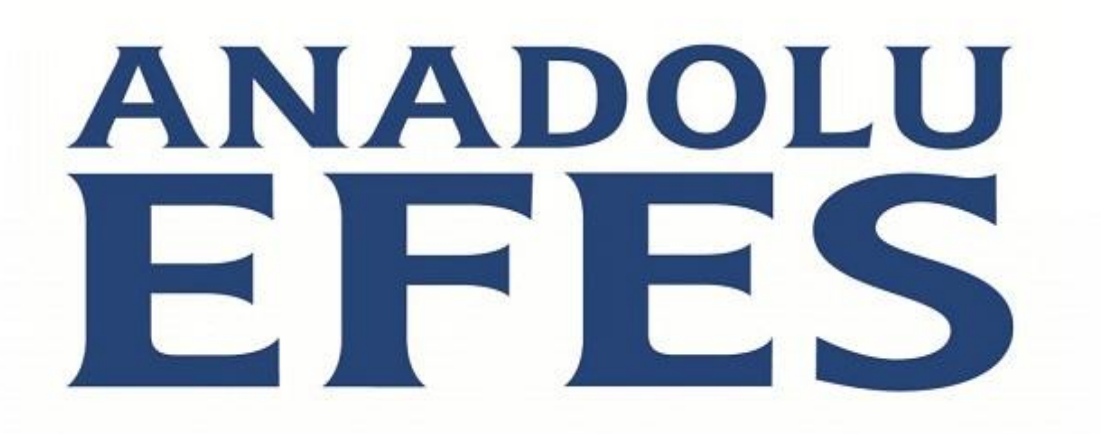

EFESCONS Anadolu Efes Financial Consolidation and Reporting Project

# **User Manual**

2013

Last Update 26 November 2013

## **Table of Contents**

| Introduction                                                |    |
|-------------------------------------------------------------|----|
| Prepare your computer                                       | 4  |
| About working environment                                   | 5  |
| Web interface                                               | 5  |
| Login Page                                                  | 5  |
| Home Page                                                   | 6  |
| Home Page Menu Items                                        | 7  |
| HFM Application – Document Window                           | 8  |
| HFM Application Menu Items                                  | 9  |
| HFM Application – Data Entry Form                           |    |
| HFM Application – Data Entry Form – Right Click Menu        | 11 |
| HFM Application – Data Entry Form – Member Selection Dialog | 13 |
| HFM Application – Process Control                           |    |
| Financial Reporting – Report Explorer                       | 15 |
| Financial Reporting – Menu Items                            |    |
| Excel Interface                                             |    |
| How to Use Oracle Hyperion Products                         |    |
| WEB Interface                                               |    |
| Oracle HFM Basic Actions                                    |    |
| Oracle HFM – Run Consolidation                              | 27 |
| Oracle HFM – Manage Ownership                               |    |
| Excel Interface / Smartview                                 |    |
| Excel Interface – Basic Actions                             |    |
| Excel Interface – Report Import                             |    |
| Excel Interface – Ad-Hoc Analysis                           |    |
| Excel Interface – Smartview Excel Formulas                  | 53 |
| Excel Interface - Smartview in MS Word and PowerPoint       |    |
| Excel Interface – Smartview VBA Script                      |    |
| Process flows                                               |    |
| IFRS consolidation and reporting process                    |    |
| Management consolidation and reporting process              |    |

# Introduction

This document is the main reference guide for EFESCONS (Anadolu EFES Financial Consolidation and Reporting Project) users. It contains all information to use HFM (Oracle Hyperion Financial Management) tool which is selected as a main consolidation tool. The content is written considering all type of users, so you may see some sections in this document actually you do not authorized to use them.

If you want to get more information about the Oracle's consolidation tool, you can download Oracle's user documents with the links below.

Oracle Hyperion Financial Management User Guide https://efescons.anadoluefes.com/docs/hfm\_user.pdf

Oracle Smartview (Microsoft Office Add-in) User Guide https://efescons.anadoluefes.com/docs/smart\_view\_user.pdf

# Prepare your computer

The link below contains the instructions to prepare your computer to use HFM.

https://efescons.anadoluefes.com/docs/Anadolu EFES Financial Consolidation and Reporting Project Guide for preparing a user computer.pdf

# About working environment

As a user, you will use two kinds of environment. The first one is web interface. You need to use Internet Explorer or Firefox to use this web interface. Oracle calls it as "Oracle Enterprise Performance Management System Workspace" or "Oracle Hyperion Workspace". The second one is Microsoft Excel interface. You need to install a small Add-In to use Microsoft Interface.

All users should do some settings on their computer to use these environments. You can find information about these settings at the "Prepare your computer" section of this document.

### Web interface

#### Login Page

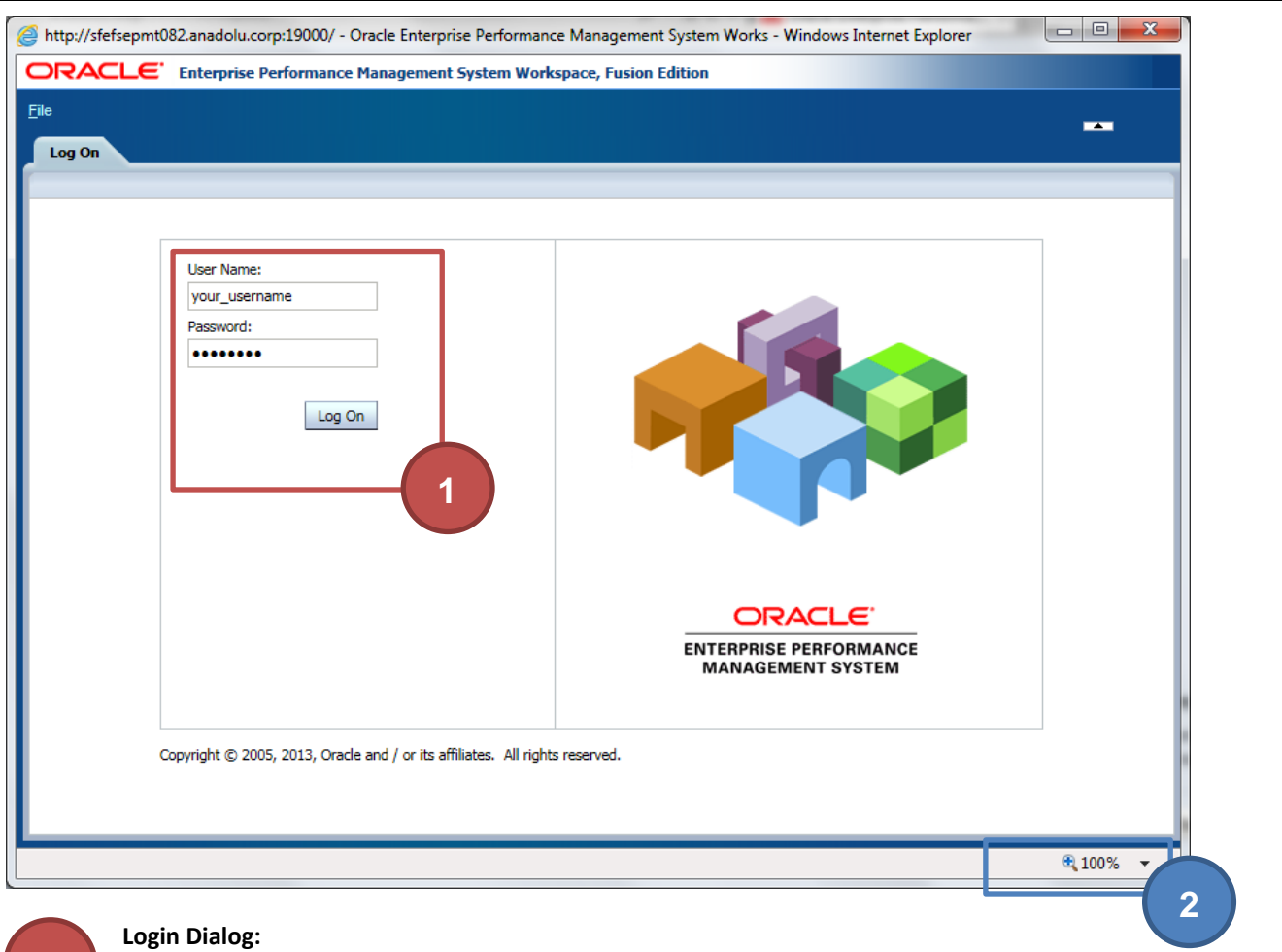

HFM asks username and password to protect your financial data. You need to use login dialog to enter your username and password

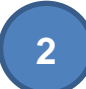

#### Internet Explorer Zoom Level:

Internet Explorer zoom level should always be 100%.

#### **Home Page**

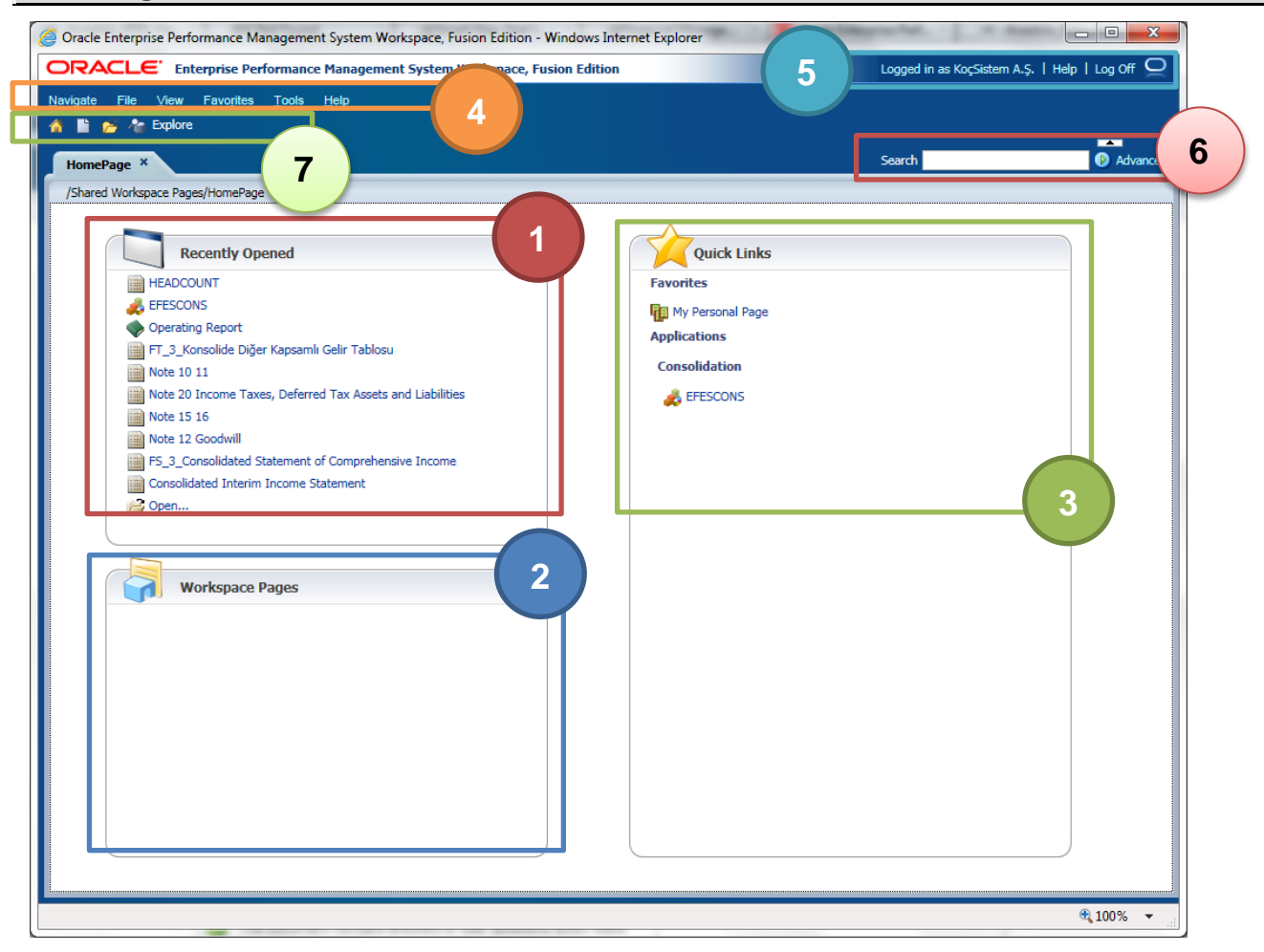

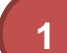

2

5

6

7

#### **Recently opened documents:**

This section dynamically changes for each user. This section displays applications and reports which are used by you recently.

#### Workspace pages:

We do not have any content in this section. This section displays special designed Oracle EPM Workspace pages. They should be designed using Oracle EPM Workspace API.

#### **Quick links:**

This section contains your Oracle EPM Applications. In our environment, it only contains EFESCONS HFM application.

#### Menu bar:

This menu bar contains commands you need to use Oracle EPM products. Content of these menus will be explained in next sections of this document. The menu items are dynamic and they changes depending on the active application in Oracle EPM Workspace.

#### Information bar:

This section contains information of logged in user. In addition to that, there is a Log Off link which provides user to exit from system properly.

#### Search box:

You can search reports using this box

#### Tool bar:

This section contains shortcut buttons of specific menu item commands. Content of the menu bar changes according to active application in Oracle EPM Workspace. The functions of the tool bar icons as follows;

Open Home Page, E Create new workspace document, P Open report, Create new workspace document, Open report repository window.

You can start Oracle EPM Applications with the help of this menu item.

This item opens report repository which you can open reports by selecting from it.

#### Home Page Menu Items

#### Navigate Menu

|   | Applications    | • |
|---|-----------------|---|
| 원 | Explore         |   |
|   | Workspace Pages | • |
| * | Administer      | • |
| 9 | Schedule        | • |
|   | Open Items      | • |

#### File Menu

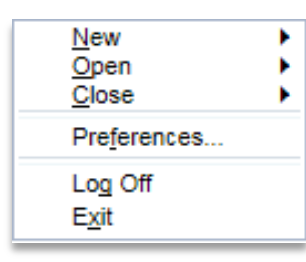

#### Preferences:

**Applications:** 

**Explorer:** 

You can change your user specific settings with this option. For example; decimal separator character in the HFM.

#### Log Off:

This option is used to exit all system properly.

#### Exit:

You can close active application in the Oracle EPM by selecting this option.

#### Favorites Menu

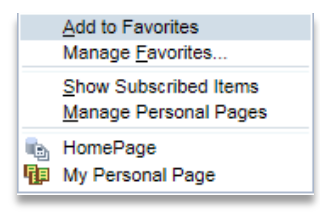

#### Add to Favorites:

You can add the active content to your favorite list. Your favorites will be listed in "Quick Links" section of "Home Page"

#### Manage Favorites:

This option is used to change your favorite items.

#### HomePage:

This option opens your home page in the workspace.

#### **Tools Menu**

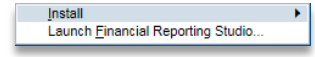

#### Install:

You can download Oracle EPM client tools with this option but we recommend you to use the instructions in the user manual always.

#### Help Menu

| Help on This Topic                                                           | F1  |
|------------------------------------------------------------------------------|-----|
| Contents                                                                     |     |
| Technical Support<br>EPM Documentation                                       |     |
| About Oracle Enterprise Performance Management System Workspace, Fusion Edit | ion |

This menu contains hyper-links to Oracle Product Documentation Portal.

#### **HFM Application – Document Window**

| Oracle Enterprise Performance Management System Wo | orkspace, Fusion Edition - Windows Internet Explor | er                                                            |                             |                |                                     |                                         |
|----------------------------------------------------|----------------------------------------------------|---------------------------------------------------------------|-----------------------------|----------------|-------------------------------------|-----------------------------------------|
| ORACLE' Enterprise Performance Manageme            | nt System Workspace, Fusion Edition                |                                                               |                             |                | Logged                              | in as KoçSistem A.Ş.   Help   Log Off 📿 |
| National Dis Many Doughts Table Constitution       |                                                    |                                                               |                             |                |                                     |                                         |
| Navigate File View Pavojites 100is Consolidatio    | ui Eeib                                            |                                                               |                             |                |                                     |                                         |
| n 📔 📂 🥀 Explore                                    |                                                    |                                                               |                             |                |                                     |                                         |
| HamePage FEESCONS X                                |                                                    |                                                               |                             |                | Search                              | Advanced                                |
| Hond age Erection                                  |                                                    |                                                               |                             |                |                                     |                                         |
|                                                    | 1_                                                 |                                                               |                             |                |                                     |                                         |
| Application Tasks                                  | Documents                                          |                                                               |                             |                |                                     |                                         |
| 🗆 Task Lists                                       |                                                    |                                                               |                             |                |                                     | Filters                                 |
|                                                    | Document                                           | Description                                                   | Time Stamp                  | Security Class | Owner                               | Decument Tune                           |
| Iso ICP matching process                           | HQ Consolidation Process                           |                                                               | September 26, 2013 9:54 AM  | SC_HOL         | kocsistem@Native Directory          | All                                     |
| IFRS reporting process                             | E 2 ICP confirmation process                       |                                                               | July 12, 2013 2:27 PM       | [Default]      | kocsistem@Native Directory          | Document File Type                      |
| Management reporting process                       | ICP matching reports                               |                                                               | July 12, 2013 3:04 PM       | [Default]      | kocsistem@Native Directory          | All                                     |
|                                                    | E 🛃 IFRS reporting process                         |                                                               | July 23, 2013 4:06 PM       | [Default]      | kocsistem@Native Directory          | Document Category                       |
|                                                    | Management reporting process                       |                                                               | July 30, 2013 9:11 AM       | [Default]      | kocsistem@Native Directory          | E Show other users private door         |
|                                                    | E C Reporting Comments and Notes                   |                                                               | September 23, 2013 1:03 PM  | SC_HOL         | selman@Native Directory             | Show other users private docs           |
|                                                    | IN Borrovings Entry                                |                                                               | October 31, 2013 10:44 AM   | [Default]      | kocsistem@Native Directory          |                                         |
|                                                    | Borrovings Entry Test -Debug                       |                                                               | October 31, 2013 3:08 PM    | [Default]      | kocsistem@Native Directory          |                                         |
|                                                    | Borrowing information entry                        |                                                               | November 7, 2013 9:25 AM    | SC_HOL         | baris.dinc@efespilsen.com.tr@ANADOL |                                         |
| Favorites                                          | CHECK_AEFES_BS                                     | Statement of financial position                               | November 8, 2013 3:14 PM    | [Default]      | baris.dinc@efespilsen.com.tr@ANADOL |                                         |
|                                                    | CHECK_EBI_BS                                       | Statement of financial position                               | November 8, 2013 3:04 PM    | [Default]      | baris.dinc@efespilsen.com.tr@ANADOL |                                         |
|                                                    | CHECK_IC_AEFES                                     | Income statement                                              | November 8, 2013 3:57 PM    | [Default]      | baris.dinc@efespilsen.com.tr@ANADOL |                                         |
|                                                    | CHECK_IC_EBI                                       | Income statement                                              | October 11, 2013 8:05 PM    | [Default]      | kocsistem@Native Directory          | 4 /                                     |
|                                                    | Cons_scope                                         | Shareholders equity - Movement                                | November 13, 2013 9:37 AM   | SC_HOL         | baris.dinc@efespilsen.com.tr@ANADOL |                                         |
|                                                    | G01 Currency Rates                                 | Rates                                                         | September 2, 2013 7:00 AM   | [Default]      | baris.dinc@efespilsen.com.tr@ANADOL |                                         |
|                                                    | G02 Consolidate - Translate - Calculate            | Consolidate - Translate - Calculate                           | October 3, 2013 1:12 PM     | [Default]      | kocsistem@Native Directory          |                                         |
|                                                    | ICP matching process                               | ICP matching process                                          | July 25, 2013 1:06 PM       | [Default]      | kocsistem@Native Directory          |                                         |
|                                                    | IFRS reporting process                             | IFRS reporting process                                        | July 25, 2013 1:02 PM       | [Default]      | kocsistem@Native Directory          |                                         |
|                                                    | IFRS validations - All Entities                    | IFRS validations all entities                                 | September 16, 2013 1:50 PM  | [Default]      | selman@Native Directory             |                                         |
|                                                    | P. IFRS_CONF01_01 Current trade receivables        | Current trade receivables and payables from related parties c | September 20, 2013 2:46 PM  | [Default]      | kocsistem@Native Directory          |                                         |
|                                                    | Va IFRS_CONF01_02 Non current trade receiva        | Non current trade receivables and payables from related parti | September 20, 2013 2:47 PM  | [Default]      | kocsistem@Native Directory          |                                         |
|                                                    | La IFRS_CONF01_03 Other receivables and pa         | Other receivables and payables from related parties confirmat | September 23, 2013 11:43 AM | [Default]      | kocsistem@Native Directory          |                                         |
|                                                    | 21 IFRS_CONF01_04 Non current other receiv         | Non current other receivables and payables from related parti | September 23, 2013 11:17 AM | [Default]      | kocsistem@Native Directory          |                                         |
|                                                    | JVs Report                                         |                                                               | October 23, 2013 9:39 AM    | [Default]      | baris.dinc@efespilsen.com.tr@A      |                                         |
|                                                    | Management reporting process                       | Management reporting process                                  | September 12, 2013 12:58 PM | [Default]      | kocsistem@Native Director           |                                         |
|                                                    | @ test_url                                         |                                                               | October 24, 2013 7:14 PM    | [Default]      | selman@Native Directory             |                                         |
| . 4                                                |                                                    |                                                               |                             |                |                                     |                                         |
|                                                    |                                                    |                                                               |                             |                |                                     |                                         |
|                                                    |                                                    |                                                               |                             |                |                                     |                                         |
|                                                    |                                                    |                                                               |                             |                |                                     |                                         |
|                                                    |                                                    |                                                               |                             |                |                                     |                                         |
|                                                    |                                                    |                                                               |                             |                |                                     |                                         |
|                                                    |                                                    |                                                               |                             |                |                                     | A 1009/ -                               |

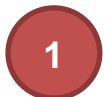

#### **Application tasks:**

This section contains shortcuts to data input screens and HFM process management screens. These screens are grouped in "task lists". A task list contains all necessary screens for a specific reporting period.

#### Favorites:

You can add frequently used HFM forms in this area by right click and add to favorite command.

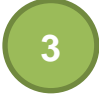

#### Documents:

This section contains all HFM data entry forms in folder structure. These screens are the same screens listed under task lists. The content of this section may change depending on user rights.

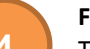

#### Filters:

This section contains filter options which controls "Documents" section. Document section lists contents according to filter settings in this area.

#### **HFM Application Menu Items**

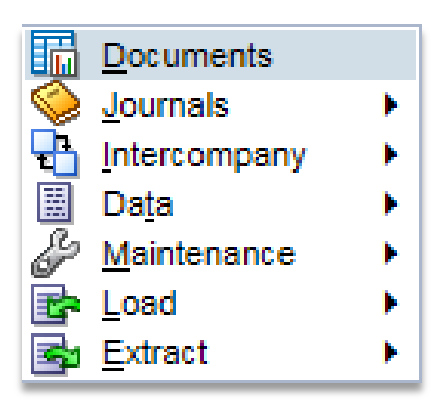

#### Documents:

This option opens HFM "Documents" dialog.

#### Journals:

This item contains options to manage and create journal entries. These options are necessary for consolidation users, so they may not be seen by other type of users.

#### Data:

This section contains functions to manage financial data directly. You can bulk copy or delete your data with these options. These options may cause data lost.

#### Load:

You can load your financial data to a specific formatted text file with this option.

#### Extract:

You can extract your financial data to a specific formatted text file with this option.

| Oracle Enterprise Performance Management System Workspace, | Fusion Edition - Windows Internet Explorer | And and Address of the                  | and the second | The Party of  |                  |          |         |              |        |                   |                   |                   |
|------------------------------------------------------------|--------------------------------------------|-----------------------------------------|----------------|---------------|------------------|----------|---------|--------------|--------|-------------------|-------------------|-------------------|
| ORACLE' Enterprise Performance Management System           | m Workspace, Fusion Edition                |                                         |                |               |                  |          |         |              |        | .ogged in as KoçS | istem A.Ş.   Help | ol Log Off 으      |
| Navigate File View Favorites Tools Consolidation Help      |                                            |                                         |                |               |                  |          |         |              |        |                   |                   |                   |
| A B at Ar Explore                                          |                                            |                                         |                |               |                  |          |         |              |        |                   |                   |                   |
|                                                            |                                            |                                         |                |               |                  |          |         |              |        |                   | í .               | -                 |
| HomePage EFESCONS *                                        |                                            |                                         |                |               |                  |          |         |              | 5      | earch             |                   | Advanced          |
|                                                            |                                            |                                         |                |               |                  |          |         |              |        |                   |                   |                   |
|                                                            | Documente 01 01 Cash an                    | d cash equivalents - TCP vs FC - v      |                |               |                  |          |         |              |        | _                 |                   |                   |
| Application Tasks                                          | 01 01 Cach and each equivalents ICD v      | re EC Cash and sash annihilante 1       | TRue EC        |               |                  |          |         |              |        | 1                 |                   |                   |
| 🗆 Task Lists 👘                                             | of_of cash and cash equivalents - icr v    | s re - casir and casir equivalents - to | LP VSTC        |               |                  |          |         |              |        |                   |                   |                   |
| ICP matching process                                       | Adiana and a contract of the               |                                         |                | m             |                  |          |         |              |        |                   |                   |                   |
| IFRS reporting process                                     | Actions 🗸 📑 🔄 🔄 🔚 🗖                        |                                         | a   🖷 🤬        | 📇   🏓         | 🕼 🛛 🖉            |          |         |              |        |                   |                   |                   |
| Management reporting process                               | POINT OF VIEW                              |                                         |                |               |                  | /        |         |              |        |                   |                   |                   |
| - Hangement reporting process                              | 🔡 Scenario: IFRS 👾 Year:2012 🗸 🌾 Per       | iod:December 👻 🍏 View:YTD 👻 🖧           | Entity:G20.E11 | 0 🗸 🔨 Value:< | Entity Currency: | <b>_</b> |         |              |        |                   |                   | = -               |
|                                                            |                                            |                                         | Lotal          | Luckish Luca  | UN Dollar        |          | NUMBER  | Kazakh Lenne |        | in Lan            | Ukraine           | ound Sterling     |
|                                                            |                                            |                                         |                | 10110011010   |                  |          |         |              |        |                   | Hryvnya           | our of other many |
|                                                            | Cash on hand                               | Non Group                               | 35,796         |               | 30,484           |          |         |              |        |                   | 5,312             |                   |
|                                                            |                                            |                                         |                |               |                  |          |         |              |        |                   |                   |                   |
|                                                            | Demand deposits                            | Non Group                               |                |               |                  |          |         |              |        |                   |                   |                   |
|                                                            |                                            | Alternatifbank A.S. (Abank)             |                |               |                  |          |         |              |        |                   |                   |                   |
| Favorites                                                  | These descents                             | ICP total                               |                |               |                  |          |         |              |        |                   |                   |                   |
| - Lad                                                      | Time deposits                              | Alternatificant & C. (Abanto)           |                |               |                  |          |         |              |        |                   |                   |                   |
|                                                            |                                            | Alternatioank A.S. (Abank)              |                |               |                  |          |         |              |        |                   |                   |                   |
|                                                            | Bank accounts                              | Non Group                               |                |               |                  |          |         |              |        |                   |                   |                   |
|                                                            | built decounts                             | Alternatifbank A S. (Abank)             |                |               |                  |          |         |              |        |                   |                   |                   |
|                                                            |                                            | ICP total                               |                |               |                  |          |         |              |        |                   |                   |                   |
|                                                            | Reverse repurchase agreements              | Non Group                               |                |               |                  |          |         |              |        |                   |                   |                   |
|                                                            |                                            |                                         |                |               |                  |          |         |              |        |                   |                   |                   |
|                                                            | Interest income accrual                    | Non Group                               |                |               |                  |          |         |              |        |                   |                   |                   |
|                                                            |                                            | Alternatifbank A.Ş. (Abank)             |                |               |                  |          |         |              |        |                   |                   |                   |
|                                                            |                                            | ICP total                               |                |               |                  |          |         |              |        |                   |                   |                   |
|                                                            |                                            |                                         |                |               |                  |          |         |              |        |                   |                   |                   |
|                                                            | Cheques received                           | Non Group                               |                |               |                  |          |         |              |        |                   |                   |                   |
|                                                            |                                            |                                         |                |               |                  |          |         |              |        |                   |                   |                   |
|                                                            | Other cash and cash equivalent             | Non Group                               |                |               |                  |          |         |              |        |                   |                   |                   |
|                                                            | Cash and cash equivalents                  | ICP total                               | 35,796         |               | 30,484           |          |         |              |        |                   | 5,312             |                   |
|                                                            |                                            |                                         |                |               |                  |          |         |              |        |                   |                   | _                 |
|                                                            |                                            |                                         |                |               |                  |          |         |              |        |                   |                   |                   |
|                                                            |                                            |                                         |                |               |                  |          |         |              |        |                   |                   |                   |
|                                                            | Changed In                                 | alid 📕 Locked 🔲                         | Dro            | Rata          | Mary Ophy I      |          | Input D | Call         | Text   | Transactions      | Tel               | Drillable         |
|                                                            |                                            | LUCKEU                                  | PIO            |               |                  |          | por     | Cell         | - sans | ridisactions      | 15 0              |                   |
|                                                            |                                            |                                         |                |               |                  |          |         |              |        |                   |                   |                   |
|                                                            |                                            |                                         |                |               | 4                |          |         |              |        |                   |                   | ۹ 100% 👻          |
|                                                            |                                            |                                         |                |               | 4                |          |         |              |        |                   |                   |                   |
|                                                            |                                            |                                         |                |               |                  |          |         |              |        |                   |                   |                   |
|                                                            |                                            |                                         |                |               |                  | <b>7</b> |         |              |        |                   |                   |                   |

### Tool bar:

This toolbar contains options to use HFM data entry form. Purposes of these options as follows; Actions 🗸 This options contains a menu which has the same options in the toolbar, 🗳 Create a new data entry form (this option is only available for admin users), 🖾 Save data input form design changes (this option is available when an admin user changes the screen design), 🚾 Save data input form design changes as a different form (this option is available when an admin user changes the screen design), 🛄 Execute the screen design and show end-user view of the form (this option is available for admin users and it is activated when the admin switch to design view), ៉ Switch to visual design view of the form (this option is available for admin users), ┛ Switch to script design view of the form (this option is available for admin users), 🛄 Save data changes to HFM server, 🚾 Refresh financial data from HFM server, 💷 Calculate data form (this option executes HFM rules on the server, these calculations are necessary to create BS and PL tables and check validations. Calculate command runs intelligent calculation. It means if you did not any change any data from the last calculation and click on calculate button. HFM automatically understand nothing has changed on server and the results should be same and does not run calculation twice), 🇈 Force calculate (This option does not take into account the intelligent calculation. It always runs calculations whether data has changed or not. Intelligent calculation always checks current year, period, entity and value members for data changes. If previous period's data has changed, you may need to recalculate this period values because of movement tables. In this case intelligent calculation does not understand "previous period has changed and there is a movement effect this period so I need to calculate this period also". You need to use Force calculate in such cases), 🕮 open row suppression options, 💷 open column suppression options, 💷 open both row and column suppression options, 🖳 open cell text (comment) entry dialog, 🤹 open data form instructions dialog, 🚢 print data form, 🎾 open this data form in Excel as Smartview screen, 墜 you can copy URL of

the current data form to create link to this data form in HFM, we enable/disable one click data entry (in normal settings, you need to click twice on data cells for data entry. You can change this setting as one click data entry with this option.)

#### POV (Point of View):

This section contains point of view selection links. HFM stores financial data in multi-dimensional format. But HFM data forms have two dimensions; rows and columns. HFM creates virtual data pages to display multidimensional data on two dimension data forms. POV section helps user switch between different data pages. Number of dimensions listed on POV section depends on form design. If you click on a dimension name on the POV section, A member selection dialog will be open.

#### Data Form Grid:

This section contains data cell grids. You can input and view financial data here. Color of the data cells has a special meaning. You can learn this meaning from legend section.

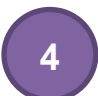

#### Legend:

This section contains color code meanings of the data cells.

#### HFM Application – Data Entry Form – Right Click Menu

Content of this menu changes according to selected Entity and Value dimension members.

|          | $\simeq$                     |
|----------|------------------------------|
| 5        | Cell Information             |
| 暍        | Cell Text                    |
| ₿.       | Force Calculate              |
|          | Force Calculate Contribution |
| 8        | Lock                         |
| 70       | Unlock                       |
| ٨        | Manage Process               |
| 品        | Allocate                     |
| -        | Source Transactions          |
| <b>P</b> | Destination Transactions     |
|          | Entity Details               |
| •        | Cell History                 |
| 6        | Run EPU                      |
|          | Force EPU                    |
| Ē        | Conv                         |
|          | ▼                            |

Cell Information:

Gives detailed information about selected data cell.

**Cell Text:** Opens cell text / comment entry dialog.

#### Force Calculate

This option is the same option on the tool bar.

#### Lock

Lock data cell for further data entry. This option may prevent some calculation so only specific type of users can lock data cells.

Unlock Unlock locked data

#### Manage Process

Opens manage process dialog.

#### **Entity Details**

Gives detailed information about selected entity.

#### **Cell History**

Gives detailed log about data changes on current data cell.

2

Cell Information 8 Cell Text 22 Consolidate Calculate Contribution Consolidate All With Data 📸 Consolidate All 💼 Translate 🗿 Lock 🛅 Unlock 🎲 Manage Process Source Transactions Destination Transactions 🕒 Entity Details Cell History 

#### Consolidate

Run consolidation for parent entities. This option runs intelligent calculation during consolidation. If no data changes, this option does not run consolidation (This option is only available for consolidation users)

#### **Consolidate All With Data**

Run consolidation only for entities which has data. (This option is only available for consolidation users)

#### **Consolidate All**

Run consolidation for all entities. (This option is only available for consolidation users)

#### Translate

Run currency translation.

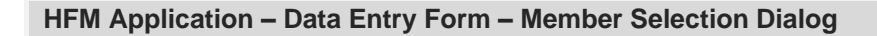

| Member                                                                                                    |             | ×                                 |
|----------------------------------------------------------------------------------------------------|-------------|-----------------------------------|
| Entity                                                                                                    |             |                                   |
|                                                                                                    |             | Member Selection Favorite Members |
| ▶ 🐎 🎾 🔪                                                                                                    |             |                                   |
| [Hierarchy]                                                                                                   |             | Scenario                          |
| [None] -                                                                                                    |             | MNG_ACTUAL                        |
| 🖃 G40 - Anadolu Efes Biracılık ve Malt Sanayii Anonim Şirk                                                    |             |                                   |
|                                                                                                    |             | 2012                              |
| G21 - Efes Turkey                                                                                             |             | December                          |
| ⊞ G31 - Coca-Cola İçecek Anonim Şirketi                                                                       | <u>s</u> -  |                                   |
| E118 - Anadolu Efes Dış Ticaret A.Ş. (Aefes Dış Ticar                                                         | <i>∞</i> ⊺. | G20                               |
| E119 - Cypex Co. Ltd. (Cypex)                                                                                 | ≪ -         |                                   |
| E120 - Anadolu Efes Technical and Management Co                                                               |             |                                   |
| E121 - Efes Holland Technical Management Consulta                                                             |             |                                   |
| E122 - Efes Deutschland GmbH (Efes Germany)                                                                   | 4           |                                   |
| G30 - Eres Beer Group                                                                                         |             |                                   |
| GIU - Eles Rus     GIU - Eles Rus     GIU - Eles Rus     GIU - Eles Rus     GIU - Eles Rus     GIU - Eles Rus |             |                                   |
|                                                                                                    |             |                                   |
| G20TRY - Efes Breweries International N V                                                                     |             |                                   |
|                                                                                                    |             |                                   |
|                                                                                                    |             |                                   |
|                                                                                                    |             |                                   |
|                                                                                                    | j (         | OK Cancel                         |
|                                                                                                    |             |                                   |
|                                                                                                    |             |                                   |
|                                                                                                    |             |                                   |

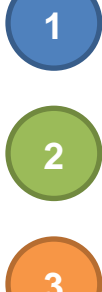

#### **Dimension Selection:**

If HFM data form has more than one dimension on POV section, you can change selected dimension from this option to change selected member for it.

#### **Dimension Content:**

You can view all member content of the selected dimension and select any member to add "Member Selection" section.

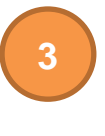

Δ

#### **Member Selection:**

This section lists all selected members for all POV dimensions.

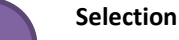

#### **Selection Buttons:**

In order to select a member for a POV, you need to find a member from the "Dimension Content" section and select it. After that, you need to click on right-blue-arrow to add this member to "Member Selection" section. You can use left-blue-arrow to remove selected member.

#### **HFM Application – Process Control**

| Oracle Enterprise Performance Management System Workspace, Fusion | on Edition - Windows Internet Explorer                       | Section in a    |                |              |             |            |     |           |                                      |
|-------------------------------------------------------------------|--------------------------------------------------------------|-----------------|----------------|--------------|-------------|------------|-----|-----------|--------------------------------------|
| ORACLE Enterprise Performance Management System Wo                | orkspace, Fusion Edition                                     |                 |                |              |             |            |     | Logged in | as KoçSistem A.Ş.   Help   Log Off 📿 |
| Navigate File View Favorites Tools Consolidation Help             |                                                              |                 |                |              |             |            |     |           |                                      |
| 🔺 🖹 📂 🏠 Explore                                                   |                                                              |                 |                |              |             |            |     |           |                                      |
|                                                                   |                                                              |                 |                |              |             |            |     | South     |                                      |
| HomePage EFESCONS *                                               |                                                              |                 |                |              |             |            |     | Scarch    | Vivalited                            |
|                                                                   |                                                              |                 |                |              |             |            |     |           |                                      |
| Application Tasks                                                 | cuments (7) Data Process Control ×                           |                 |                | 2            |             |            |     |           |                                      |
| 🗆 Task Lists                                                      |                                                              |                 |                | ·            |             |            |     |           | Display Options                      |
| ICP matching process                                              | 🔣 Scenario:MNG_ACTUAL 🛗 Year:2012 🌾 Period:December 🦓 Enti   | ity:{G40.[Hiera | rchy]}         |              |             |            |     | ≡ -       | Grid Settings                        |
| ICP confirmation process                                          |                                                              |                 |                |              |             |            |     |           | Data View Local                      |
| CP matching reports                                               |                                                              | Calc Status     | Journal Status | Review Level | Pass / Fail | Validation | 3 – |           | Style    Tree                        |
| Rates                                                             | Anadolu Efes Biracılık ve Malt Sanayli Anonim Şirketi        | CN              | <b>\$</b>      | First Pass   | ×           |            |     |           | 🗇 List                               |
| Control Control                                                   | Efes Breweries International N.V.                            | СН              | <b>Q</b> 2     | First Pass   | ×           |            |     |           | Rows Per 1024                        |
| Cod Data                                                          | Efes Turkey                                                  | CN              | 2              | First Pass   |             |            |     |           | Entity View                          |
| TIFRS reporting process                                           | El Coca-Cola Içecek Anonim Şirketi                           | OK SC           | ~              | First Pass   |             |            |     |           | Entity View 🔘 Label                  |
| Management reporting process                                      | Anadolu Etes Diş Ticaret A.Ş. (Aetes Diş Ticaret)            | OK SC           |                | First Pass   |             |            |     |           | <ul> <li>Description</li> </ul>      |
|                                                                   | Cypex Co. Ltd. (Cypex)                                       | OKISC           |                | First Pass   |             |            |     |           | 🔘 Both                               |
|                                                                   | Efect Holland Technical Management Consultancy N.V. (ACTINC) | OK SC           | 6              | First Pass   |             |            |     |           | Period View                          |
|                                                                   | Eles Honord Technical Honogenient Consultancy D.V. (ETTHIC)  | OKISC           | 1              | First Pass   | X           | ×          |     |           | Period View  Single                  |
|                                                                   | the second one (the second )                                 | 0.150           |                |              | _           | _          |     |           | Column Settings                      |
|                                                                   |                                                              |                 |                |              |             |            |     |           | Review Level                         |
| - Favoritas                                                       |                                                              |                 |                |              |             |            |     |           | Columns V Pass / Fail                |
| L Tavonces                                                        |                                                              |                 |                |              |             |            |     |           | Validation                           |
|                                                                   |                                                              |                 |                |              |             |            |     |           | Status Columns 🔽 Calc Status         |
|                                                                   |                                                              |                 |                |              |             |            |     |           | 👽 Journal Status                     |
|                                                                   |                                                              |                 |                |              |             |            |     |           |                                      |
|                                                                   |                                                              |                 |                |              |             |            |     |           |                                      |
|                                                                   |                                                              |                 |                |              |             |            |     |           |                                      |
|                                                                   |                                                              |                 |                |              |             |            |     |           |                                      |
|                                                                   |                                                              |                 |                |              |             |            |     | 4         |                                      |
|                                                                   |                                                              |                 |                |              |             |            |     |           |                                      |
|                                                                   |                                                              |                 |                |              |             |            |     |           |                                      |
|                                                                   |                                                              |                 |                |              |             |            |     |           | Review Level Summary                 |
|                                                                   |                                                              |                 |                |              |             |            |     |           | Calculation Status Summary           |
| k                                                                 |                                                              |                 |                |              | _           | _          |     | -         |                                      |

#### Tool bar:

This section contains function shortcuts for process control window. The function of the buttons as follows; Actions opens detailed process control menu, 🗈 opens currency rate form (this is unavailable in this system), 🕮 this option opens "Ownership Management" screen which is used by consolidation admin. 🗠 refreshes process management grid, 🥸 displays the options to change process status (start, promote, submit, approve, publish, sign off, reject), 🛅 displays options to run consolidation, 🔲 displays options to run calculations, 🕮 display options to run translations.

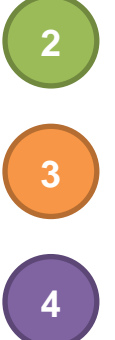

#### POV:

You should select the POV section which you want to manage process status.

#### **Process Control Grid:**

This section lists all selected members for all POV dimensions.

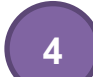

#### **Display Options:**

These sections has options to change view of the process control grid.

### Financial Reporting – Report Explorer

| 🤗 Oracle Enterprise Performance Management System Workspace, Fusion Edition - Windows Internet Explorer                               |                                                                 |                                     |             |  |  |  |  |  |  |  |
|----------------------------------------------------------------------------------------------------|-----------------------------------------------------------------|-------------------------------------|-------------|--|--|--|--|--|--|--|
| ORACLE       Enterprise Performance Management System Workspace, Fusion Edition       Logged in as Selman Celtiker   Help   Log Off Q |                                                                 |                                     |             |  |  |  |  |  |  |  |
| Navigate <u>F</u> ile <u>E</u> dit <u>V</u> iew Favorites <u>T</u> ools <u>H</u> elp                                                  |                                                                 |                                     |             |  |  |  |  |  |  |  |
| 🐴 🖺 📂 🎦 Explore 📑 🗈 🚜 🛛                                                                                                    | iii <b>ei ⇔ a</b> f                                             |                                     |             |  |  |  |  |  |  |  |
|                                                                                                    |                                                                 | ct.                                 |             |  |  |  |  |  |  |  |
| HomePage EY 55PK/A                                                                                                    | ra dönem Formatı/English ×                                      | Search                              | Movanced    |  |  |  |  |  |  |  |
| Folders                                                                                                    | /AEFESSPK/Ara dönem Formati/English                             |                                     |             |  |  |  |  |  |  |  |
| 🖃 📁 Root                                                                                                    | ! * Name A                                                      | Type Modified                       | Description |  |  |  |  |  |  |  |
| I AEFESMNG                                                                                                    | 01 1 Group.s Organization and Nature or Activities              | Financial Reporti 11/13/13 5:26 PM  |             |  |  |  |  |  |  |  |
| AEFESSPK                                                                                                    | 01 2 Group.s Organization and Nature of Activities              | Financial Reporti 11/13/13 5:28 PM  |             |  |  |  |  |  |  |  |
| 🖭 📁 _Bütün Raporlar                                                                                                    | 03 Business Combination                                         | Financial Reporti 11/14/13 2:54 PM  |             |  |  |  |  |  |  |  |
| 🖃 🎁 Ara dönem Formatı                                                                                                    | 04 1 Segment Information                                        | Financial Reporti 10/22/13 3:38 PM  |             |  |  |  |  |  |  |  |
| 💋 English                                                                                                    | 04 2 Segment Information                                        | Financial Reporti 11/14/13 3:20 PM  |             |  |  |  |  |  |  |  |
| 💋 Türkçe                                                                                                    | 05 06                                                           | Financial Reporti 10/22/13 3:39 PM  |             |  |  |  |  |  |  |  |
| 🖭 💋 Yil sonu Formati                                                                                                    | 08 Other Receivables and Payables                               | Financial Reporti 10/22/13 3:39 PM  |             |  |  |  |  |  |  |  |
| Sample Content                                                                                                    | 10 11                                                           | Financial Reporti 10/22/13 3:35 PM  |             |  |  |  |  |  |  |  |
| Shared Workspace Pages                                                                                                    | 12 Goodwill                                                     | Financial Reporti 11/8/13 11:04 AM  |             |  |  |  |  |  |  |  |
| UFRSDEMO                                                                                                    | 13 Equity                                                       | Financial Reporti 11/14/13 5:58 PM  |             |  |  |  |  |  |  |  |
| 🗉 🌍 Users                                                                                                    | 15 16                                                           | Financial Reporti 11/8/13 11:23 AM  |             |  |  |  |  |  |  |  |
|                                                                                                    | 17 18                                                           | Financial Reporti 11/15/13 3:15 PM  |             |  |  |  |  |  |  |  |
|                                                                                                    | 19                                                              | Financial Reporti 11/15/13 3:14 PM  |             |  |  |  |  |  |  |  |
|                                                                                                    | 20 Income Taxes, Deferred Tax Assets and Liabilities            | Financial Reporti 10/22/13 3:36 PM  |             |  |  |  |  |  |  |  |
|                                                                                                    | 23 a 1 Related Party Balances and Transactions                  | Financial Reporti 11/15/13 11:18 AM |             |  |  |  |  |  |  |  |
|                                                                                                    | 23 a 2 Related Party Balances and Transactions                  | Financial Reporti 11/15/13 11:17 AM |             |  |  |  |  |  |  |  |
|                                                                                                    | 23 a 3 Related Party Balances and Transactions                  | Financial Reporti 11/15/13 11:19 AM |             |  |  |  |  |  |  |  |
|                                                                                                    | 23 b Related Party Balances and Transactions                    | Financial Reporti 11/15/13 11:22 AM |             |  |  |  |  |  |  |  |
|                                                                                                    | 24 Nature and Level of Risks Arising from Financial Instruments | Financial Reporti 11/15/13 11:45 AM |             |  |  |  |  |  |  |  |
|                                                                                                    | FS_1_1_Consolidated Statement of Financial Position             | Financial Reporti 11/13/13 4:50 PM  |             |  |  |  |  |  |  |  |
|                                                                                                    | F5_1_2_Consolidated Statement of Financial Position             | Financial Reporti 11/13/13 5:22 PM  |             |  |  |  |  |  |  |  |
|                                                                                                    | FS_2_Consolidated Income Statement                              | Financial Reporti 11/7/13 1:55 PM   |             |  |  |  |  |  |  |  |
|                                                                                                    | FS_3_Consolidated Statement of Comprehensive Income             | Financial Reporti 11/7/13 3:32 PM   |             |  |  |  |  |  |  |  |
|                                                                                                    | FS_4_Consolidated Statement of Changes in Equity                | Financial Reporti 11/7/13 3:42 PM   |             |  |  |  |  |  |  |  |
|                                                                                                    |                                                                 |                                     |             |  |  |  |  |  |  |  |
|                                                                                                    |                                                                 |                                     |             |  |  |  |  |  |  |  |
| I II                                                                                                    |                                                                 |                                     |             |  |  |  |  |  |  |  |
| <                                                                                                    | < [                                                             | · · ·                               | Þ           |  |  |  |  |  |  |  |
|                                                                                                    |                                                                 |                                     | 🔍 100% 🔻    |  |  |  |  |  |  |  |

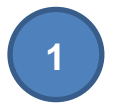

#### **Report Folders:**

This section contains Financial Reporting folder structure. These folders contains Oracle Financial Reporting Reports such as IFRS notes.

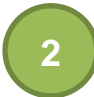

#### **Report Folder Content:**

This section displays the content of the reporting folders.

### Financial Reporting – Menu Items

| <u>N</u> ew<br>Open<br>Open In<br>Close                                                   | <ul> <li>New:</li> <li>Creates new Hyperion Workspace content.</li> </ul> |
|-------------------------------------------------------------------------------------------|---------------------------------------------------------------------------|
| Export                                                                                    | Open:<br>Open Oracle Hyperion Application or Report.                      |
| Impor <u>t</u><br>P <u>r</u> operties Alt+E<br>Su <u>b</u> scribe<br>E- <u>m</u> ail Link | nter Open In<br>Open selected report in selected format.                  |
| Preferences                                                                               | Close opened content.                                                     |
| Exit                                                                                      | <b>Export</b><br>Export selected report to special formatted file         |

#### Import

Import exported files into Financial Reporting.

#### Properties

Displays selected report's properties.

### **Excel Interface**

| 🗶 i 🛃               | 19-01-    | .   ≠        |                                       |            |                  | Book1 -   | Microso | oft Excel |   |     |                                                                                        | - 0 23 |
|---------------------|-----------|--------------|---------------------------------------|------------|------------------|-----------|---------|-----------|---|-----|----------------------------------------------------------------------------------------|--------|
| riie                | nome      | Insert       | Page Layout r                         | romutas L  | vata Ke          | view viev | v       |           |   |     | 1                                                                                      |        |
| Panel               | Connectio | Can Redo     | lìn Copy<br>பி Paste<br>王 Functions ▼ | Refresh Su | Jbmit Op<br>Data | tions     | t Info  |           |   |     |                                                                                        |        |
|                     | Start     |              | Edit                                  | Data       |                  | General   |         |           |   |     |                                                                                        |        |
|                     | A1        | <b>-</b> (e) | $f_{x}$                               |            |                  |           |         |           |   |     |                                                                                        | ×      |
|                     | A         | B (          | C D                                   | E          | F                | G         | Н       | I         | J | k 🗖 | Smart View                                                                             | • X    |
| 1                   |           |              |                                       |            |                  |           |         |           |   |     | Smart View Home                                                                        | 🐴 - »  |
| 2<br>3<br>4         |           |              |                                       |            |                  |           |         |           |   |     | Shared Connections<br>Connections from shared repository                               |        |
| 5                   |           |              |                                       |            |                  |           |         |           |   |     | Private Connections<br>Locally defined connections and shortcurs<br>shared connections | uts to |
| 8                   |           |              |                                       |            |                  |           |         |           |   |     | Recently Used                                                                          |        |
| 9<br>10<br>11<br>12 |           |              |                                       |            |                  |           |         |           |   |     | Form<br>01_04 Cash and cash equivalents -<br>Interest rate<br>HYPERIONTEST   EFESCONS  | -      |
| 13<br>14<br>15      |           |              |                                       |            |                  |           |         |           |   | 2   | Form<br>frmTest<br>HYPERIONTEST   SIMPLE                                               | -14    |
| 16<br>17<br>18      |           |              |                                       |            |                  |           |         |           |   |     | Form<br>320-Ticari Borçlar<br>HYPERIONTEST   UFRSDEMO                                  | -ja    |
| 19<br>20            | N Sheet1  | . Sheet2 / S | iheet3 / 🐑 /                          |            |                  |           |         |           |   | ▶ [ | III Form<br>III Form<br>III Form<br>Display on Startup                                 |        |
| Ready               |           |              |                                       |            |                  |           |         |           |   |     |                                                                                        | ÷ :    |

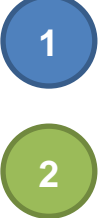

#### Smart View ribbon:

This section contains buttons to manage Smart View functions.

#### **Connection Panel:**

You can connect to Hyperion server with this panel. In addition to that you can open HFM Forms or Reports into Excel with the help of this window.

# How to Use Oracle Hyperion Products

### WEB Interface

#### **Oracle HFM Basic Actions**

• Open the URL <u>http://efescons.anadoluefes.com/workspace/</u> on Internet Explorer and ligin to system by entering your HFM username and password.

| ORACLE         | Enterprise Performance Management System Wo           | rkspace, Fusion Edition  |   |
|----------------|-------------------------------------------------------|--------------------------|---|
| File<br>Log On |                                                       |                          | - |
| -              |                                                       |                          |   |
|                | User Name:<br>kocsistem<br>Password:<br>J<br>Log On   |                          |   |
|                | Copyright © 2005, 2013, Oracle and / or its affiliate | ss. All rights reserved. | T |

• Click on "EFESCONS" under the "Quick Links > Applications > Consolidation" section in order to start HFM application.

| ORACLE Enterprise Performance Management System Workspace, Fusion | idition Logged in as KoçSistem A.Ş.   Help   Log Off 📿 |
|-------------------------------------------------------------------|--------------------------------------------------------|
| Navigate Eile View Favorites Tools Help                           |                                                        |
| 🔥 🖺 📂 ╆ Explore                                                   |                                                        |
| HomePage ×                                                        | Search 🕑 Advanced                                      |
| /Shared Workspace Pages/HomePage                                  |                                                        |
|                                                                   | · · · · · · · · · · · · · · · · · · ·                  |
| Recently Opened                                                   | Quick Links                                            |
|                                                                   | Envoritor                                              |
| HEADCOUNT                                                         |                                                        |
| Operating Report                                                  | HomePage Image: A second page Image: A second page     |
| FT_3_Konsolide Diğer Kapsamlı Gelir Tablosu                       | Applications                                           |
| 10 11                                                             | Consolidation                                          |
| 15 16                                                             | EFERCIANC                                              |
| 12 Goodwill                                                       | C Prescons                                             |
| FS_3_Consolidated Statement of Comprehensive Income               |                                                        |
| Popen                                                             |                                                        |
|                                                                   | E                                                      |
|                                                                   |                                                        |
| Workspace Pages                                                   |                                                        |
|                                                                   |                                                        |
|                                                                   |                                                        |
|                                                                   |                                                        |
|                                                                   |                                                        |
|                                                                   |                                                        |
|                                                                   |                                                        |
|                                                                   |                                                        |
|                                                                   |                                                        |
|                                                                   |                                                        |
|                                                                   | •                                                      |

• On the left side of the windows there is a small box tiled as "Task Lists". This section contains all options you need to use HFM. In this section currently, there are three task list "ICP Matching process", "IFRS reporting process" and "Management reporting process". These task lists contains options you need to use during ICP matching, IFRS reporting and Management reporting steps.

| Oracle Enterprise Performance Management System                                                                                                    | Workspace, Fusion Edition - Mozilla Firef                                                                                                    | ox                                 | _                                                                                                    | _                            |                          | - C X       |
|----------------------------------------------------------------------------------------------------|----------------------------------------------------------------------------------------------------|------------------------------------|----------------------------------------------------------------------------------------------------|------------------------------|--------------------------|-------------|
| https://efesconstest.anadoluefes.com/workspace/i                                                                                                    | ndex.jsp                                                                                                    | R. Large Large                     | And Address of the Address of the Ad |                              |                          | ☆ 🖗 🗸       |
| ORACLE' Enterprise Performance Manage                                                                                                    | ement System Workspace, Fusion Editio                                                                                                    | n                                  |                                                                                                    | Logged in a                  | as KoçSistem A.Ş.   Help | Log Off 📿   |
| Navigate File View Favorites Tools Consolidation                                                                                                    | <u>i</u> elp                                                                                                    |                                    |                                                                                                    |                              |                          |             |
| 🏠 🖺 📂 🐴 Explore                                                                                                    |                                                                                                    |                                    |                                                                                                    |                              |                          |             |
|                                                                                                    |                                                                                                    |                                    |                                                                                                    | Search                       |                          |             |
| HomePage EFESCONS *                                                                                                    |                                                                                                    |                                    |                                                                                                    | Scarer                       |                          | U Havancea  |
| Application Tasks                                                                                                    | Documents                                                                                                    |                                    |                                                                                                    |                              |                          |             |
| Task Lists                                                                                                    | Actions 🗸 View 🖌 🎴 🗁 🦉                                                                                                    | 🗙 🎭   🛃 🟦   📇                      | »                                                                                                    |                              | Filters                  |             |
| TCP matching process                                                                                                    | Document                                                                                                    | Description                        | Time Stamp Security Cla                                                                                                    | iss Owner                    | Document Type            |             |
|                                                                                                    | ⊞ MQ Consolidation Process     ■                                                                                                    |                                    | September 26, 2013 SC_HOL                                                                                                    | kocsistem@Native Directory   | All                      | u           |
| Image of the second second secon |                                                                                                    |                                    | July 12, 2013 2:27 PI [Default]                                                                                                    | kocsistem@Native Directory   | Document File Type       | 7           |
| Management reporting process                                                                                                    |                                                                                                    |                                    | July 12, 2013 3:04 Pt [Default]                                                                                                    | kocsistem@Native Directory   | All                      |             |
|                                                                                                    |                                                                                                    |                                    | July 23, 2013 4:06 Pt [Default]                                                                                                    | kocsistem@Native Directory   | Document Category        |             |
|                                                                                                    | ⊞ Management reporting process                                                                                                    |                                    | July 30, 2013 9:11 Al [Default]                                                                                                    | kocsistem@Native Directory   | Show other upper p       | vivata doce |
|                                                                                                    | ⊞ Mathematical Reporting Comments and Notes     ■                                                                                                    |                                    | September 23, 2013 SC_HOL                                                                                                    | selman@Native Directory      | Bill Show ouler users p  | invate docs |
|                                                                                                    | Borrovings Entry                                                                                                    |                                    | October 31, 2013 10: [Default]                                                                                                    | kocsistem@Native Directory   |                          |             |
|                                                                                                    | Borrovings Entry Test -Debug                                                                                                    |                                    | October 31, 2013 3:0 [Default]                                                                                                    | kocsistem@Native Directory   |                          |             |
|                                                                                                    | Borrowing information entry                                                                                                    |                                    | November 7, 2013 9: SC_HOL                                                                                                    | baris.dinc@efespilsen.com.tr |                          |             |
|                                                                                                    | CHECK_AEFES_BS                                                                                                    | Statement of financial position    | November 8, 2013 3: [Default]                                                                                                    | baris.dinc@efespilsen.com.tr |                          |             |
|                                                                                                    | CHECK_EBI_BS                                                                                                    | Statement of financial position    | November 8, 2013 3: [Default]                                                                                                    | baris.dinc@efespilsen.com.tr |                          |             |
|                                                                                                    | CHECK_IC_AEFES                                                                                                    | Income statement                   | November 8, 2013 3: [Default]                                                                                                    | baris.dinc@efespilsen.com.tr |                          |             |
|                                                                                                    | CHECK_IC_EBI                                                                                                    | Income statement                   | October 11, 2013 8:0 [Default]                                                                                                    | kocsistem@Native Directory   | ►                        |             |
|                                                                                                    | Cons_scope                                                                                                    | Shareholders equity - Movement     | November 13, 2013 9 SC_HOL                                                                                                    | baris.dinc@efespilsen.com.tr |                          |             |
|                                                                                                    | G01 Currency Rates                                                                                                    | Rates                              | September 2, 2013 7 [Default]                                                                                                    | baris.dinc@efespilsen.com.tr |                          |             |
|                                                                                                    | G02 Consolidate - Translate - Calcula                                                                                                    | Consolidate - Translate - Calculat | October 3, 2013 1:12 [Default]                                                                                                    | kocsistem@Native Directory   |                          |             |
|                                                                                                    | ICP matching process                                                                                                    | ICP matching process               | July 25, 2013 1:06 Pt [Default]                                                                                                    | kocsistem@Native Directory   |                          |             |
|                                                                                                    | IFRS reporting process                                                                                                    | IFRS reporting process             | July 25, 2013 1:02 Pt [Default]                                                                                                    | kocsistem@Native Directory   |                          |             |
|                                                                                                    | IFRS validations - All Entities                                                                                                    | IFRS validations all entities      | September 16, 2013 [Default]                                                                                                    | selman@Native Directory      |                          |             |
|                                                                                                    | The second second secon | Current trade receivables and pa   | September 20, 2013 [Default]                                                                                                    | kocsistem@Native Directory   |                          |             |
|                                                                                                    | Pa IFRS_CONF01_02 Non current trade                                                                                                    | Non current trade receivables an   | September 20, 2013 [Default]                                                                                                    | kocsistem@Native Directory   |                          |             |
|                                                                                                    | The second second secon | Other receivables and payables t   | September 23, 2013 [Default]                                                                                                    | kocsistem@Native Directory   |                          |             |
|                                                                                                    | Trans_CONF01_04 Non current other                                                                                                    | Non current other receivables an   | September 23, 2013 [Default]                                                                                                    | kocsistem@Native Directory   |                          |             |
|                                                                                                    | Management reporting process                                                                                                    | Management reporting process       | September 12, 2013 [Default]                                                                                                    | kocsistem@Native Directory   |                          |             |
|                                                                                                    | @ test_url                                                                                                    |                                    | October 24, 2013 7:1 [Default]                                                                                                    | selman@Native Directory      |                          |             |
| Favorites                                                                                                    |                                                                                                    |                                    |                                                                                                    |                              |                          |             |

• If you click on the plus sign left of the task lists. Different type of HFM items will be listed under it. Each type of HFM item has different icon image. is for folders and folders contains other folders or HFM items. in other words, HFM Data Forms. All other kind of HFM items have their unique icons.

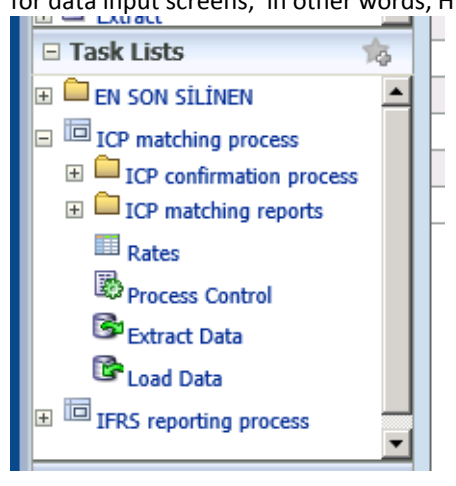

• You can open a data input screen (HFM Data Form) by double click or right click and select Open.

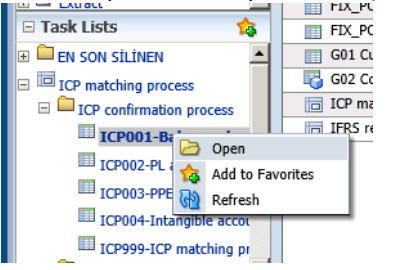

• Data input screen will be opened at right side of the page. Data input screens has different sections; toolbar section, point of view section and grid section. Grid section has different colored cells. You can input data to light yellow cells. Greens cells are calculated values and you cannot change them. Orange colored cells mean invalid

cells and logically these cells cannot contain any data. Grey cells for section separations.

| 🔏 Oracle Enterprise Performance Management System Workspace, Fusion Edition - Windows         | Internet Explorer                  |                                                       |                                             |
|-----------------------------------------------------------------------------------------------|------------------------------------|-------------------------------------------------------|---------------------------------------------|
| ORACLE' Enterprise Performance Management System Workspace, Fusion Edition                    |                                    | Logged in as KoçSistem A.Ş.                           | Help   Log Off 읻                            |
| Navigate <u>File View</u> Favo <u>r</u> ites <u>T</u> ools <u>C</u> onsolidation <u>H</u> elp |                                    |                                                       |                                             |
| A 📓 🏊 🍖 Explore                                                                               |                                    |                                                       |                                             |
| HomePage EFESCONS *                                                                           |                                    | Search                                                | Advanced                                    |
|                                                                                               |                                    |                                                       |                                             |
|                                                                                               |                                    |                                                       |                                             |
| Application rasks                                                                             | IS ICP ×                           |                                                       |                                             |
| Documents ICP001-Balance sheet accounts ICP - Balance sheet accounts                          | nts ICP information                |                                                       |                                             |
|                                                                                               |                                    |                                                       |                                             |
| 🗄 🔁 Intercompany 🛛 🗛 🖾 🖉 🚽 🖓 🖓 🖓 🖓 👘                                                          | 🕞   🗰 🖽 🕮   🖷 🚱   .                | 🖳   🗩   🚱   🔯                                         |                                             |
| Data     Point of View                                                                        |                                    |                                                       |                                             |
| Maintenance Scenario: ICP Matching 👾 Year:2012 - Ma Period:Deci                               | ember – 🔊 View: < Scenario View> – | A Entity:G20.E100                                     | e: <entity currency=""> -</entity>          |
| E Pload                                                                                       |                                    | say children concerns, \$5 total                      | lar centre our energy v                     |
| R Stract                                                                                      |                                    | E115 - Anadolu Etes Biracılık<br>ve Malt Sanavii A.S. | E118 - Anadolu Et<br>Ticaret A.S. (Aefes Du |
|                                                                                               | Total                              |                                                       |                                             |
| Current trade receivables from related parties                                                |                                    |                                                       |                                             |
| EN SON SILINEN     Other receivables from related parties                                     |                                    |                                                       |                                             |
| ICP matching process     Non current trade receivables from related parties                   |                                    |                                                       |                                             |
| ICP confirmation process     Other non current receivables from related parties               |                                    |                                                       |                                             |
| Current trade payables to related parties                                                     |                                    |                                                       |                                             |
| Other current payables to related parties                                                     |                                    |                                                       |                                             |
| ICP002-PL accounts ICP                                                                        |                                    |                                                       |                                             |
| ICP003-PPE accounts IC Other non current payables to related parties                          |                                    |                                                       |                                             |
| ICP004-Intangible accou                                                                       |                                    |                                                       |                                             |
| Finished goods                                                                                |                                    |                                                       |                                             |
| Work-in-progress                                                                              |                                    |                                                       |                                             |
| Raw materials                                                                                 |                                    |                                                       |                                             |
|                                                                                               |                                    |                                                       |                                             |
|                                                                                               |                                    |                                                       | 100% T (                                    |

Data input screens are designed by considering reporting footnotes and relation between the accounts. Users
will use same screen even they input more than one company or reporting period values. We define point of
view section of the input screens in order to five users the ability to change the company or period they are
working on. You can see the point of view section below.

| Coracle Enterprise Performance Ma                                                | nagement System Workspace, Fusion Edition - Windows Inte     | rnet Explorer                   |                               | _ 🗆 🗙               |
|----------------------------------------------------------------------------------|--------------------------------------------------------------|---------------------------------|-------------------------------|---------------------|
| ORACLE Enterprise Perfo                                                          | rmance Management System Workspace, Fusion Edition           |                                 | Logged in as KoçSistem A.Ş.   | Help   Log Off 읻    |
| <u>N</u> avigate <u>F</u> ile <u>V</u> iew Favo <u>r</u> ites<br>🐴 🖺 📂 🎥 Explore | <u>T</u> ools <u>C</u> onsolidation <u>H</u> elp             |                                 |                               |                     |
| HomePage EFESCONS *                                                              |                                                              |                                 | Search                        | Advanced            |
|                                                                                  |                                                              |                                 |                               |                     |
| Application Tasks                                                                |                                                              | 70 M                            |                               |                     |
|                                                                                  | TCP001-Balance sneet accounts TC                             |                                 |                               |                     |
| Documents                                                                        | ICPUUI-Balance sneet accounts ICP - Balance sneet accounts I | LP Information                  |                               |                     |
| 🗄 💛 Journals                                                                     | Currency: RUR                                                |                                 |                               |                     |
| Intercompany                                                                     | Actions 🗸 📑 🕞 🕞 👘 👘 💭 🕞 🔂 👘 🗊                                |                                 | 🛓  🖈 🛛 🚱 🛛 🔯                  |                     |
| 🕀 🗮 Data                                                                         | Point of View                                                |                                 |                               |                     |
| + Daintenance                                                                    | 🚟 Scenario: ICP, Matching, 🚟 Year: 2012 - Ma Period: Decembe | r 🚽 🚳 View: < Scenario View > 🚽 | 🐣 Entity:G20.E100 🚽           | = -                 |
| E Load                                                                           |                                                              |                                 | and Entry record to the       |                     |
| + Stract                                                                         | ♥ S Value: <entity currency=""> →</entity>                   |                                 |                               |                     |
|                                                                                  |                                                              |                                 | E115 - Anadolu Efes Biracılık | E118 - Anadolu      |
|                                                                                  | 4                                                            | Total                           | ve Mait Sanayii A.ş.          | ficaret A.Ş. (Aere: |
|                                                                                  | Current trade receivables from related parties               |                                 | 123                           | <b>▲</b>            |
|                                                                                  | Other receivables from related parties                       |                                 |                               |                     |
|                                                                                  | Non current trade receivables from related parties           |                                 |                               |                     |
|                                                                                  | Other non current receivables from related parties           |                                 |                               |                     |
|                                                                                  | Other current payables to related parties                    |                                 |                               |                     |
|                                                                                  | Non current trade payables to related parties                |                                 |                               |                     |
|                                                                                  | Other non current payables to related parties                |                                 |                               |                     |
|                                                                                  |                                                              |                                 |                               |                     |
|                                                                                  | Finished goods                                               |                                 |                               | <b></b>             |
| ×                                                                                |                                                              | •                               |                               |                     |
|                                                                                  |                                                              |                                 |                               |                     |
|                                                                                  |                                                              |                                 |                               | 🔍 100% 🔻 🅢          |

• Before input any data you must sure you are on right point of view section. If not you need to change your point of view properly. For example; I want to input data for "Coca-Cola İçecek A.Ş" so I need to click on "Entity:G20.E100". After that I need to find "Coca-Cola İçecek A.Ş" on the left side of the window. At the left side of the window you see the items listed in hierarchies. You can expand this hierarchies by clicking on the plus signs. Some items does not have plus sign on their left, these items are "base items". You can only input data to this base items. So I need to select E123 – Coca-Cola İçecek ..." item on the left and click on the blue arrow which

directed to right and click OK. You can change other point of view items with same steps.

| 🥰 Oracle Enterprise Perforn                   | nance Management System Workspace, Fusion Edition                               | - Window   | s Internet Explorer           |                        |        |                                       |
|-----------------------------------------------|---------------------------------------------------------------------------------|------------|-------------------------------|------------------------|--------|---------------------------------------|
| ORACLE' Enterp                                | rise Performance Management System Workspace, Fusi                              | on Edition |                               | Logged in as KoçSister | n A.Ş. | Help   Log Off Ϙ                      |
| <u>N</u> avigate <u>F</u> ile <u>V</u> iew Fa | vo <u>r</u> ites <u>T</u> ools <u>C</u> onsolidation <u>H</u> elp               |            |                               |                        |        |                                       |
| 🔺 🗎 📂 🍖 Explore                               |                                                                                 |            |                               |                        |        |                                       |
|                                               |                                                                                 |            |                               | Search                 |        | Advanced                              |
| HomePage                                      |                                                                                 |            |                               |                        |        |                                       |
| Application Tacks                             |                                                                                 |            | -1- 750                       |                        |        | _                                     |
|                                               | ICPOOL Belever electronic ICP. Belever                                          | eet accour |                               |                        | _      |                                       |
|                                               | Member Selection                                                                |            |                               | X                      | 1      |                                       |
| Dournals                                      | Entity 👻                                                                        |            |                               |                        |        |                                       |
| Thtercompany     Data                         |                                                                                 | 1          |                               |                        |        |                                       |
| H & Maintenance                               |                                                                                 |            | Member Selection              | Favorite Members       |        |                                       |
|                                               |                                                                                 |            | Verr.                         |                        |        | = -                                   |
| + Extract                                     | [Hierarchy]                                                                     | -          | 2012                          |                        |        |                                       |
| 🗆 Task Lists                                  | G40 - Anadolu Efes Consolidated                                                 | -          | Period                        |                        | alık   | E118 - Anadolu<br>Ticaret A.Ş. (Aefes |
| 🕀 🛄 EN SON SİLİNEN                            | G30 - Efes Beer Group                                                           | 1          | December<br>View              |                        | 100    |                                       |
| ICP matching process                          | G31 - Coca-Cola Içecek Anonim Şirketi<br>E122 - Coca-Cola İçecek Anonim Şirketi |            | <scenario view=""></scenario> |                        | 123    |                                       |
| 🗆 🧰 ICP confirmation pre                      |                                                                                 | ۵          | Entity                        |                        |        |                                       |
| ICP001-Balan                                  |                                                                                 | - ۷        | G20.E100                      |                        |        |                                       |
| ICP002-PL accou                               | RP - NON-GROUP RELATED PARTIES                                                  |            | <entity currency=""></entity> |                        |        |                                       |
| ICP003-PPE acco                               |                                                                                 |            |                               |                        |        |                                       |
| ICP004-Intangib                               | Selection List                                                                  |            |                               |                        | 10     |                                       |
| ICP999-ICP mat                                |                                                                                 |            |                               |                        |        |                                       |
| ICP matching report                           |                                                                                 |            |                               |                        |        |                                       |
| Rates                                         |                                                                                 |            |                               |                        |        |                                       |
| Servicess Condition                           |                                                                                 |            |                               |                        |        |                                       |
| PL and Data                                   |                                                                                 |            |                               |                        | H      |                                       |
|                                               |                                                                                 |            |                               | <u>UK</u> Cancel       |        |                                       |
|                                               |                                                                                 |            |                               |                        |        |                                       |
| < label{eq:states}                            | GIT-Rottles and cases                                                           | _          |                               |                        | -      |                                       |
|                                               | *                                                                               |            |                               |                        |        |                                       |
|                                               |                                                                                 |            |                               |                        |        | 🔍 100% 🔻 //                           |

• If you change a cell value, the color of this cell turns to dark yellow. This means you have changed the cell value but you did not save it to the server. You will lose this data if you close the window. If you want to save this change to the server you need to click on save button on the tool bar which is highlighted below.

| 😂 Oracle Enterprise Performance Ma             | nagement System Workspace, Fusion Edition - Windows Inte              | rnet Explorer                             |                                                       |                                       |
|------------------------------------------------|-----------------------------------------------------------------------|-------------------------------------------|-------------------------------------------------------|---------------------------------------|
| ORACLE Enterprise Perfo                        | rmance Management System Workspace, Fusion Edition                    |                                           | Logged in as KoçSistem A.Ş.                           | Help   Log Off 읻                      |
| Navigate <u>F</u> ile <u>V</u> iew Favorites ; | <u>T</u> ools <u>C</u> onsolidation <u>H</u> elp                      |                                           | Search                                                | Advanced                              |
| Application Tasks     Documents                | ICP001-Balance sheet accounts IC<br>ICP001-Balance sheet accounts ICP | P ×<br>CP information                     |                                                       |                                       |
| 🗄 🥯 Journals                                   | Currency: RUR                                                         |                                           |                                                       |                                       |
| Intercompany                                   | Actions 🗸 📑 🕞 👘 📄 🖺 💭 📑 🚱 🗍 📑 🕞                                       |                                           | 🖳   🖈   🚱   🔯                                         |                                       |
|                                                | Point of View                                                         |                                           |                                                       |                                       |
| Maintenance      Er Load      Solution         | ICP_Matching                                                          | ✓ ↓ View: <scenario view=""> ↓</scenario> | के Entity:G20.E100 <del>-</del>                       | ≡▼                                    |
|                                                |                                                                       | Total                                     | E115 - Anadolu Efes Biracılık<br>ve Malt Sanayii A.Ş. | E118 - Anadolı<br>Ticaret A.Ş. (Aefe: |
|                                                | Current trade receivables from related parties                        |                                           | 123                                                   | <b>▲</b>                              |
|                                                | Other receivables from related parties                                |                                           |                                                       |                                       |
|                                                | Non current trade receivables from related parties                    |                                           |                                                       |                                       |
|                                                | Other non current receivables from related parties                    |                                           |                                                       |                                       |
|                                                | Current trade payables to related parties                             |                                           |                                                       |                                       |
|                                                | Non current trade navables to related parties                         |                                           |                                                       |                                       |
|                                                | Other non current payables to related parties                         |                                           |                                                       |                                       |
|                                                |                                                                       |                                           |                                                       |                                       |
|                                                | Finished goods                                                        |                                           |                                                       |                                       |
|                                                | Trado coode                                                           | 4                                         |                                                       |                                       |
| *                                              |                                                                       |                                           |                                                       |                                       |
|                                                |                                                                       |                                           |                                                       | 🔍 100% 🔻 //                           |

• HFM allows more than one user can work on same screen and same point of view area. Some times when you work on a HFM data forms another user may change data values on same screen. If you want to see the changes

you need to refresh data form. You must click on refresh button on the toolbar.

| 🥰 Oracle Enterprise Performance Ma                      | nagement System Workspace, Fusion Edition - Windows Inte                                                                                 | rnet Explorer                             |                                                       |                                       |
|---------------------------------------------------------|----------------------------------------------------------------------------------------------------|-------------------------------------------|-------------------------------------------------------|---------------------------------------|
| ORACLE Enterprise Perfo                                 | rmance Management System Workspace, Fusion Edition                                                                                       |                                           | Logged in as KoçSistem A.Ş.                           | Help   Log Off Ϙ                      |
| Navigate <u>F</u> ile <u>V</u> iew Favo <u>r</u> ites : | <u>T</u> ools <u>C</u> onsolidation <u>H</u> elp                                                                                         |                                           | Search                                                | Advanced                              |
| Application Tasks                                       | Documents     ICP001-Balance sheet accounts IC                                                                                           | P x                                       |                                                       |                                       |
|                                                         | ICP001-Balance sheet accounts ICP - Balance sheet accounts IC                                                                            | P information                             |                                                       |                                       |
|                                                         | Currency: RUR                                                                                                    |                                           |                                                       |                                       |
| Intercompany                                            | Actions 🗸 📑 🕞 🕞 👘 👘 👘 👘                                                                                                    |                                           | 3 🌮 🚱 🔯                                               |                                       |
| 🗉 📓 Data                                                | Point of View                                                                                                    |                                           |                                                       |                                       |
| <ul> <li></li></ul>                                     | Scenario: ICP_Matching      Year:2012      ✓ Period:December     Y <sup>€</sup> <sub>5</sub> Value: <entity currency="">      ✓</entity> | ✓ ↓ View: <scenario view=""> ↓</scenario> | के Entity:G20.E100 マ                                  | ≡▼                                    |
| ⊕ I <sup>™</sup> Extract                                |                                                                                                    | Total                                     | E115 - Anadolu Efes Biracılık<br>ve Malt Sanayii A.Ş. | E118 - Anadolı<br>Ticaret A.Ş. (Aefe: |
|                                                         | Current trade receivables from related parties                                                                                           | Total                                     | 123                                                   | <b>_</b>                              |
|                                                         | Other receivables from related parties                                                                                                   |                                           |                                                       |                                       |
|                                                         | Non current trade receivables from related parties                                                                                       |                                           |                                                       |                                       |
|                                                         | Other non current receivables from related parties                                                                                       |                                           |                                                       |                                       |
|                                                         | Current trade payables to related parties                                                                                                |                                           |                                                       |                                       |
|                                                         | Non current trade navables to related parties                                                                                            |                                           |                                                       |                                       |
|                                                         | Other non current payables to related parties                                                                                            |                                           |                                                       |                                       |
|                                                         |                                                                                                    |                                           |                                                       |                                       |
|                                                         | Finished goods                                                                                                    |                                           |                                                       |                                       |
|                                                         | Teado acodo                                                                                                    | •                                         |                                                       |                                       |
| *                                                       |                                                                                                    |                                           |                                                       |                                       |
|                                                         |                                                                                                    |                                           |                                                       | 🔍 100% 👻 //                           |

• After you input data, you must run calculations in order to see BS and PL values. To do that, you need to right click on a data cell (yellow or green cells) and select "Calculate" or "Force Calculate". If both options are listed prefer "Force Calculate".

|                                                      |                                                               |                                             | Logged in as KoçSistem A.Ş.   | Help   Log Off Ϙ |
|------------------------------------------------------|---------------------------------------------------------------|---------------------------------------------|-------------------------------|------------------|
| avigate <u>F</u> ile <u>V</u> iew Favo <u>r</u> ites | <u>T</u> ools <u>C</u> onsolidation <u>H</u> elp              |                                             |                               |                  |
| 🖌 📔 📂 🎥 Explore                                      |                                                               |                                             |                               | <b>▲</b>         |
| HomePage EFESCONS *                                  |                                                               |                                             | Search                        | Advanced         |
|                                                      |                                                               |                                             |                               |                  |
| Application Tasks                                    | Documents ICP001-Balance sheet accounts ICI                   | ×                                           |                               | _                |
| Descumente 🔺                                         | ICP001-Balance sheet accounts ICP - Balance sheet accounts IC | P information                               |                               |                  |
|                                                      | Currency: TRY                                                 |                                             |                               |                  |
| ± Sournals                                           |                                                               |                                             |                               |                  |
| Intercompany                                         |                                                               |                                             | i 🔊 i 🦻 i 💟                   |                  |
| E 🖾 Data                                             | Point of View                                                 |                                             |                               |                  |
| • Daintenance                                        | 🔡 Scenario: ICP_Matching 🛗 Year:2012 🗸 媷 Period:December      | ✓ View: <scenario view="">     ✓</scenario> | 🖧 Entity:G31.E123 🗸           | ≡ -              |
| E Load                                               | M <sup>4</sup> Valuer < Entity Currance>                      | *                                           |                               |                  |
| Extract                                              | ¥§ value. <entry currency="">♥</entry>                        |                                             |                               |                  |
| 🗆 Task Lists 🛛 📩                                     |                                                               |                                             | E115 - Anadolu Efes Biracılık | E118 - Anad      |
|                                                      |                                                               | Total                                       | ve hait Sanayii A.g.          | ficarec A.Ş. (Ac |
|                                                      | Current trade receivables from related parties                |                                             |                               | ▲                |
| ICP matching process                                 | Other receivables from related parties                        |                                             |                               |                  |
| ICP confirmation process                             | Non current trade receivables from related parties            |                                             |                               |                  |
| ICP001-Balance sheet a                               | Other non current receivables from related parties            |                                             |                               |                  |
| ICP002-PL accounts ICP                               | Current trade payables to related parties                     |                                             | Cell Information              |                  |
| ICP003-PPE accounts ICP                              | Other current payables to related parties                     |                                             | Cell Test                     |                  |
|                                                      | Other non current payables to related parties                 |                                             |                               |                  |
| ICPU04-Intangible accounts                           | outer non current payables to related parties                 |                                             | Force Calculate               |                  |
| ICP999-ICP matching proce                            | Finished goods                                                |                                             | Force Calculate Contribution  |                  |
| ICP matching reports                                 | Trade goods                                                   |                                             | 🔁 Lock                        |                  |
| Rates                                                | Work-in-progress                                              |                                             | 🛅 Unlock                      |                  |
| Process Control                                      | Raw materials                                                 |                                             | Manage Process                |                  |
|                                                      | Packaging materials (other than bottles and cases)            |                                             | Source Transactions           |                  |
| Extract Data                                         | Bottles and cases                                             |                                             | Destination Transactions      |                  |
| Load Data                                            | Supplies and spare parts                                      |                                             |                               |                  |
| IFRS reporting process                               | GIT-Trade goods                                               |                                             | Entity Details                |                  |
|                                                      | GIT-Raw materials                                             |                                             | Cell History                  |                  |
|                                                      | GTT-Packaging materials (other than bottles and cases)        |                                             | 🕍 Run EPU                     |                  |
| <u> </u>                                             |                                                               | •                                           | K Force EPU                   |                  |
| *                                                    |                                                               |                                             | a .                           |                  |

• After calculate your data you need to check your intercompany related values are consisted with your partner values. You can use ICP Matching reports for this puspose. You can find ICP matching reports under ICP matching process task list. If you double click on a report a parameter screen appears. In this parameter screen, first you should select point of view for the report. Select "Override Report Definition" option at the top of point of view section and select Point of view items. You should always select "ICP\_Matching" for scenario, YTD for

View and USD for Value. Second, you should select your entity group . You need to select "Override Report definition" options at the top of "Entity" and "ICP (Partner)" sections. You can select aspecific entity group or simply keep them as {G40.[Base]}. Third, you should select "Override report definition" at the top of Report Format. Select HFM\_FORMAT as report format and HFM\_IntercompnatDefault\_new.xsl for Report template. And last, define matching suppression values and select OK to run report.

| Coracle Enterprise Performanc              | e Management System Workspace, Fusion Edition - Windows Internet Explorer                                                                                                    |                        |                           |
|--------------------------------------------|----------------------------------------------------------------------------------------------------|------------------------|---------------------------|
| ORACLE' Enterprise                         | Performance Management System Workspace, Fusion Edition                                                                                                    | Logged in as KoçSister | n A.Ş.   Help   Log Off 읻 |
| Navigate <u>File View</u> Favo <u>r</u> it | es <u>T</u> ools <u>C</u> onsolidation <u>H</u> elp                                                                                                    |                        |                           |
|                                            |                                                                                                    |                        |                           |
| HomePage EFESCONS *                        |                                                                                                    | Search                 | Advanced                  |
|                                            |                                                                                                    |                        |                           |
| Application Tasks                          | Documents ICP001-Balance sheet accounts ICP ×                                                                                                    |                        |                           |
| Documents                                  | ICP001-Balance sheet accounts ICP - Balance sheet accounts ICP information                                                                                                    |                        |                           |
| ∃ → Journals                               | Currency: TRY                                                                                                    |                        |                           |
| Intercompany                               | CONF01_01 Current trade receivables and payables from related parties confirmation                                                                                                    | × 12                   |                           |
| ⊞ Data                                     | Select the values you wish to override when printing the selected reports.                                                                                                    |                        |                           |
| Maintenance                                | V Override Report Definition                                                                                                    | +                      | ≡ -                       |
| E E Load                                   | Experience of the second second secon |                        |                           |
| Extract                                    | ······································                                                                                                    | s Bir                  | racılık E118 - Anadolu    |
| Task Lists     Top matching process        | ✓ Override Report Definition       ✓ Override Report Definition       ✓ Override Report Definition                                                                                                    | i A.Ş                  | 5. Ticaret A.Ş. (Aefes    |
| 🗆 🗎 ICP confirmation process               | Entry {GH0.[base]}                                                                                                    |                        | <u> </u>                  |
| ICP001-Balance shee                        | Override Report Definition                                                                                                    |                        |                           |
| ICP002-PL accounts I                       |                                                                                                    |                        |                           |
| ICP003-PPE accounts                        | V Override Report Definition                                                                                                    |                        |                           |
| ICP004-Intangible ac                       |                                                                                                    |                        |                           |
| ICP999-ICP matching                        | Suppress Reversed Suppress Details                                                                                                    |                        |                           |
| ICP matching reports                       |                                                                                                    |                        |                           |
| Ti CONF01_01 Currer                        |                                                                                                    |                        |                           |
| T는 CONF01_02 Non curr                      |                                                                                                    |                        |                           |
| CONF01_03 Other re                         |                                                                                                    | OK Cancel              |                           |
| CONF01_04 Non curre                        | Packaging materials (other than bottles and cases) Bottles and cases                                                                                                    |                        |                           |
| CONF02_01 Income s                         | a Supplies and spare parts                                                                                                    |                        |                           |
| 니 CONF02_02 Volume tr<br>다고                | GIT-Trade goods                                                                                                    |                        |                           |
| CONF02_03 Financial                        | GIT-Raw materials<br>GIT-Packaging materials (other than bottles and cases)                                                                                                    |                        |                           |
| CONF02 04 Fixed ass                        | GIT-Rottlec and cases                                                                                                    |                        | v<br>                     |
|                                            | *                                                                                                    |                        |                           |
| http://sfefsepmt082.anadolu.corp:19        | 000/hfmadf/faces/hfm.jspx?_adf.ctrl-state=336krrjmq_4                                                                                                    |                        | 🔍 100% 🔻 //               |

A precoess status window will be displayed. You sould click on the icon at the Result column to display report.
 Conception For the Performance Management System Workspace, Fusion Edition - Windows Internet Explorer

| Control of the product and the product of the product of the prod                                                                                                    |                                                                                                    | nagement System Worksp                                                                                                    | acc, rasion calcion 4m                                                                                                    | idows incernet explorer                                                                                                    |                                                                                                |                                                                                                    |                           |
|----------------------------------------------------------------------------------------------------|----------------------------------------------------------------------------------------------------|----------------------------------------------------------------------------------------------------|----------------------------------------------------------------------------------------------------|----------------------------------------------------------------------------------------------------|------------------------------------------------------------------------------------------------|----------------------------------------------------------------------------------------------------|---------------------------|
| mutub ib yee Fareda      Persons   Control Document   Document   Document Document   Persons   Document Document   Persons Document Document <pd< td=""><td>DRACLE' Enterprise Perfor</td><td>mance Management Syste</td><td>m Workspace, Fusion Ed</td><td>lition</td><td>Logged in as KoçSiste</td><td>m A.Ş.   Help   Log O</td><td>off 읻</td></pd<>                                                                                                    | DRACLE' Enterprise Perfor                                                                                                    | mance Management Syste                                                                                                    | m Workspace, Fusion Ed                                                                                                    | lition                                                                                                    | Logged in as KoçSiste                                                                          | m A.Ş.   Help   Log O                                                                               | off 읻                     |
| total total     Application Tasks     Application Tasks <th>avigate <u>Fi</u>le <u>V</u>iew Favo<u>r</u>ites <u>]</u><br/><b>I II 🎘 🎥</b> Explore</th> <th><u>C</u>ools <u>C</u>onsolidation <u>H</u>elp</th> <th>,</th> <th></th> <th></th> <th></th> <th></th>                                                                                                    | avigate <u>Fi</u> le <u>V</u> iew Favo <u>r</u> ites <u>]</u><br><b>I II 🎘 🎥</b> Explore                                                                                                    | <u>C</u> ools <u>C</u> onsolidation <u>H</u> elp                                                                                                    | ,                                                                                                    |                                                                                                    |                                                                                                |                                                                                                    |                           |
| Application Tasks Comments Comments Com                                                                                                    | HomePage EFESCONS *                                                                                                    |                                                                                                    |                                                                                                    |                                                                                                    | Search                                                                                         | 🚯 🔕                                                                                                 | dvanced                   |
| Application Tasks       Ippoundet:       IPpoundet:       IPpoundet:       Status:       Read:       Actions:         Power       Applies:       Ippoundet:       Ippoundet:       Ippo                                                                                                    |                                                                                                    |                                                                                                    |                                                                                                    |                                                                                                    |                                                                                                |                                                                                                    |                           |
| Automate       Propress       Propress <td< td=""><td>Application Tasks</td><td>Documents 👘 🔝 I</td><td>ICP001-Balance sheet acco</td><td>unts ICP 👘 🔂 Running Tas</td><td>iks ×</td><td></td><td></td></td<>                                                                                                    | Application Tasks                                                                                                    | Documents 👘 🔝 I                                                                                                    | ICP001-Balance sheet acco                                                                                                    | unts ICP 👘 🔂 Running Tas                                                                                                    | iks ×                                                                                          |                                                                                                    |                           |
| Progress       Status       Readt       Let Update         In intercompany       Image Report       Update       Readt       Let Update         In the company       Image Report       Update       Readt       Let Update         In the company       Image Report       Update       Readt       Aug 25, 20         In the company       Image Report       Update       Readt       Aug 25, 20         In the company       Image Report       Update       Readt       Aug 25, 20         In the company       Image Report       Update       Readt       Aug 25, 20         In the company       Image Report       Image Report       Image Report       Image Report         Intercompany       Image Report       Image Report       Image Report       Image Report         Intercompany       Image Report       Image Report       Image Report       Image Report         Intercompany       Image Report       Image Report       Image Report       Image Report         Intercompany       Image Report       Image Report       Image Report       Image Report         Intercompany       Image Report       Image Report       Image Report       Image Report         Intereport       Image Report       Image Report <td>Documents</td> <td>Actions - View -</td> <td><u>ଜ</u>୍ୟ <del>-</del></td> <td></td> <td></td> <td></td> <td></td>                                                                                                    | Documents                                                                                                    | Actions - View -                                                                                                    | <u>ଜ</u> ୍ୟ <del>-</del>                                                                                                    |                                                                                                    |                                                                                                |                                                                                                    |                           |
| Image: State of the state of the state                                                                                                    | E Sournals                                                                                                    | Descriptio                                                                                                    | n                                                                                                    | Progress                                                                                                    | Status                                                                                         | Result Last                                                                                         | Update                    |
| Image: State and the state and the state                                                                                                    | Intercompany                                                                                                    | hing Report                                                                                                    |                                                                                                    | 0%                                                                                                    | LOOK Completed                                                                                 | 😹 Aug 2                                                                                             | 25, 201                   |
| Image: Status       Image: Status         Image: Status       Image: Status         Image: Status                                                                                                    | Data                                                                                                    |                                                                                                    |                                                                                                    | 0%                                                                                                    | 100%                                                                                           |                                                                                                    |                           |
| Image: Stand in the second second                                                                                                    | Maintenance                                                                                                    |                                                                                                    |                                                                                                    |                                                                                                    |                                                                                                |                                                                                                    |                           |
| Park List         I Task List         I Task List         I Task List         I Task List         I Task List         I Task List         I Task List         I Topoli Balance sheet a         I COMED 1 Extension process         I COMED 1 Connent         I COMED 1 Connent         I COMED 1 Connent         I COMED 2 I Connent         I COMED 2 I Connent         I Coment trade receivables from related parties confirmation and trade         Scenario: ICP_Matching Year: 2011 Period: December View: YTD Value: USD         Entity: G40.[Base]       User: Directory         Scele Factor: 0       Date: 6/25/2013                                                                                                    | E Load                                                                                                    |                                                                                                    |                                                                                                    |                                                                                                    |                                                                                                |                                                                                                    |                           |
| Image: State and process         Image: State and process         Image: State and proces         Image: Sta                                                                                                    | E Tack Lists                                                                                                    |                                                                                                    |                                                                                                    |                                                                                                    |                                                                                                |                                                                                                    |                           |
| Image: Control of Control of Contro                                                                                                    | Task Lists                                                                                                    |                                                                                                    |                                                                                                    |                                                                                                    |                                                                                                |                                                                                                    |                           |
| If CP001-Balance sheet a<br>If CP002-PR accounts ICP<br>If CP002-PR accounts ICP<br>If CP002-PR acc | ICP confirmation process                                                                                                    |                                                                                                    |                                                                                                    |                                                                                                    |                                                                                                |                                                                                                    |                           |
| ID000244 accounts ID         ID000244 accounts ID         ID000245 accounts ID         ID000245 accounts ID         ID00245 accounts ID         ID00245 accounts ID         ID00245 accounts ID         ID00245 accounts ID         ID00245 accounts ID         ID00245 accounts ID         ID0245 accounts ID <tr< td=""><td>ICP001-Balance sheet a</td><td></td><td></td><td></td><td></td><td></td><td></td></tr<>                                                                                                    | ICP001-Balance sheet a                                                                                                    |                                                                                                    |                                                                                                    |                                                                                                    |                                                                                                |                                                                                                    |                           |
| LOUGGAPE accounts IL         ICOUNCE of that below accounts IL         ICONFOLO THAT BELOW ACCOUNTS         ICONFOLO TABLE         ICONFOLO TO MACHINE         ICONFOLO TO MACHINE <t< td=""><td>ICP002-PL accounts ICP</td><td></td><td></td><td></td><td></td><td></td><td></td></t<>                                                                                                    | ICP002-PL accounts ICP                                                                                                    |                                                                                                    |                                                                                                    |                                                                                                    |                                                                                                |                                                                                                    |                           |
| Losses if Dayses if Dayses if Dayses is a constrained of the constrained of the constrained of t                                                                                                    | ICP003-PPE accounts IC                                                                                                    | 1                                                                                                    |                                                                                                    |                                                                                                    |                                                                                                |                                                                                                    |                           |
| Image: Second Second                                                                                                    | ICP999-ICP matching pr                                                                                                    |                                                                                                    |                                                                                                    |                                                                                                    |                                                                                                |                                                                                                    |                           |
| CONFOL 01 Current         CONFOL 02 Non current         CONFOL 03 Other recet         CONFOL 03 Other recet         CONFOL 03 Other recet         CONFOL 03 Financial in         CONFOL 04 How current         CONFOL 04 How current         CONFOL 04 How current         CONFOL 04 How current         CONFOL 04 How current         Confol 04 How current         Confol 04 How current         Contricet:       Confol 04 How current     <                                                                                                    | ICP matching reports                                                                                                    |                                                                                                    |                                                                                                    |                                                                                                    |                                                                                                |                                                                                                    |                           |
| CoNF01.02 Non current         CONF01.03 Other receive         CONF02.01 Income state         CONF02.01 Income state         CONF02.01 Income state         CONF02.01 Income state         CONF02.01 Income state         CONF02.01 Income state         CONF02.01 Income state         CONF02.01 Income state         CONF02.01 Income state         ConF02.01 Income state         ConF02.01 Income state         Scale Factor:         Dete:mal Override:         Dete:mal Override:         O         Time:         Scale Factor:         Dete:mal Override:         O         Plug         Incount:         Entity       Partn                                                                                                    | CONF01_01 Current                                                                                                    |                                                                                                    |                                                                                                    |                                                                                                    |                                                                                                |                                                                                                    |                           |
| Image: Control of an our reaction of the second of the second of the                                                                                                    | CONF01_02 Non current                                                                                                    |                                                                                                    |                                                                                                    |                                                                                                    |                                                                                                |                                                                                                    |                           |
| Image: Control of Non current in the control of System Running Tasks       Image: Control of System Running Tasks         Image: Control of System Running Tasks       Image: Control of System Running Tasks         Image: Control of Control of System Running Tasks       Image: Control                                                                                                    | CONF01_03 Other recei                                                                                                    |                                                                                                    |                                                                                                    |                                                                                                    |                                                                                                |                                                                                                    |                           |
| ************************************                                                                                                    | CONF01_04 Non curren                                                                                                    |                                                                                                    |                                                                                                    |                                                                                                    |                                                                                                |                                                                                                    |                           |
| CONF02_02 Volume trail       System Running Tasks         CONF02_03 Financial in       Fit 100%         Converse       System Running Tasks         Converse       System Running Tasks         Current trade receivables and payables from related parties confirmation and trade       Second Total         Current trade receivables and payables from related parties confirmation and trade       Second Total         Current trade receivables and payables from related parties confirmation and trade       Second Total                                                                                                    | to CONF02_01 Income stat                                                                                                    |                                                                                                    |                                                                                                    |                                                                                                    |                                                                                                |                                                                                                    |                           |
| CONF02_03 Financial in         Image: Control 2 of Fixed asset         Image: Control 2 of Fixed asset <td><sup>또</sup> CONF02_02 Volume trai</td> <td></td> <td></td> <td></td> <td></td> <td></td> <td></td>                                                                                                    | <sup>또</sup> CONF02_02 Volume trai                                                                                                    |                                                                                                    |                                                                                                    |                                                                                                    |                                                                                                |                                                                                                    |                           |
| System Running Tasks       100%         Current trade receivables and payables from related parties confirmation and trade - Windows Internet Explorer       Image: Current trade receivables and payables from related parties confirmation and trade         Current trade receivables and payables from related parties confirmation and trade       Scenario: ICP_Matching Year: 2011         Period: December       View: YTD       Value: USD         Entity:       G40.[Base]       User:         Decimal Override:       0       Date: 8/25/2013         Matching Tolerance:       Plug       (Percent):         Account:       Entity       Partner       Account         Entity       Partner       Account       Entity Amount       Partner Amount       Difference         Grand Total       O                                                                                                    | CONF02_03 Financial in                                                                                                    |                                                                                                    |                                                                                                    |                                                                                                    |                                                                                                |                                                                                                    |                           |
| System Running Tasks       100%         Current trade receivables and payables from related parties confirmation and trade - Windows Internet Explorer       Image: Current trade receivables and payables from related parties confirmation and trade         Scenario: ICP_Matching       Year: 2011       Period: December       View: YTD       Value: USD         Entity:       G40.[Base]       User:       Directory       Suppress Reversed: No       Decimal Override: 0         Scale Factor:       0       Date:       8/25/2013       Matching Tolerance:       15.000000         Decimal Override:       0       Time:       5:55:10 PM       Matching Tolerance:       16.000000         Entity       Partner       Account       Entity Amount       Partner Amount       Difference         Grand Total       0                                                                                                    | CONFU2 04 Fixed asset                                                                                                    |                                                                                                    |                                                                                                    |                                                                                                    |                                                                                                |                                                                                                    |                           |
| Experimental state       System Running Tasks       Running Tasks       Ru                                                                                                    | ¥                                                                                                    |                                                                                                    |                                                                                                    |                                                                                                    |                                                                                                |                                                                                                    |                           |
| Current trade receivables and payables from related parties confirmation and trade - Windows Internet Explorer         Current trade receivables and payables from related parties confirmation and trade         Scenario: ICP_Matching Year: 2011 Period: December View: YTD Value: USD         Entity: G40.[Base]       kocsistem@Native       Suppress Details: No       Suppress Reversed: No         Partner: G40.[Base]       User:       Directory       Suppress Reversed: No       Decimal Override: 0         Scale Factor: 0       Date: 8/25/2013       Matching Tolerance       Plug       (Percent):         Account:       Entity       Partner       Account       Entity Amount       Partner Amount       Difference         Grand Total       0                                                                                                    |                                                                                                    |                                                                                                    |                                                                                                    |                                                                                                    |                                                                                                |                                                                                                    |                           |
| Matching receivables and payables from related parties confirmation and trade         Scenario: ICP_Matching       Year: 2011       Period: December       View: YTD       Value: USD         Entity:       G40.[Base]       User:       Suppress Reversed:       No       Decimal Override:       0         Partner:       G40.[Base]       User:       Directory       Suppress Reversed:       No       Decimal Override:       0         Scale Factor:       0       Date:       8/25/2013       Matching Tolerance:       15.000000         Decimal Override:       0       Time:       5:55:10 PM       Matching Tolerance:       16.000000         Hug       (Percent):       Account:       Cercont:       16.000000       10.00000       10.00000         Entity       Partner       Account       Entity Amount       Partner Amount       Difference         Grand Total       Total       Partner       Account       Entity Amount       Partner Amount       Difference                                                                                                    |                                                                                                    |                                                                                                    |                                                                                                    | System R                                                                                                    | unning Tasks                                                                                   | <b>a</b> 100%                                                                                       | •<br>* •                  |
| Scenario: ICP_Matching     Year: 2011     Period: December     View: YTD     Value: USD       Entity:     G40.[Base]     User:     kocsistem@Native     Suppress Details: No     Suppress Reversed: No       Partner:     G40.[Base]     User:     Directory     Suppress Reversed: No     Decimal Override: 0       Scale Factor:     0     Date:     8/25/2013     Matching Tolerance:     15.00000       Decimal Override:     0     Time:     5:55:10 PM     Matching Tolerance:       Plug     (Percent):     Account:     Partner Amount     Difference                                                                                                    | Current trade receivables and pay                                                                                                    | ables from related parties                                                                                                    | confirmation and trade                                                                                                    | System R<br>- Windows Internet Explorer                                                                                                    | unning Tasks                                                                                   | <ul> <li>⊕ 100%</li> </ul>                                                                          | <u>د</u><br>« - //<br>- ا |
| Scenario: ICP_matching     Teal: 2011     Period: December     View: HD     Value: OSD       Entity:     G40.[Base]     User:     birectory     Suppress Reversed: No     Decimal Override: 0       Partner:     G40.[Base]     User:     birectory     Suppress Reversed: No     Decimal Override: 0       Scale Factor:     0     Date:     8/25/2013     Matching Tolerance:     15.00000       Decimal Override:     0     Time:     5:55:10 PM     Matching Tolerance:     Plug       Plug     (Percent):     Account:     Cercent:     Difference       Entity     Partner     Account     Entity Amount     Partner Amount     Difference       Grand Total     O                                                                                                    | Current trade receivables and pay                                                                                                    | ables from related parties                                                                                                    | confirmation and trade                                                                                                    | - Windows Internet Explorer                                                                                                    | unning Tasks                                                                                   | <u>€</u> 100%                                                                                       | )<br>- 0 ×                |
| Entity     e4u.[base]     kocsistem@Native     Suppress Details: No     Suppress Reversed: No       Partner:     G40.[Base]     User:     Directory     Suppress Reversed: No     Decimal Override: 0       Scale Factor:     0     Date:     8/25/2013     Matching Tolerance:     15.000000       Decimal Override:     0     Time:     5:55:10 PM     Matching Tolerance       Plug     (Percent):     Account:                                                                                                    | Current trade receivables and pay.                                                                                                    | ables from related parties<br>s and payables from                                                                                                    | confirmation and trade                                                                                                    | - Windows Internet Explorer<br>confirmation and trac                                                                                                    | unning Tasks                                                                                   | <b>€</b> 100%                                                                                       | × - 2                     |
| Scale Factor:     0     Date:     8/25/2013     Matching Tolerance:     15.00000       Decimal Override:     0     Time:     5:55:10 PM     Matching Tolerance:       Plug     (Percent):       Account:                                                                                                    | Current trade receivables and pay<br>Current trade receivables<br>Scenario: ICP_Matching Year:                                                                                                    | ables from related parties<br>s and payables from<br>2011 Period: Decembe                                                                                            | confirmation and trade<br>n related parties<br>ar View: YTD Valu                                                                | - Windows Internet Explorer<br>confirmation and trac                                                                                                    | unning Tasks                                                                                   | € 100%                                                                                              | × - /                     |
| Decimal Override: 0 Time: 5:55:10 PM Matching Tolerance<br>Plug (Percent):<br>Account:<br>Entity Partner Account Entity Amount Partner Amount Difference<br>Grand Total 0                                                                                                    | Current trade receivables and pay<br>Current trade receivables<br>Scenario: ICP_Matching Year:<br>Entity: G40.[Base]<br>Partner: G40 [Base]                                                                                                    | ables from related parties<br>s and payables from<br>2011 Period: Decembe<br>User: koc                                                                               | confirmation and trade<br>n related parties<br>ar View: YTD Valu<br>sistem@Native                                               | - Windows Internet Explorer<br>confirmation and trac<br>e: USD<br>Suppress Details:<br>Suppress Details:                                                                                         | inning Tasks                                                                                   | <u>4,100%</u><br>■<br>■                                                                             |                           |
| Plug     (Percent):       Account:                                                                                                    | Current trade receivables and pay<br>Current trade receivables<br>Scenario: ICP_Matching Year:<br>Entity: G40.[Base]<br>Partner: G40.[Base]<br>Scale Factor: 0                                                                                                    | ables from related parties<br>s and payables from<br>2011 Period: Decembe<br>User: koc<br>Dire<br>Date: 8/2                                                          | confirmation and trade<br>n related parties<br>ar View: YTD Valu<br>sistem@Native<br>actory<br>5/2013                           | - Windows Internet Explorer<br>confirmation and trac<br>e: USD<br>Suppress Details:<br>Suppress Reversed:<br>Matching Tolerance:                                                                 | Inning Tasks<br>Je<br>No Suppress Reversed<br>No Decimal Override<br>15.00000                  | <u>4,100%</u><br>■<br>■<br>■<br>■                                                                   | ×                         |
| Account:           Entity         Partner         Account         Entity Amount         Partner Amount         Difference           Grand Total         0         0         0         0         0         0         0         0         0         0         0         0         0         0         0         0         0         0         0         0         0         0         0         0         0         0         0         0         0         0         0         0         0         0         0         0         0         0         0         0         0         0         0         0         0         0         0         0         0         0         0         0         0         0         0         0         0         0         0         0         0         0         0         0         0         0         0         0         0         0         0         0         0         0         0         0         0         0         0         0         0         0         0         0         0         0         0         0         0         0         0         0         0         0         0                                                                                                    | Current trade receivables and pay<br>Current trade receivables<br>Scenario: ICP_Matching Year:<br>Entity: G40.[Base]<br>Partner: G40.[Base]<br>Scale Factor: 0<br>Decimal Override: 0                                                                             | ables from related parties<br>s and payables from<br>2011 Period: Decembe<br>User: bire<br>Date: 8/2<br>Time: 5:55                                                   | confirmation and trade<br>n related parties<br>ar View: YTD Valu<br>sistem@Native<br>actory<br>5/2013<br>5:10 PM                | - Windows Internet Explorer<br>confirmation and trac<br>e: USD<br>Suppress Details:<br>Suppress Reversed:<br>Matching Tolerance:<br>Matching Tolerance                                           | Inning Tasks<br>Je<br>No Suppress Reversed<br>No Decimal Override<br>15.000000                 | <u>4,100%</u><br>■<br>■<br>■<br>■                                                                   |                           |
| Entity Partner Account Entity Amount Partner Amount Difference Grand Total                                                                                                    | Current trade receivables and pay<br>Current trade receivables<br>Scenario: ICP_Matching Year:<br>Entity: G40.[Base]<br>Partner: G40.[Base]<br>Scale Factor: 0<br>Decimal Override: 0                                                                             | ables from related parties<br>s and payables from<br>2011 Period: Decembe<br>User: koc<br>Dire<br>Date: 8/2:<br>Time: 5:5:<br>Plug                                   | confirmation and trade<br>n related parties<br>ar View: YTD Valu<br>sistem@Native<br>actory<br>5/2013<br>5:10 PM                | - Windows Internet Explorer<br>confirmation and trac<br>e: USD<br>Suppress Details:<br>Suppress Reversed:<br>Matching Tolerance:<br>Matching Tolerance<br>(Percent):                             | Inning Tasks<br>Je<br>No Suppress Reversed<br>No Decimal Override<br>15.000000                 | <sup>4</sup> , 100%<br> -<br> -<br> -<br> -<br> -<br> -<br> -<br> -<br> -<br> -<br> -<br> -<br> -   |                           |
| Grand Total 0                                                                                                    | Current trade receivables and pay<br>Current trade receivables<br>Scenario: ICP_Matching Year:<br>Entity: G40.[Base]<br>Partner: G40.[Base]<br>Scale Factor: 0<br>Decimal Override: 0                                                                             | ables from related parties<br>s and payables from<br>2011 Period: Decembe<br>User: Dire<br>Date: 8/2:<br>Time: 5:5:<br>Plug<br>Account:                              | confirmation and trade<br>n related parties<br>ar View: YTD Valu<br>sistem@Native<br>actory<br>5/2013<br>5:10 PM                | - Windows Internet Explorer<br>confirmation and trac<br>e: USD<br>Suppress Details:<br>Suppress Reversed:<br>Matching Tolerance:<br>Matching Tolerance<br>(Percent):                             | Inning Tasks<br>Je<br>No Suppress Reversed<br>No Decimal Override<br>15.000000                 | <u>4,100%</u><br>■<br>■<br>■<br>■                                                                   |                           |
|                                                                                                    | Eurrent trade receivables and pay         Current trade receivables         Scenario: ICP_Matching Year:         Entity: G40.[Base]         Partner: G40.[Base]         Scale Factor: 0         Decimal Override: 0                                               | ables from related parties<br>s and payables from<br>2011 Period: Decembe<br>User: bir<br>Date: 8/2<br>Time: 5:5<br>Plug<br>Account:<br>tner Account                 | confirmation and trade<br>n related parties<br>ar View: YTD Valu<br>sistem@Native<br>sctory<br>5/2013<br>5:10 PM<br>Entity Amou | - Windows Internet Explorer<br>confirmation and trac<br>e: USD<br>Suppress Details:<br>Suppress Reversed:<br>Matching Tolerance<br>(Percent):<br>nt Partner                                      | Ie<br>No Suppress Reversed<br>No Decimal Override<br>15.000000                                 | ₩ 100% . No .: No .: 0                                                                              |                           |
|                                                                                                    | Eurrent trade receivables and pay         Current trade receivables         Scenario: ICP_Matching Year:         Entity: G40.[Base]         Partner: G40.[Base]         Scale Factor: 0         Decimal Override: 0         Entity       Part         Grand Total | ables from related parties<br>s and payables from<br>2011 Period: Decembe<br>User: Dire<br>Date: 8/2:<br>Time: 5:5:<br>Plug<br>Account:<br>ther Account              | confirmation and trade<br>n related parties<br>ar View: YTD Valu<br>sistem@Native<br>ectory<br>5/2013<br>5:10 PM<br>Entity Amou | System R<br>- Windows Internet Explorer<br>confirmation and trace<br>le: USD<br>Suppress Details:<br>Suppress Reversed:<br>Matching Tolerance:<br>Matching Tolerance<br>(Percent):<br>nt Partner | Inning Tasks<br>Je<br>No Suppress Reversed<br>No Decimal Override<br>15.000000<br>Amount Dif   | <ul> <li>№ 100%</li> <li>. No</li> <li>. O</li> <li>. O</li> <li>. Iference</li> <li>. 0</li> </ul> |                           |
|                                                                                                    | Eurrent trade receivables and pay         Current trade receivables         Scenario: ICP_Matching Year:         Entity: G40.[Base]         Partner: G40.[Base]         Scale Factor: 0         Decimal Override: 0         Entity       Part         Grand Total | ables from related parties<br>s and payables from<br>2011 Period: Decembe<br>User: Dire<br>Date: 8/2:<br>Time: 5:5:<br>Plug<br>Account:<br>ther Account              | confirmation and trade<br>n related parties<br>ar View: YTD Valu<br>sistem@Native<br>ectory<br>5/2013<br>5:10 PM<br>Entity Amou | System R<br>- Windows Internet Explorer<br>confirmation and trac<br>e: USD<br>Suppress Details:<br>Suppress Reversed:<br>Matching Tolerance:<br>Matching Tolerance<br>(Percent):<br>nt Partner   | Inning Tasks<br>Je<br>No Suppress Reversed<br>No Decimal Override<br>15.000000<br>Amount Dif   | €, 100%           :         No           :         0           iference         0                   |                           |
|                                                                                                    | Eurrent trade receivables and pay         Current trade receivables         Scenario: ICP_Matching Year:         Entity: G40.[Base]         Partner: G40.[Base]         Scale Factor: 0         Decimal Override: 0         Entity       Part         Grand Total | ables from related parties<br>s and payables from<br>2011 Period: Decembe<br>User: Dire<br>Date: 8/2:<br>Time: 5:5:<br>Plug<br>Account:<br>tner Account              | confirmation and trade<br>n related parties<br>ar View: YTD Valu<br>sistem@Native<br>ectory<br>5/2013<br>5:10 PM<br>Entity Amou | System R<br>- Windows Internet Explorer<br>confirmation and trace<br>le: USD<br>Suppress Details:<br>Suppress Reversed:<br>Matching Tolerance:<br>Matching Tolerance<br>(Percent):<br>nt Partner | Inning Tasks<br>Je<br>No Suppress Reversed<br>No Decimal Override<br>15.000000<br>Amount Dif   | 4, 100%<br>  -<br>  -<br>  -<br>  -<br>  -<br>  -<br>  -<br>  -<br>  -<br>  -                       |                           |
|                                                                                                    | Current trade receivables and pay         Current trade receivables         Scenario: ICP_Matching Year:         Entity: G40.[Base]         Partner: G40.[Base]         Scale Factor: 0         Decimal Override: 0         Entity       Part         Grand Total | ables from related parties<br>s and payables from<br>2011 Period: Decembe<br>User: Dire<br>Date: 8/2:<br>Time: 5:5:<br>Plug<br>Account:<br>tner Account              | confirmation and trade<br>n related parties<br>ar View: YTD Valu<br>sistem@Native<br>sctory<br>5/2013<br>5:10 PM<br>Entity Amou | - Windows Internet Explorer<br>confirmation and trac<br>e: USD<br>Suppress Details:<br>Suppress Reversed:<br>Matching Tolerance<br>(Percent):<br>nt Partner                                      | Inning Tasks<br>Je<br>No Suppress Reversed<br>No Decimal Override<br>15.000000<br>Amount Dif   | €, 100%           :         No           :         0           iference         0                   |                           |
|                                                                                                    | Current trade receivables and pay<br>Current trade receivables<br>Scenario: ICP_Matching Year:<br>Entity: G40.[Base]<br>Partner: G40.[Base]<br>Scale Factor: 0<br>Decimal Override: 0<br>Entity Part<br>Grand Total                                               | ables from related parties<br>s and payables from<br>2011 Period: Decembe<br>User: koc<br>User: Dire<br>Date: 8/2:<br>Time: 5:5:<br>Plug<br>Account:<br>tner Account | confirmation and trade<br>n related parties<br>ar View: YTD Valu<br>sistem@Native<br>ectory<br>5/2013<br>5:10 PM<br>Entity Amou | - Windows Internet Explorer<br>confirmation and trac<br>e: USD<br>Suppress Details:<br>Suppress Reversed:<br>Matching Tolerance<br>(Percent):<br>nt Partner                                      | Inning Tasks                                                                                   | €, 100%           -           : No           : 0           /ference           0                     |                           |
|                                                                                                    | Current trade receivables and pay<br>Current trade receivables<br>Scenario: ICP_Matching Year:<br>Entity: G40.[Base]<br>Partner: G40.[Base]<br>Scale Factor: 0<br>Decimal Override: 0<br>Entity Part<br>Grand Total                                               | ables from related parties<br>s and payables from<br>2011 Period: Decembe<br>User: koc<br>User: Dire<br>Date: 8/2:<br>Time: 5:51<br>Plug<br>Account:<br>tner Account | confirmation and trade<br>n related parties<br>ar View: YTD Valu<br>sistem@Native<br>actory<br>5/2013<br>5:10 PM<br>Entity Amou | - Windows Internet Explorer<br>confirmation and trac<br>e: USD<br>Suppress Details:<br>Suppress Reversed:<br>Matching Tolerance:<br>Matching Tolerance<br>(Percent):<br>nt Partner               | Inning Tasks                                                                                   | €. 100%                                                                                             |                           |
|                                                                                                    | Current trade receivables and pay<br>Current trade receivables<br>Scenario: ICP_Matching Year:<br>Entity: G40.[Base]<br>Partner: G40.[Base]<br>Scale Factor: 0<br>Decimal Override: 0<br>Entity Part<br>Grand Total                                               | ables from related parties<br>s and payables from<br>2011 Period: Decembe<br>User: koc<br>User: Dire<br>Date: 8/2:<br>Time: 5:5:<br>Plug<br>Account:<br>tner Account | confirmation and trade<br>n related parties<br>ar View: YTD Valu<br>sistem@Native<br>actory<br>5/2013<br>5:10 PM<br>Entity Amou | - Windows Internet Explorer<br>confirmation and trac<br>e: USD<br>Suppress Details:<br>Suppress Reversed:<br>Matching Tolerance:<br>Matching Tolerance<br>(Percent):<br>nt Partner               | Inning Tasks                                                                                   | €, 100%           -           : No           : 0           /ference           0                     |                           |
|                                                                                                    | Current trade receivables and pay<br>Current trade receivables<br>Scenario: ICP_Matching Year:<br>Entity: G40.[Base]<br>Partner: G40.[Base]<br>Scale Factor: 0<br>Decimal Override: 0<br>Entity Part<br>Grand Total                                               | ables from related parties<br>s and payables from<br>2011 Period: Decembe<br>User: koc<br>User: Dire<br>Date: 8/2:<br>Time: 5:5:<br>Plug<br>Account:<br>tner Account | confirmation and trade<br>n related parties<br>ar View: YTD Valu<br>sistem@Native<br>actory<br>5/2013<br>5:10 PM<br>Entity Amou | - Windows Internet Explorer<br>confirmation and trac<br>e: USD<br>Suppress Details:<br>Suppress Reversed:<br>Matching Tolerance<br>(Percent):<br>nt Partner                                      | Ie<br>No Suppress Reversed<br>No Decimal Override<br>15.000000<br>Amount Dif                   | €. 100%                                                                                             |                           |
|                                                                                                    | Current trade receivables and pay<br>Current trade receivables<br>Scenario: ICP_Matching Year:<br>Entity: G40.[Base]<br>Partner: G40.[Base]<br>Scale Factor: 0<br>Decimal Override: 0<br>Entity Part<br>Grand Total                                               | ables from related parties<br>s and payables from<br>2011 Period: Decembe<br>User: koc<br>User: Dire<br>Date: 8/2:<br>Time: 5:5:<br>Plug<br>Account:<br>tner Account | confirmation and trade<br>n related parties<br>ar View: YTD Valu<br>sistem@Native<br>actory<br>5/2013<br>5:10 PM<br>Entity Amou | - Windows Internet Explorer<br>confirmation and trac<br>e: USD<br>Suppress Details:<br>Suppress Reversed:<br>Matching Tolerance<br>(Percent):<br>nt Partner                                      | In Suppress Reversed<br>No Suppress Reversed<br>No Decimal Override<br>15.000000<br>Amount Dif | €. 100%                                                                                             |                           |
|                                                                                                    | Current trade receivables and pay<br>Current trade receivables<br>Scenario: ICP_Matching Year:<br>Entity: G40.[Base]<br>Partner: G40.[Base]<br>Scale Factor: 0<br>Decimal Override: 0<br>Entity Part<br>Grand Total                                               | ables from related parties<br>s and payables from<br>2011 Period: Decembe<br>User: koc<br>Dire<br>Date: 8/2:<br>Time: 5:5:<br>Plug<br>Account:<br>tner Account       | confirmation and trade<br>n related parties<br>ar View: YTD Valu<br>sistem@Native<br>actory<br>5/2013<br>5:10 PM<br>Entity Amou | - Windows Internet Explorer<br>confirmation and trac<br>e: USD<br>Suppress Details:<br>Suppress Reversed:<br>Matching Tolerance<br>(Percent):<br>nt Partner                                      | Ie<br>No Suppress Reversed<br>No Decimal Override<br>15.000000<br>Amount Dif                   | €. 100%                                                                                             |                           |
|                                                                                                    | Current trade receivables and pay<br>Current trade receivables<br>Scenario: ICP_Matching Year:<br>Entity: G40.[Base]<br>Partner: G40.[Base]<br>Scale Factor: 0<br>Decimal Override: 0<br>Entity Part<br>Grand Total                                               | ables from related parties<br>s and payables from<br>2011 Period: Decembe<br>User: koc<br>Dire<br>Date: 8/2:<br>Time: 5:5:<br>Plug<br>Account:<br>tner Account       | confirmation and trade<br>n related parties<br>ar View: YTD Valu<br>sistem@Native<br>actory<br>5/2013<br>5:10 PM<br>Entity Amou | - Windows Internet Explorer<br>confirmation and trac<br>e: USD<br>Suppress Details:<br>Suppress Reversed:<br>Matching Tolerance<br>(Percent):<br>nt Partner                                      | Ie<br>No Suppress Reversed<br>No Decimal Override<br>15.000000<br>Amount Dif                   | €. 100%                                                                                             |                           |
|                                                                                                    | Current trade receivables and pay<br>Current trade receivables<br>Scenario: ICP_Matching Year:<br>Entity: G40.[Base]<br>Partner: G40.[Base]<br>Scale Factor: 0<br>Decimal Override: 0<br>Entity Part<br>Grand Total                                               | ables from related parties<br>s and payables from<br>2011 Period: Decembe<br>User: koc<br>Dire<br>Date: 8/2:<br>Time: 5:5:<br>Plug<br>Account:<br>tner Account       | confirmation and trade<br>n related parties<br>ar View: YTD Valu<br>sistem@Native<br>actory<br>5/2013<br>5:10 PM<br>Entity Amou | - Windows Internet Explorer<br>confirmation and trac<br>e: USD<br>Suppress Details:<br>Suppress Reversed:<br>Matching Tolerance<br>(Percent):<br>nt Partner                                      | Ie<br>No Suppress Reversed<br>No Decimal Override<br>15.000000<br>Amount Dif                   | *. 100%                                                                                             |                           |
|                                                                                                    | Current trade receivables and pay<br>Current trade receivables<br>Scenario: ICP_Matching Year:<br>Entity: G40.[Base]<br>Partner: G40.[Base]<br>Scale Factor: 0<br>Decimal Override: 0<br>Entity Part<br>Grand Total                                               | ables from related parties<br>s and payables from<br>2011 Period: Decembe<br>User: koc<br>Dire<br>Date: 8/2:<br>Time: 5:5:<br>Plug<br>Account:<br>tner Account       | confirmation and trade<br>n related parties<br>ar View: YTD Valu<br>sistem@Native<br>actory<br>5/2013<br>5:10 PM<br>Entity Amou | - Windows Internet Explorer<br>confirmation and trac<br>e: USD<br>Suppress Details:<br>Suppress Reversed:<br>Matching Tolerance<br>(Percent):<br>nt Partner                                      | Ie<br>No Suppress Reversed<br>No Decimal Override<br>15.000000<br>Amount Dif                   | *. 100%                                                                                             |                           |
|                                                                                                    | Current trade receivables and pay<br>Current trade receivables<br>Scenario: ICP_Matching Year:<br>Entity: G40.[Base]<br>Partner: G40.[Base]<br>Scale Factor: 0<br>Decimal Override: 0<br>Entity Part<br>Grand Total                                               | ables from related parties<br>s and payables from<br>2011 Period: Decembe<br>User: koc<br>Date: 8/2:<br>Time: 5:5:<br>Plug<br>Account:<br>tner Account               | confirmation and trade<br>n related parties<br>ar View: YTD Valu<br>sistem@Native<br>ectory<br>5/2013<br>5:10 PM<br>Entity Amou | - Windows Internet Explorer<br>confirmation and trace<br>le: USD<br>Suppress Details:<br>Suppress Reversed:<br>Matching Tolerance<br>(Percent):<br>nt Partner                                    | Inning Tasks                                                                                   | €. 100%         : No         : 0         /ference         0                                         |                           |

To lock data forms (data inputs are completed and properly validated) please follow below listed steps:

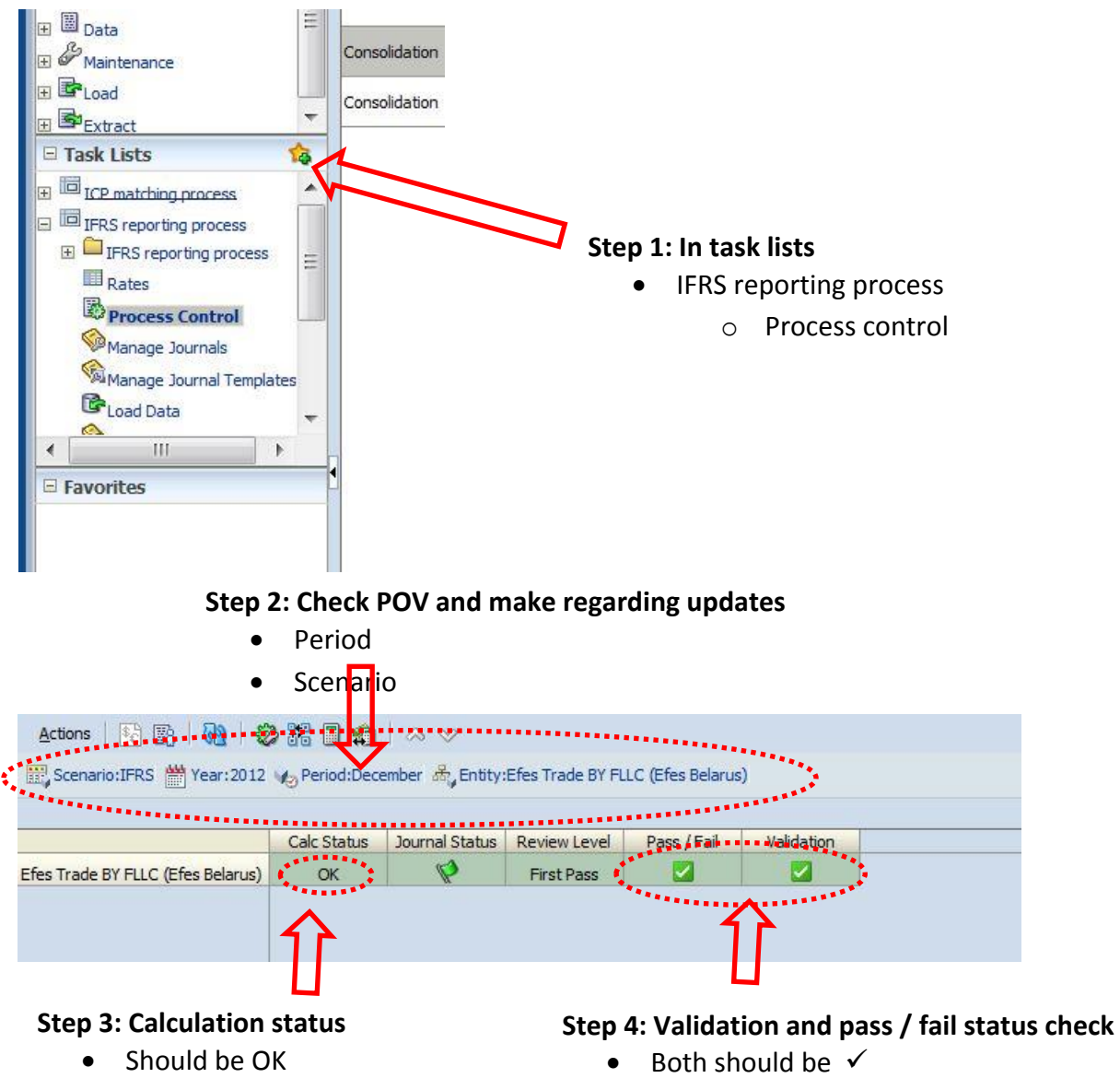

• If not , right click and calculate.

• If not , please check your data input and validation screen.

| 🔛 Scenario:IFRS 🛗 Year:2012       | Vo Period:Dece | mber 🖧 Entity: | Efes Trade | BY FI     | LLC (Efes Belarus) |       |            |  |
|-----------------------------------|----------------|----------------|------------|-----------|--------------------|-------|------------|--|
|                                   | Calc Status    | Journal Status | Review Le  | evel      | Pass / Fail        | Valid | ation      |  |
| Efes Trade BY FLLC (Efes Belarus) | ОК             | Ø              | First Pa   | ss        |                    |       |            |  |
|                                   |                |                |            | ٧         | Manage Process     | •     | 🔏 Start    |  |
|                                   |                |                |            |           |                    |       | 😽 Promote  |  |
|                                   |                |                |            |           | Consolidate        | •     | 🖧 Submit   |  |
| Stan 5: Raview la                 | امر            |                |            |           | Calculate          | •     | la Approve |  |
| Disku slist                       |                | 1              |            | <u>وم</u> | Translate          | •     | 🖉 Publish  |  |
| <ul> <li>Right click</li> </ul>   | c on review    | w level cel    | 1          |           |                    |       | 🖧 Sign Off |  |
| <ul> <li>Manage p</li> </ul>      | rocess > S     | Submit         |            | 80        | Process History    |       | 🔏 Reject   |  |
| 0.1                               |                |                |            |           |                    |       |            |  |
|                                   |                |                |            | <b>1</b>  | Member Propertie   | es.   |            |  |
|                                   |                |                |            |           |                    |       |            |  |
|                                   |                |                |            | 6         | Run EPU            |       |            |  |
|                                   |                |                |            |           | Force EPU          |       |            |  |
|                                   |                |                |            | _         |                    |       |            |  |

### Step 6: Submission

- After click submit as mentioned above
- OK button should be selected

| Comment          | IFRS 2012 December <entity curr="" total=""></entity> |                     |
|------------------|-------------------------------------------------------|---------------------|
|                  |                                                       |                     |
|                  | 2                                                     | .:!                 |
| Attachments      | Attachment                                            |                     |
|                  |                                                       |                     |
|                  |                                                       |                     |
|                  |                                                       |                     |
|                  |                                                       |                     |
|                  |                                                       | 🥔 Attach 🏾 🎪 Detach |
| Apply Action To: | Selected Entity Only                                  | 🥔 Attach 🖓 Detach   |

#### Step 7: Final

While review level is submitted, process will be finalized.

|                                  | Calc Status | Journal Status | Review Level | Pass / Fail | Validation |
|----------------------------------|-------------|----------------|--------------|-------------|------------|
| Efes Trade BY FLLC (Efes Belarus | ) ОК        | Ø              | Submitted    |             |            |

Please note that submitted data forms are not changed by operation. Any update need raised, the operation should inform the HQ team and system admin will reject regarding data form and operation can update it.

#### **Oracle HFM – Run Consolidation**

This function is only available for "Consolidation Users". Other users cannot see necessary menu items to run consolidation.

You can run consolidation on any data input screen. But you have to use HFM "web interface".

- Right click on any data cell and select one of "Consolidate", "Consolidate All", "Consolidate with Data" options.

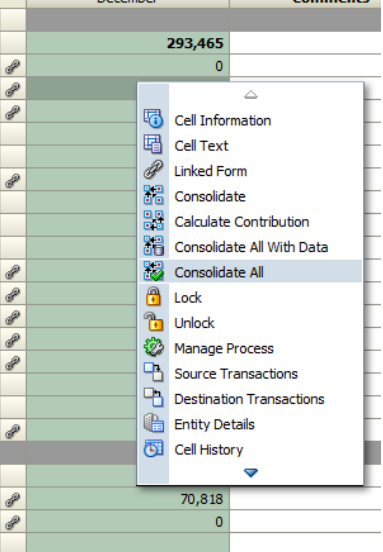

• "Running Tasks" window automatically appears and you can view the status of the consolidation on this screen. Consolidation may take a while.

| Actions 🔻 View 👻 🔽 | - <u>6</u>                                         |          |         |        |                         |    |
|--------------------|----------------------------------------------------|----------|---------|--------|-------------------------|----|
| Activity           | Description                                        | Progress | Status  | Result | Last Updated Time       | U  |
| Consolidation      | (MNG_ACTUAL;2013;December-December;G40) Calculated | 0% 100%  | Running |        | Nov 20, 2013 7:54:22 PM | k¢ |
|                    |                                                    |          |         |        |                         |    |

• With this technic you can run consolidation only for one period, year and entity. If you want to run consolidation for more than one period, year or entity you can use "G02 Consolidate – Translate – Calculate" data grid. This

data grid specially designed for running consolidation.

| Documents × MPS01_Statement                     | of financial position                                        |                                 |                |                                      |  |
|-------------------------------------------------|--------------------------------------------------------------|---------------------------------|----------------|--------------------------------------|--|
| Actions 🗸 View 👻 🎴 🗁 🥒 💥 1                      | 🔈   💩 🏦   📇   🖓                                              |                                 |                |                                      |  |
| Document                                        | Description                                                  | Time Stamp                      | Security Class | Owner                                |  |
| HQ Consolidation Process                        |                                                              | September 26, 2013 9:54 AM      | SC_HOL         | kocsistem@Native Directory           |  |
| ICP confirmation process                        |                                                              | July 12, 2013 2:27 PM           | [Default]      | kocsistem@Native Directory           |  |
| ICP matching reports                            |                                                              | July 12, 2013 3:04 PM [Default] |                | kocsistem@Native Directory           |  |
| IFRS reporting process                          |                                                              | July 23, 2013 4:06 PM           | [Default]      | kocsistem@Native Directory           |  |
| Management reporting process                    |                                                              | July 30, 2013 9:11 AM           | [Default]      | kocsistem@Native Directory           |  |
| Reporting Comments and Notes                    |                                                              | September 23, 2013 1:03 PM      | SC_HOL         | selman@Native Directory              |  |
| Borrovings Entry                                |                                                              | October 31, 2013 10:44 AM       | [Default]      | kocsistem@Native Directory           |  |
| Borrovings Entry Test -Debug                    |                                                              | October 31, 2013 3:08 PM        | [Default]      | kocsistem@Native Directory           |  |
| Borrowing information entry                     |                                                              | November 7, 2013 9:25 AM        | SC_HOL         | baris.dinc@efespilsen.com.tr@ANADOLL |  |
| CHECK_AEFES_BS                                  | Statement of financial position                              | November 8, 2013 3:14 PM        | [Default]      | baris.dinc@efespilsen.com.tr@ANADOLL |  |
| CHECK_EBI_BS                                    | Statement of financial position                              | November 8, 2013 3:04 PM        | [Default]      | baris.dinc@efespilsen.com.tr@ANADOLL |  |
| CHECK_IC_AEFES                                  | Income statement                                             | November 8, 2013 3:57 PM        | [Default]      | baris.dinc@efespilsen.com.tr@ANADOLL |  |
| CHECK_IC_EBI                                    | Income statement                                             | October 11, 2013 8:05 PM        | [Default]      | kocsistem@Native Directory           |  |
| Cons_scope                                      | Shareholders equity - Movement                               | November 13, 2013 9:37 AM       | SC_HOL         | baris.dinc@efespilsen.com.tr@ANADOLL |  |
| G01 Currency Rates                              | Rates                                                        | September 2, 2013 7:00 AM       | [Default]      | baris.dinc@efespilsen.com.tr@ANADOLL |  |
| 🖏 G02 Consolidate - Translate - Calculate       | Consolidate - Translate - Calculate                          | October 3, 2013 1:12 PM         | [Default]      | kocsistem@Native Directory           |  |
| ICP matching process                            | ICP matching process                                         | July 25, 2013 1:06 PM           | [Default]      | kocsistem@Native Directory           |  |
| IFRS reporting process                          | IFRS reporting process                                       | July 25, 2013 1:02 PM           | [Default]      | kocsistem@Native Directory           |  |
| IFRS validations - All Entities                 | IFRS validations all entities                                | September 16, 2013 1:50 PM      | [Default]      | selman@Native Directory              |  |
| Page 15 IFRS_CONF01_01 Current trade receivable | Current trade receivables and payables from related parties  | September 20, 2013 2:46 PM      | [Default]      | kocsistem@Native Directory           |  |
| P IFRS_CONF01_02 Non current trade receiv       | Non current trade receivables and payables from related par  | September 20, 2013 2:47 PM      | [Default]      | kocsistem@Native Directory           |  |
| IFRS_CONF01_03 Other receivables and p          | Other receivables and payables from related parties confirms | September 23, 2013 11:43 AM     | [Default]      | kocsistem@Native Directory           |  |
| IFRS_CONF01_04 Non current other received       | Non current other receivables and payables from related par  | September 23, 2013 11:17 AN     | [Default]      | kocsistem@Native Directory           |  |
| Management reporting process                    | Management reporting process                                 | September 12, 2013 12:58 PM     | [Default]      | kocsistem@Native Directory           |  |
| ® test_url                                      |                                                              | October 24, 2013 7:14 PM        | [Default]      | selman@Native Directory              |  |
|                                                 |                                                              |                                 |                |                                      |  |

• You can select more than one period or entity cell on this screen. After that, if you right click and select "Concolidate All", The consolidation process will start for all of selected periods and entities.

|                                                                |          |          |          |          |          |                           |            |          |       |           |          | <b>A</b> |
|----------------------------------------------------------------|----------|----------|----------|----------|----------|---------------------------|------------|----------|-------|-----------|----------|----------|
| Entity Period                                                  | January  | February | March    | April    | May      | June                      | une July   |          | just  | September | October  | Novemb   |
| [None]                                                         | OK SC ND | OK SC ND | OK SC ND | OK SC ND | OK SC ND | OK SC ND                  | OK SC ND   | OK SC ND |       | OK SC ND  | OK SC ND | OK SC N  |
| 🖃 Anadolu Efes Biracılık ve Malt Sanayii Anonim Şirketi        | OK SC    | OK SC    | CN       | CN       | 92       | Consolidate               | N ND       |          | CN ND | CN ND     | CN N     |          |
|                                                                | OK SC    | OK SC    | CN       | CN       |          | Consolidate All with Data |            |          | CN    | CN        | CN       | c        |
|                                                                | OK SC    | OK SC    | CN       | CN       |          | Consolidate All           |            |          | N ND  | CN ND     | CN ND    | CN N     |
| 🗆 Coca-Cola İçecek Anonim Şirketi                              | OK SC    | OK SC    | CN       | CN       | 1        | Linlack                   |            |          | N ND  | CN ND     | CN ND    | CN N     |
| Coca-Cola İçecek Anonim Şirketi                                | OK SC    | OK SC    | OK SC    | OK       | 80       | Manage Presses            |            |          | ОК    | СН        | CH       | c        |
| Anadolu Efes Dış Ticaret A.Ş. (Aefes Dış Ticaret)              | OK SC    | OK SC    | OK SC    | СН       |          | Dup EDL                   |            |          | СН    | СН        | СН       | c        |
| Cypex Co. Ltd. (Cypex)                                         | OK SC    | OK SC    | OK SC    | СН       |          | Force EPU                 |            |          | ATA   | NODATA    | NODATA   | NODAT    |
| Anadolu Efes Technical and Management Consultancy N.V. (AETMC) | OK SC    | OK SC    | OK SC    | СН       |          |                           |            |          | ATA   | NODATA    | NODATA   | NODAT    |
| Efes Holland Technical Management Consultancy B.V. (EHTMC)     | OK SC    | OK SC    | OK SC    | СН       | CH       | H CH NODATA N             |            | NOD      | ATA   | NODATA    | NODATA   | NODAT    |
| Efes Deutschland GmbH (Efes Germany)                           | OK SC    | OK SC    | OK SC    | CH       | CH       | H CH NODATA N             |            | NOD      | ATA   | NODATA    | NODATA   | NODAT    |
| Efes Beer Group                                                | OK SC    | OK SC    | CN       | CN ND    | CN ND    | CN ND                     | N ND CN ND |          | N ND  | CN ND     | CN ND    | CN N     |
| ⊞ Efes Rus                                                     | OK SC    | OK SC    | CN       | CN ND    | CN ND    | CN ND CN ND               |            | C        | N ND  | CN ND     | CN ND    | CN N     |
| Efes Commonwelth of Independent States and Eastern Europe      | OK SC    | OK SC    | CN       | CN ND    | CN ND    | CN ND CN ND               |            | C        | N ND  | CN ND     | CN ND    | CN N     |
| NON-GROUP RELATED PARTIES                                      | NODATA   | NODATA   | NODATA   | NODATA   | NODATA   | NODATA                    | NODATA     | NOD      | ATA   | NODATA    | NODATA   | NODAT    |
| Efes Breweries International N.V.                              | OK SC    | OK SC    | CN       | CN ND    | CN ND    | CN ND                     | CN ND      | C        | N ND  | CN ND     | CN ND    | CN N     |
|                                                                |          |          |          |          |          |                           |            |          |       |           |          |          |

• This screen also displays the calculation status of the entities. For example; CN means "Consolidation needed". The meanings of the calculation statuses as follows.

| Status   | Description                                                                                                    |
|----------|----------------------------------------------------------------------------------------------------|
| ОК       | None of the data for the specified Scenario, Year, Period, Entity, and Value dimensions has changed.                                                                                                    |
| OK ND    | OK - No Data. The calculation was run, but calculations were not run for no data.                                                                                                    |
| OK SC    | OK - System Changed. A change has occurred that may affect the data for the specified Scenario, Year, Period, Entity, and Value dimensions. For example, a new rules file, metadata file, or member list file has been loaded, or the currency rate has changed. The data itself, such as a value of 10,000 has not changed. Rather, some change has taken place, perhaps in a dimension member attribute. For example, the number of decimals associated with the account was set to two, requiring the value to be changed to 10,000.00. |
| СН       | Needs Calculation. At least one data cell for the specified Scenario, Year, Period, Entity, and Value dimensions changed, or metadata parameters or rules have changed. As a result, because calculation was not run, other data cells in this dimension may not be current. For base-level entities, you may have entered the data cell through data entry or by a data file load. For any entity, the data cell may have been entered by a journal posting.                                                                              |
| CH ND    | Needs Calculation - No Data. This indicates the first time that calculation will be performed on the cell.                                                                                                    |
| TR       | Needs Translation. The selected Value dimension member is not the entity's default currency, and its translated values may not be current.                                                                                                    |
| TR ND    | Needs Translation - No Data. This indicates the first time that translation will be performed on the cell.                                                                                                    |
| CN       | Needs Consolidation. The data for the specified Scenario, Year, Period, Entity, and Value dimensions may not be current because any of the following items changed:                                                                                                    |
|          | Data for a child entity                                                                                                    |
|          | Data for the entity's default currency                                                                                                    |
|          | Metadata parameters or rules                                                                                                    |
| CN ND    | Needs Consolidation - No Data. The parent has no data, but data for a child entity changed. This indicates the first time that consolidation will be performed on the cell.                                                                                                    |
| Locked   | The data for the specified Scenario, Year, Period, Entity, and Value dimensions has been locked by an administrator. The data can no longer be modified manually or through calculations.                                                                                                    |
|          | Note: You can use the Allocation function to modify data in a locked destination POV.                                                                                                    |
| NoData   | No data exists for the specified Scenario, Year, Period, Entity, and Value dimensions.                                                                                                    |
| NoAccess | The user does not have rights for the specified dimension member.                                                                                                    |

#### Oracle HFM – Manage Ownership

This function is only available for "Consolidation Users". Other users cannot see necessary menu items to open manage ownership screen.

• You can open manage ownership screen using Consolidation > Data > Manage Ownership menu item.

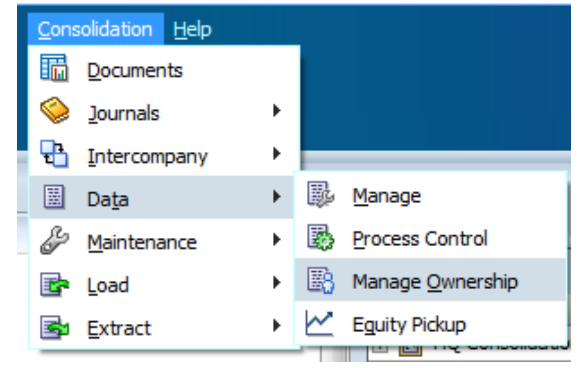

• On the manage ownership screen you should select right POV at first place. You need to select a parent entity to manage ownership information. After you select a parent entity, the children of this entity will be listed on screen. By entering data to child entity rows you can manage parent – child entity relationship.

| ORACLE' Enterprise Performan                                                             | ce Mar    | agement System Workspace, Fusion Edition                |       |          |          |          |          |         |          |          | Logged in a | s KoçSistem A.Ş.   Help   Log Off 읻   |
|------------------------------------------------------------------------------------------|-----------|---------------------------------------------------------|-------|----------|----------|----------|----------|---------|----------|----------|-------------|---------------------------------------|
| <u>N</u> avigate <u>Fi</u> le <u>V</u> iew Favo <u>r</u> ites <u>T</u> ools <u>C</u> ons | olidatior | n <u>H</u> elp                                          |       |          |          |          |          |         |          |          |             |                                       |
| 🔥 🖺 📂 🎥 Explore                                                                          |           |                                                         |       |          |          |          |          |         |          |          |             |                                       |
|                                                                                          |           |                                                         |       |          |          |          |          |         |          | s        | Search      | Advanced                              |
| HomePage Erescons ··                                                                     | _         |                                                         | -     | _        | _        |          |          | _       |          |          |             | 1                                     |
|                                                                                          |           |                                                         |       |          |          |          |          |         |          |          |             |                                       |
| Application Tasks                                                                        |           | Documents Manage Ownership ×                            |       |          |          |          |          |         |          |          |             |                                       |
| Documents                                                                                | -         | Actions 🗸 View 🖌 📑 🔯 📋 🛍 💹                              |       |          |          |          |          |         |          |          |             | Display Options                       |
| Journals                                                                                 |           | 🔡 Scenario:IFRS 👑 Year:2012 🇤 Period:December 🕯         | 🖏 Ent | ity:G20  |          |          |          |         |          |          | ≡ -         | Show Entity Description               |
| Intercompany                                                                             | -         |                                                         |       |          |          |          |          |         |          |          |             |                                       |
| 🗉 💹 Data                                                                                 | -         |                                                         |       | [Active] | [Method] | [PCON]   | [POWN]   | [PMIN]  | [PCTRL]  | [DOWN]   | [Consol 1]  | Calculate Ownership                   |
| 🗄 🚱 Maintenance                                                                          |           | E100 - ZAO Moscow-Efes Brewery (Efes Moscow)            | RUR   | Yes      | [None]   | 100.0000 | 99.9962  | 0.0038  | 100.0000 | 91.2341  | 0           | Calculations                          |
| E Coad                                                                                   |           | E 101 - CJSC SABMiller RUS (SABM RUS)                   | RUR   | Yes      | [None]   | 100.0000 | 100.0000 | 0.0000  | 100.0000 | 89.0015  | 0           | Consolidation Method                  |
|                                                                                          | -         | E 102 - OAO Knyaz Rurik (Knyaz Rurik)                   | RUR   | Yes      | [None]   | 100.0000 | 100.0000 | 0.0000  | 100.0000 | 100.0000 | 0           | Percent Consolidation                 |
| Task Lists                                                                               | 14        | E 103 - ZAO Mutena Maltery                              | RUR   | Yes      | [None]   | 100.0000 | 100.0000 | 0.0000  | 100.0000 | 100.0000 | 0           | Percent Ownership                     |
| ■ ICP matching process                                                                   |           | E 104 - OOO Vostok Solod                                | RUR   | Yes      | [None]   | 100.0000 | 100.0000 | 0.0000  | 100.0000 | 100.0000 | 0           | Percent Control                       |
| IFRS reporting process                                                                   |           | E 105 - OOO T'sentralny Torgovy Dom                     | RUR   | Yes      | [None]   | 100.0000 | 100.0000 | 0.0000  | 100.0000 | 100.0000 | 0           | Direct Percent Ownership     Entities |
| Management reporting process                                                             |           | E 106 - ZAO Moskovskii Torgovyii Dom                    | RUR   | Yes      | [None]   | 100.0000 | 100.0000 | 0.0000  | 100.0000 | 100.0000 | 0           | Current Entity                        |
|                                                                                          |           | E107 - J.S.C. Efes Kazakhstan Brewery (Efes Kazakhstan) | KZT   | Yes      | [None]   | 100.0000 | 72.0000  | 28.0000 | 100.0000 | 72.0000  | 0           | O Descendants                         |
|                                                                                          | 1         | E108 - Efes Vitanta Moldova Brewery S.A. (Efes Moldova) | MDL   | Yes      | [None]   | 100.0000 | 96.8298  | 3.1702  | 100.0000 | 96.8298  | 0           | All Entities                          |
|                                                                                          |           | E109 - JSC Lomisi (Efes Georgia)                        | GEL   | Yes      | [None]   | 100.0000 | 100.0000 | 0.0000  | 100.0000 | 100.0000 | 0           | Periods                               |
|                                                                                          |           | E110 - Efes Ukraine Brewery (Efes Ukraine)              | UAH   | Yes      | [None]   | 100.0000 | 99.9321  | 0.0679  | 100.0000 | 99.9321  | 0           | Al                                    |
|                                                                                          |           | E111 - Efes Breweries International N.V. (EBI)          | USD   | Yes      | [None]   | 100.0000 | 100.0000 | 0.0000  | 100.0000 | 100.0000 | 0           | Eebruary                              |
|                                                                                          |           | E112 - Central Asian Beverages B.V. (Central Asian)     | EUR   | Yes      | [None]   | 100.0000 | 100.0000 | 0.0000  | 100.0000 | 100.0000 | 0           | March                                 |
|                                                                                          |           | E113 - Efes Trade BY FLLC (Efes Belarus)                | BYR   | Yes      | [None]   | 100.0000 | 100.0000 | 0.0000  | 100.0000 | 90.0000  | 0           | April                                 |
|                                                                                          |           | E114 - Euro-Asian Brauerein Holding GmbH (Euro-Asian)   | EUR   | Yes      | [None]   | 100.0000 | 100.0000 | 0.0000  | 100.0000 | 100.0000 | 0           | May                                   |
|                                                                                          |           |                                                         |       |          |          |          |          |         |          |          |             | July                                  |
|                                                                                          |           |                                                         |       |          |          |          |          |         |          |          |             | August                                |
|                                                                                          |           |                                                         |       |          |          |          |          |         |          |          |             | September                             |
|                                                                                          |           |                                                         |       |          |          |          |          |         |          |          |             | October                               |
|                                                                                          |           |                                                         |       |          |          |          |          |         |          |          |             | November                              |
|                                                                                          |           |                                                         |       |          |          |          |          |         |          |          |             | Vecember                              |
|                                                                                          |           |                                                         |       |          |          |          |          |         |          |          |             | Calculate                             |
|                                                                                          | _         |                                                         | _     | _        | _        | _        | _        | _       | _        | _        | _           |                                       |

- Every column on the ownership management screen has a special purpose.
  - [ACTIVE]: This column defines weather this entity will be included into consolidation or not. If you select "Yes", the entity will include the consolidation. If you select "No", HFM will ignore this entity.
  - [Method]: This column is for defining consolidation type. There is only one type consolidation method in the system and it is EQP. If you select EQP in the Method column that entity will be consolidated according to "Equity Pickup" method. If you select [None], the consolidation will be done according to the values in the [PCON] column.
  - [PCON]: You can enter consolidation rate in this column.
  - [POWN]: You can enter direct + indirect ownership rate in this column. In fact, this column value can be calculated automatically according to entities' capital structure values.
  - o [PMIN]: This column shows minority rate and it is calculated by [PCON] [POWN]
  - [PCTRL]: This column value displays control rate on the entities. This column values does not have any functionality on this application.

- [DOWM]: You can enter direct ownership values in this column but this column actually can be calculated automatically by HFM using capital structure values.
- The rest of the columns do not have any functionality.

[POWN] and [DOWN] column values should be calculated automatically. In order to that, first open HQ Consolidation Process > HQCP\_1 Capital Structure > HQCP\_1\_02\_Capital structure for consolidation purpose HFM data form and run Force Calculate. By this way, you will copy user entered capital structure values to HFM System Accounts. After that open HFM Manage Ownership screen and select "Percent Ownership" and "Direct Percent Ownership" options under the "Calculate Ownership" section. Then select "All Entities" and select necessary periods. At last, click on "Calculate" button. HFM will automatically calculated direct ownership rates and put it in [DOWN] column and calculate direct + indirect ownership and put it in [POWN] column.

#### 1) Open period for journal creation

Before creating journals, it should be ensured that period is opened for journal entry. Please do not confuse about period "open for data entry" and "period open for journals". They have different process management screens and flow. Even if the period is close for data entry, user can open periods for journal creation.

In order to open periods, please follow the steps below:

#### Click Consolidation>Journals>Periods

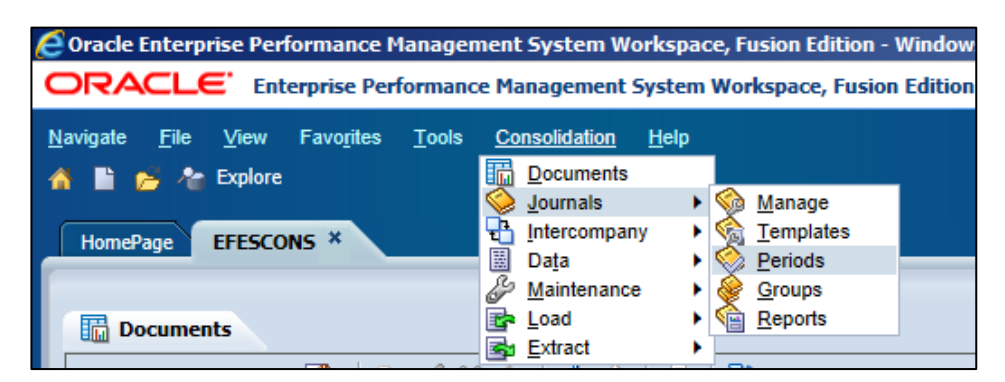

| Navigate File View Favorites Tools Consolidation Help     Mavigate File View Favorites Tools Consolidation Help     HomePage EFESCONS *     HomePage EFESCONS *     Image: Documents Image: Documents Image: Documents   Scenario:IFRS Year:2013     Actions View   View Image: Document   Period Current Status   January Unopened   February Unopened   March Open   May Unopened   June Opened                                                                                                    |
|----------------------------------------------------------------------------------------------------|
| Navigate       Eile       View       Favorites       Tools       Consolidation       Help         ▲       ▲       Explore         HomePage       EFESCONS ×         Image: Documents       Image: Documents       Image: Documents       Image: Documents         Scenario:IFRS       Image: Period       Current Status       Image: Document         January       Unopened       Image: Document       Image: Document         March       Opened       Open       Image: Document         May       Unopened       Image: Document       Image: Document                                                                                                    |
| HomePage       EFESCONS ×         Image: Documents       Image: Documents         Image: Scenario:IFRS       Image: Year:2013         Actions -       View -         Image: Period       Image: Period         Image: Document Status       Image: Period         Image: Period       Image: Period         Image: Period       Image: Period         Image:                                                                                                    |
| HomePage       EFESCONS ×         Image: Documents       Image: Documents         Image: Documents       Image: Documents         Image: Documents       Imag                                                                                                    |
| Documents       Sournal Periods       ×         Scenario:IFRS       Year:2013         Actions       View       Image: Constraint of the second second seco                                             |
| Documents Scenario:IFRS   Scenario:IFRS Year:2013     Actions - View - Image: Constant of the second second |
| Actions -     View -     Image: Constraint Choice -       Actions -     View -     Image: Constraint Choice -       Period     Current Status       January     Unopened       February     Unopened       March     Opened       April     Unopened       May     Unopened       June     Opened                                                                                                    |
| Actions -       View -       Image: Current Status         January       Unopened         February       Unopened         March       Opened         April       Unopened         May       Unopened         June       Opened                                                                                                    |
| Actions     View     Image: Constraint of the status       Period     Current Status       January     Unopened       February     Unopened       March     Opened       April     Unopened       May     Unopened       June     Opened                                                                                                    |
| Actions     View     Image: Contract Status       Period     Current Status       January     Unopened       February     Unopened       March     Opened       April     Unopened       May     Unopened       June     Opened                                                                                                    |
| Period     Current Status       January     Unopened       February     Unopened       March     Opened       April     Unopened       May     Unopened       June     Opened                                                                                                    |
| January Unopened<br>February Unopened<br>March Opened<br>April Unopened Open<br>May Unopened Close                                                                                                    |
| February     Unopened       March     Opened       April     Unopened       May     Unopened       June     Opened                                                                                                    |
| March     Opened       April     Unopened       May     Unopened       June     Opened                                                                                                    |
| April Unopened Open<br>May Unopened Close                                                                                                    |
| May Unopened Close                                                                                                    |
| June Opened                                                                                                    |
|                                                                                                    |
| July Unopened                                                                                                    |
| August Unopened                                                                                                    |
| September Opened                                                                                                    |
| October Unopened                                                                                                    |
| November Unopened                                                                                                    |
| December Opened                                                                                                    |

When it is clicked on "Periods" tab, the screen on the left will appear. Selectable Point of Views (POVs) are only "Scenario" and "Year" dimensions. After ensuring the scenario and year selection, desired period can be opened for journal creation by right clicking on period and click "Open" button.

#### Important Note:

If the period is unopened, user cannot create any journals for the period. If the period, which is opened before, is closed, the existing journals are still valid but changing the journals is not allowed.

#### 2) Manage Journals

After opening the period, you will be able to create journals.

In order to create journals, please follow the steps below:

Click Consolidation>Journals>Manage

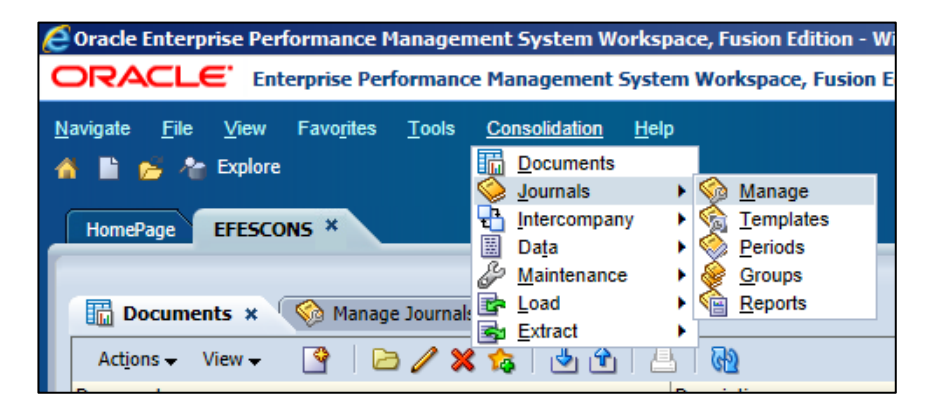

By clicking "Manage" tab, initial POV options automatically appears; Scenario, Year, Period and Value. These POVs should be correctly set because one step forward changing POVs will not allowed.

| HomePage EFESC                                                                           | ons ×               |                         |             |  |  |  |  |
|------------------------------------------------------------------------------------------|---------------------|-------------------------|-------------|--|--|--|--|
| Documents                                                                                | 🚳 Manage Journals 🗴 |                         |             |  |  |  |  |
| 📰 Scenario:IFRS 🎬 Year:2011 🇤 Period:December 🌿 Value: <entity adjs="" curr=""></entity> |                     |                         |             |  |  |  |  |
| Act <u>i</u> ons                                                                         | 🔮 🥒 🗙 🗐 🖉           | 🛛 🖂 🤣 😵 🛛 🔂 🖂           | Reports     |  |  |  |  |
| Label                                                                                    | ♦ △ 🔻 Status        | ⇔ 🗢 🔻 Short Description | ⇔ 🗢 💎 🛛 Gro |  |  |  |  |

| Scenario 👻                        | Value 🔻                                                                                                    |  |  |  |  |  |  |
|-----------------------------------|----------------------------------------------------------------------------------------------------|--|--|--|--|--|--|
| 43 43   7 □   60                  | ( ⊕ €   V □   @)                                                                                                   |  |  |  |  |  |  |
| 😓 🔜 🐎 🞾 📎                         | 😓 🔜 🐎 🐎 🔪                                                                                                    |  |  |  |  |  |  |
| [Hierarchy]                       | [Journal Adjs]                                                                                                    |  |  |  |  |  |  |
| IFRS - IFRS                       | [Contribution Adjs] -                                                                                              |  |  |  |  |  |  |
| MNG_ACTUAL - Management           | [Parent Adjs] -                                                                                                    |  |  |  |  |  |  |
| MNG_BUDGET - Budget               | <parent adjs="" curr=""> -</parent>                                                                                |  |  |  |  |  |  |
| MNG_FORECAST_1_11 - Forecast 1+11 | <entity adjs="" curr=""> -</entity>                                                                                |  |  |  |  |  |  |
| MNG_FORECAST_2_10 - Forecast 2+10 | [Elimination] -                                                                                                    |  |  |  |  |  |  |
| MNG_FORECAST_3_9 - Forecast 3+9   | [Proportion] -                                                                                                    |  |  |  |  |  |  |
| MNG_FORECAST_4_8 - Forecast 4+8   | "Scenario" and "Value" POVs are important in order to                                                              |  |  |  |  |  |  |
| MNG_FORECAST_5_7 - Forecast 5+7   | manage manual journals. "Scenario" POV clearly defines<br>the journal posting into which scenario. "Value" is more |  |  |  |  |  |  |
| MNG_FORECAST_6_6 - Forecast 6+6   |                                                                                                    |  |  |  |  |  |  |
| MNG_FORECAST_7_5 - Forecast 7+5   |                                                                                                    |  |  |  |  |  |  |
| MNG_FORECAST_8_4 - Forecast 8+4   |                                                                                                    |  |  |  |  |  |  |
| MNG_FORECAST_9_3 - Forecast 9+3   | Please refer to "Consolidation Admin Manual" for details                                                           |  |  |  |  |  |  |
| MNG_FORECAST_10_2 - Forecast 10+2 | VALUE dimension.                                                                                                   |  |  |  |  |  |  |
| MNG_FORECAST_11_1 - Forecast 11+1 |                                                                                                    |  |  |  |  |  |  |
| ICP_Matching - ICP matching       |                                                                                                    |  |  |  |  |  |  |

#### 3) Journals creation

Step-1: Click Actions>Journal

| HomePage EFESCONS *                                                                                                    |                                                                                                    |                                                                    |                                                                         |
|----------------------------------------------------------------------------------------------------|----------------------------------------------------------------------------------------------------|--------------------------------------------------------------------|-------------------------------------------------------------------------|
| Documents       Manage Journals       ×         Scenario:IFRS       Year:2011       Period:December                                                                                                    |                                                                                                    |                                                                    |                                                                         |
| Actions     View     Image: Constraint of the second second secon |                                                                                                    |                                                                    |                                                                         |
| HomePage EFESCONS ×                                                                                                    |                                                                                                    |                                                                    | Search 🕖 Advanced                                                       |
| Documents Manage Journals New Journal2                                                                                                    |                                                                                                    | 😂 Sca                                                              | 1 <sup>●</sup> Ne <u>w</u> X Delete<br>Print <sup>®</sup> Reset<br>Save |
| Scenario: IFRS Year: 2011 Period: December R Entity:G20 Value: <entity balance="" curr="" label:="" regular="" regular<="" th="" type:=""><th>Adjs&gt; t= ICP:[ICP None] // Custom1:[None] // Custom2:[None] // Custom3:[None] //<br/>Sroup:<br/>Security Class<br/>[Default] •</th><th>Custom4:[None] VV Custom5:[None] VV Custom6:[None] Status: Working</th><th></th></entity>                                                                                                    | Adjs> t= ICP:[ICP None] // Custom1:[None] // Custom2:[None] // Custom3:[None] //<br>Sroup:<br>Security Class<br>[Default] • | Custom4:[None] VV Custom5:[None] VV Custom6:[None] Status: Working |                                                                         |
|                                                                                                    |                                                                                                    |                                                                    |                                                                         |
| Actions View View Alter X & 🔁 🔯 🧿 🥥                                                                                                    |                                                                                                    |                                                                    | Debit Ch 3                                                              |
| 1                                                                                                    |                                                                                                    |                                                                    |                                                                         |
| 3                                                                                                    |                                                                                                    |                                                                    |                                                                         |
| 4                                                                                                    |                                                                                                    |                                                                    |                                                                         |
| 5                                                                                                    |                                                                                                    |                                                                    |                                                                         |

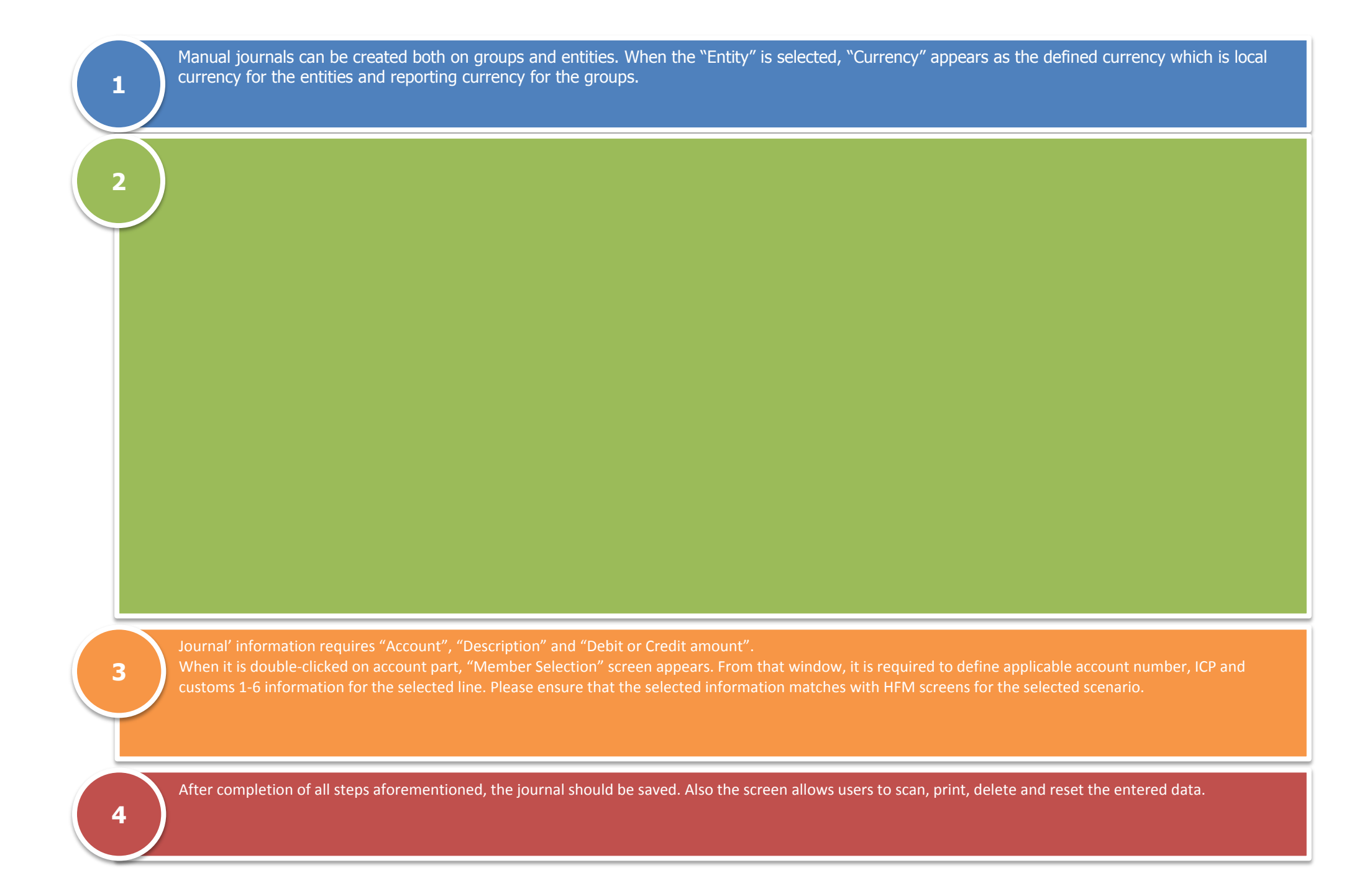

When the journal is saved, it will appear on "Manage Journals" screen and the status is "Working". In order to see the results, system requires a submission process. Submit > Approve > Post. Journals, not posted, do not appear on financials or any disclosures. W

When it is clicked on "Reports" tab, journal reporting screen appears. Requested journals can be reported in HTML, .pdf or excel format with sorts of information such as account info, custom info, submission/approval/post date and responsible etc. W

| HomePage EFESCONS *         |                                                                |
|-----------------------------|----------------------------------------------------------------|
|                             |                                                                |
| 🔚 Documents 🛛 🅎 Mana        | age Journals 🗴 🔲 HQCP_3_02 Capital parent currency movement    |
| 🔛 Scenario:IFRS 🗮 Year:2013 | 3 🇤 Period:December 🌿 Value: <entity adjs="" curr=""></entity> |
| Actions 🗸 View 🗸 📑 🥖        | 🗙 🗐 🖉 🗹 😒 😵 😵 🔞 📑 📑 Reports                                    |
| Label 😝 🛆 🕯                 | Y Status ⊕ ← ▼ Short Description ↔ → → Group                   |
| 1 AEFES CONS'13 ADJ 1       | Working XY                                                     |

#### **Oracle Hyperion Reporting – Use Reports**

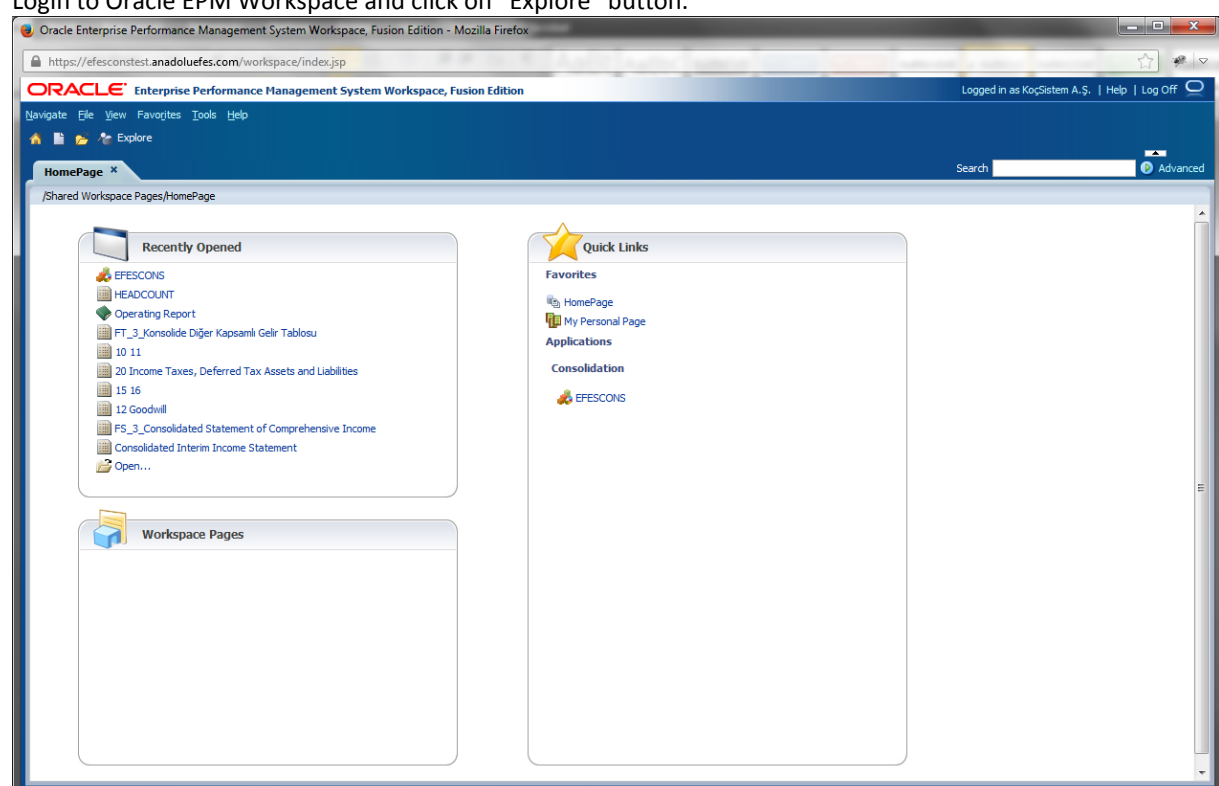

Folder structure of the report repository will be appear. Select desired report and double click on it

| -                                   | , ,        |                                            | _                   | _                 |             |                                 |                 |
|-------------------------------------|------------|--------------------------------------------|---------------------|-------------------|-------------|---------------------------------|-----------------|
| https://efesconstest.anadoluefes.co | om/worksp  | pace/index.jsp                             |                     | Section 1.        |             |                                 | ☆ 🥐 🗸           |
| ORACLE' Enterprise Perfor           | rmance Ma  | anagement System Workspace, Fusion Edition |                     |                   |             | Logged in as KoçSistem A.Ş.   H | elp   Log Off 📿 |
| Navigate File Edit View Eavorites T | Tools Help |                                            |                     |                   |             |                                 |                 |
|                                     | Toore Fich | a) 🛷                                       |                     |                   |             |                                 |                 |
| 💆 🗖 🔽 🖉 explore 📄 🕫 🕫               |            | (*) 😫                                      |                     |                   |             |                                 | *               |
| HomePage Explore: /AEFESMNG/        | /English × | •                                          |                     |                   |             | Search                          | Advanced        |
| Folders                             | /AFFESM    | MKG/English                                |                     |                   |             |                                 |                 |
| - C Root                            | 1 * Na     | ame A                                      | Type                | Modified          | Description |                                 |                 |
| - C AEFESMING                       |            | BALANCE SHEET                              | Financial Reporting | 11/8/13 4-43 PM   | beaupoon    |                                 |                 |
| C English                           |            | CAPITAL EXPENDITURES                       | Financial Reporting | 11/8/13 5:52 PM   |             |                                 |                 |
| Türkce                              |            | COST OF GOODS PRODUCED                     | Financial Reporting | 11/0/13 3.32 PM   |             |                                 |                 |
| * AFFESSPK                          |            | deneme                                     | Einancial Reporting | 11/1/13 1:39 DM   |             |                                 |                 |
| Sample Content                      |            | DISCOUNT AND DEDUCTIONS                    | Financial Reporting | 11/9/12 6:00 PM   |             |                                 |                 |
| C Shared Workspace Paper            |            | EBITDA RECONCILIATION                      | Financial Reporting | 10/20/13 0:09 PM  |             |                                 |                 |
|                                     |            | EVECTITIVE SLIMMARY                        | Financial Reporting | 10/30/13 2:55 PM  |             |                                 |                 |
|                                     |            | EVENUE SUMMARY                             | Financial Reporting | 11/11/15 10:25 AM |             |                                 |                 |
| E Gers                              |            |                                            | Financial Reporting | 11/8/13 6:11 PM   |             |                                 |                 |
|                                     |            |                                            | Financial Reporting | 11/11/13 3:21 PM  |             |                                 |                 |
|                                     |            | INCOME STATEMENT                           | Financial Reporting | 11/11/13 3:06 PM  |             |                                 |                 |
|                                     |            | INCOME STATEMENT (MTD)                     | Financial Reporting | 11/8/13 6:46 PM   |             |                                 |                 |
|                                     |            |                                            | Financial Reporting | 10/30/13 11:52 AM |             |                                 |                 |
|                                     |            |                                            | Financial Reporting | 11/1/13 5:23 PM   |             |                                 |                 |
|                                     |            | MARGINAL CONTRIBUTION ANALYSIS BY BRAND    | Financial Reporting | 11/12/13 10:19 AM |             |                                 |                 |
|                                     |            | MEBITDA VARIANCE ANALYSIS VS BUDGET        | Financial Reporting | 11/8/13 4:10 PM   |             |                                 |                 |
|                                     |            | MEBITDA VARIANCE ANALYSIS VS PRIOR YEAR    | Financial Reporting | 11/8/13 4:39 PM   |             |                                 |                 |
|                                     |            | Operating Report                           | Financial Reporting | 11/12/13 10:25 AM |             |                                 |                 |
|                                     |            | OTHER INC EXP                              | Financial Reporting | 10/30/13 3:01 PM  |             |                                 |                 |
|                                     | I          | prodvoulme                                 | Financial Reporting | 10/9/13 3:01 PM   |             |                                 |                 |
|                                     | I          | rate                                       | Financial Reporting | 11/8/13 11:13 AM  |             |                                 |                 |
|                                     | I          | selin                                      | Financial Reporting | 10/9/13 9:03 AM   |             |                                 |                 |
|                                     |            | SELL-IN & SELL-OUT PERFORMANCE             | Financial Reporting | 11/8/13 5:11 PM   |             |                                 |                 |
|                                     | I          | variance                                   | Financial Reporting | 10/24/13.2:41 PM  |             |                                 |                 |
|                                     |            | VOLUME BY BRAND & PACKAGING                | L-IN & SELL-OUT PER | FORMANCE D8 PM    |             |                                 |                 |
|                                     |            | VOLUME BY CHANNEL                          | Financial Reporting | 10/30/13 3:07 PM  |             |                                 |                 |
|                                     |            |                                            |                     |                   |             |                                 |                 |
|                                     |            |                                            |                     |                   |             |                                 |                 |
|                                     |            |                                            |                     |                   |             |                                 |                 |
|                                     |            |                                            |                     |                   |             |                                 |                 |
|                                     |            |                                            |                     |                   |             |                                 |                 |
|                                     |            |                                            |                     |                   |             |                                 |                 |
| < >                                 |            |                                            |                     |                   |             |                                 |                 |
|                                     |            |                                            |                     |                   |             |                                 | _               |

• Select report POV.

| Year<br>2012                       | Select |  |
|------------------------------------|--------|--|
| Period                             |        |  |
| December                           | Select |  |
| Entity                             |        |  |
| G40                                | Select |  |
| Value                              |        |  |
| <entity curr="" total=""></entity> | Select |  |
|                                    |        |  |

#### • The report will be appear in HTML format.

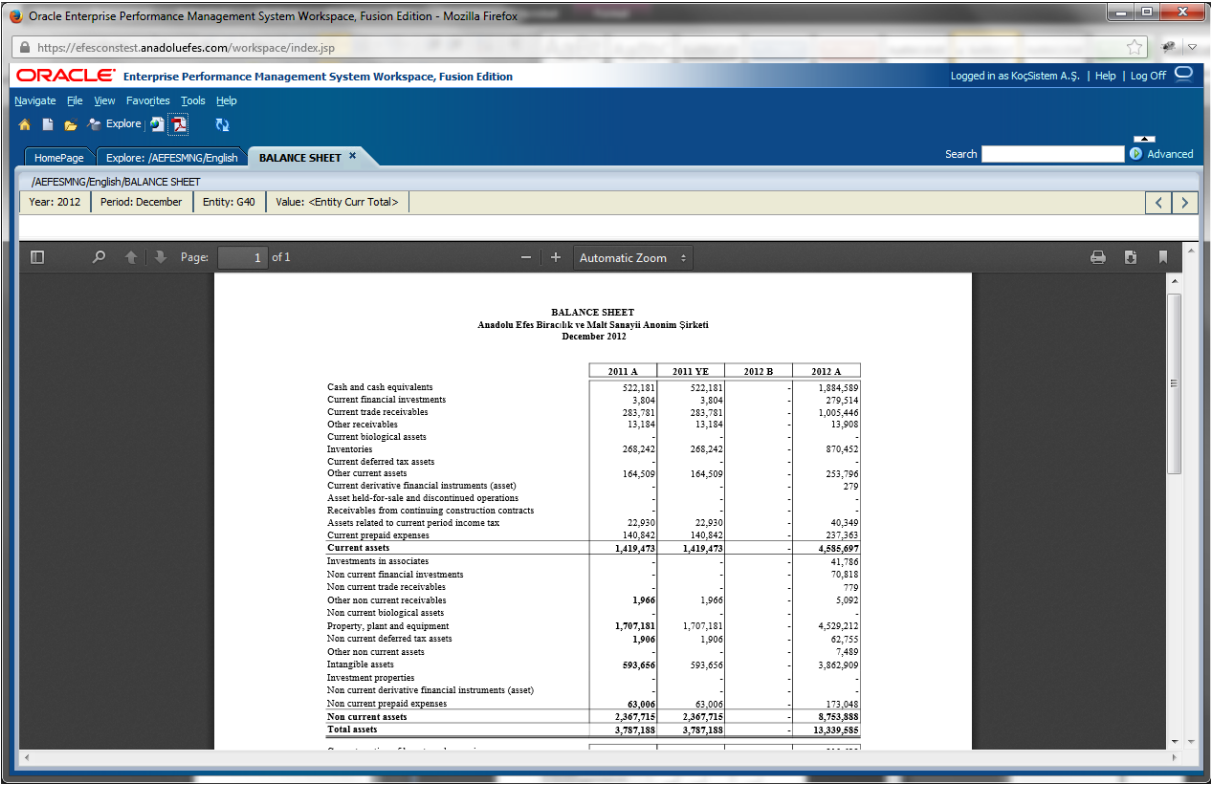

• You can convert the report PDF format by click on PGDF icon in the toolbar.

| Favo <u>r</u> ites <u>T</u> o | ols <u>H</u> elp |                                           |
|-------------------------------|------------------|-------------------------------------------|
| xplore j 🔮 🔁                  | <u>70</u>        |                                           |
| Op<br>xplore: /AEFESMI        | en In PDF        | ALANCE SHEET ×                            |
| h/BALANCE SHEE                | :T               |                                           |
| riod: December                | Entity: G40      | Value: <entity curr="" total=""></entity> |
|                               |                  |                                           |
|                               |                  | BALAN                                     |

• You can save the report on your computer as a static PDF report by click on the Acrobat Reader save button.

| Oracle Enterprise Performance Management System Workspace, Fusion Edition - Windows Internet Explorer |                                         |             |        |                        |                        |  |  |  |
|----------------------------------------------------------------------------------------------------|-----------------------------------------|-------------|--------|------------------------|------------------------|--|--|--|
| ORACLE Enterprise Performance Management System Workspace, Fusion Ed                                  | lition                                  |             | Log    | gged in as KoçSistem A | .Ş.   Help   Log Off 읻 |  |  |  |
| Navigate Elle View Favogites Iools <u>H</u> elp                                                       |                                         |             | 6      |                        |                        |  |  |  |
| HomePage Explore: /AEFESMING/English BALANCE SHEET *                                                  |                                         |             | Se     | arch                   | Advanced               |  |  |  |
| /AEFESMNG/English/BALANCE SHEET                                                                       |                                         |             |        |                        |                        |  |  |  |
| Year: 2012 Period: December Entity: G40 Value: <entity curr="" total=""></entity>                     |                                         |             |        |                        | < >                    |  |  |  |
|                                                                                                    |                                         |             |        |                        |                        |  |  |  |
| BALANO<br>Anadolu Efes Biracılık ve J<br>Decem                                                        | Æ SHEET<br>Malt Sanayii Ano<br>ber 2012 | nim Şirketi |        |                        | E                      |  |  |  |
|                                                                                                    | 2011 A                                  | 2011 YE     | 2012 B | 2012 A                 |                        |  |  |  |
| Cash and cash equivalents                                                                             | 522,181                                 | 522,181     | -      | 1,884,589              |                        |  |  |  |
| Current financial investments                                                                         | 3,804                                   | 3,804       | -      | 279,514                |                        |  |  |  |
| Current trade receivables                                                                             | 283,781                                 | 283,781     | -      | 1,005,446              |                        |  |  |  |
| Other receivables                                                                                     | 13,184                                  | 13,184      | -      | 13,908                 |                        |  |  |  |
| Current biological assets                                                                             | -                                       | -           | -      | -                      |                        |  |  |  |
| Inventories                                                                                           | 268,242                                 | 268,242     | -      | 870,452                |                        |  |  |  |
| Other award assets                                                                                    | 164 500                                 | 164 500     | -      | 252 706                |                        |  |  |  |
| Current derivative financial instruments (asset)                                                      | 104,505                                 | 104,505     | -      | 255,750                |                        |  |  |  |
| Asset held-for-sale and discontinued operations                                                       |                                         | ]           | -      | -                      |                        |  |  |  |
| Receivables from continuing construction contracts                                                    | _                                       | -           | -      | -                      |                        |  |  |  |
| Assets related to current period income tax                                                           | 22,930                                  | 22,930      | -      | 40,349                 |                        |  |  |  |
| Current prepaid expenses                                                                              | 140,842                                 | 140,842     | -      | 237,363                |                        |  |  |  |
| Current assets                                                                                        | 1,419,473                               | 1,419,473   | -      | 4,585,697              |                        |  |  |  |
| Investments in associates                                                                             | -                                       | -           | -      | 41,786                 |                        |  |  |  |
| Non current financial investments                                                                     | -                                       | -           | -      | 70,818                 |                        |  |  |  |
| Non current trade receivables                                                                         | -                                       |             | -      | 779                    |                        |  |  |  |
| Other non current receivables                                                                         | 1 / 1 1,                                | 1,256       | -      | 5,092                  |                        |  |  |  |
| Non current biological assets                                                                         |                                         | -           | -      | -                      |                        |  |  |  |
| Property, plant and equipment Save a copy (Shift+Ctrl+S)                                              | 1,707,181                               | 1,707,181   | -      | 4,529,212              | -                      |  |  |  |
| Non current deferred tev secete                                                                       | 1 006                                   | 1.006       |        | 62 755                 |                        |  |  |  |
| Done                                                                                                  |                                         |             |        |                        | 🔍 100% 🔻               |  |  |  |
|                                                                                                    |                                         |             |        |                        |                        |  |  |  |

### Excel Interface / Smartview

#### Excel Interface – Basic Actions

• Start Excel and open Smartview ribbon

| Juit    |                   |            |                        | iui cvic v                     | 11000    |                |         |                                       |            |   |   |   |      |   |       |       | _ |
|---------|-------------------|------------|------------------------|--------------------------------|----------|----------------|---------|---------------------------------------|------------|---|---|---|------|---|-------|-------|---|
| 🗶   🛃   | 19-01             | -   -      |                        |                                |          |                | Boo     | k1 - Micro                            | soft Excel |   |   |   |      |   | -     | - 🗆 2 | 3 |
| File    | Home              | Insert     | Page                   | Layout                         | Formulas | Data           | Review  | View                                  | Smart View |   |   |   |      | 0 | s 🕜 🗖 | đβ    | 3 |
| Panel   | Connecti<br>Start | ons D L    | Indo 🗎<br>Jedo 😭<br>Ed | ) Copy<br>Paste<br>Functions • | Refresh  | Submit<br>Data | Options | Help ¥<br>Sheet Info<br>More ¥<br>ral |            |   |   |   |      |   |       |       |   |
|         | A1                | <b>-</b> ( |                        | f <sub>sc</sub>                |          |                |         |                                       |            |   |   |   |      |   |       | -     | ~ |
|         | A                 | В          | С                      | D                              | E        | F              | G       | Н                                     | 1          | J | К | L | M    | N | 0     |       |   |
| 1       |                   |            |                        |                                |          |                |         |                                       |            |   |   |   |      |   |       |       | 1 |
| 2       |                   |            |                        |                                |          |                |         |                                       |            |   |   |   |      |   |       |       |   |
| З       |                   |            |                        |                                |          |                |         |                                       |            |   |   |   |      |   |       |       |   |
| 4       |                   |            |                        |                                |          |                |         |                                       |            |   |   |   |      |   |       |       |   |
| 5       |                   |            |                        |                                |          |                |         |                                       |            |   |   |   |      |   |       |       |   |
| 6       |                   |            |                        |                                |          |                |         |                                       |            |   |   |   |      |   |       |       |   |
| 7       |                   |            |                        |                                |          |                |         |                                       |            |   |   |   |      |   |       |       |   |
| 8       |                   |            |                        |                                |          |                |         |                                       |            |   |   |   |      |   |       |       |   |
| 9       |                   |            |                        |                                |          |                |         |                                       |            |   |   |   |      |   |       |       | _ |
| 10      |                   |            |                        |                                |          |                |         |                                       |            |   |   |   |      |   |       |       |   |
| 12      |                   |            |                        |                                |          |                |         |                                       |            |   |   |   |      |   |       |       |   |
| 13      |                   |            |                        |                                |          |                |         |                                       |            |   |   |   |      |   |       |       |   |
| 14      |                   |            |                        |                                |          |                |         |                                       |            |   |   |   |      |   |       |       |   |
| 15      |                   |            |                        |                                |          |                |         |                                       |            |   |   |   |      |   |       |       |   |
| 16      |                   |            |                        |                                |          |                |         |                                       |            |   |   |   |      |   |       |       |   |
| 17      |                   |            |                        |                                |          |                |         |                                       |            |   |   |   |      |   |       |       |   |
| 18      |                   |            |                        |                                |          |                |         |                                       |            |   |   |   |      |   |       |       |   |
| 19      |                   |            |                        |                                |          |                |         |                                       |            |   |   |   |      |   |       |       |   |
| 20      | u charab          | Charles    | / Charaki              | . / <b>*</b> ¬ /               |          |                |         |                                       |            |   |   |   |      |   |       |       | ¥ |
| Ready   | sheet:            | L _ Sheet2 | Sheet:                 |                                |          |                |         |                                       |            |   |   |   | 100% |   |       | - (+) |   |
| readily |                   |            |                        |                                |          |                |         |                                       |            |   |   |   |      |   | ~     | 0     |   |

• First you need to connect HFM server. Select "Panel" item on the Smartview ribbon and select "Shared Connection" at the window opened right side of Excel.

| File Home Insert Page Layout Formulas Data Review View Smart View   Panel Connections Panel Panel                                                                                                    | 🗶   🛃                                                        | 1) - (1              | Ŧ           |                                        |          |                | Bool             | (1 - Micro                            | osoft Excel |   |                                       | _ 9 %                                                                                                    |
|----------------------------------------------------------------------------------------------------|--------------------------------------------------------------|----------------------|-------------|----------------------------------------|----------|----------------|------------------|---------------------------------------|-------------|---|---------------------------------------|----------------------------------------------------------------------------------------------------|
| Panel Connections Copy   B Connections   Start Edit   A B   C D   E F   General     A   B C   C D   E F   General     Smart View   Smart View   Smart View     Smart View           Smart View   Smart View   Smart View   Smart View   Smart View   Smart View   Smart View   Smart View   Smart View  <                                                                                                    | File                                                         | Home                 | Insert F    | Page Layout                            | Formulas | Data           | Review           | View                                  | Smart View  |   |                                       | a 😮 🖬 🗠                                                                                                    |
| A1       I       J       K       Smart View         1       A       B       C       D       E       F       G       H       I       J       K       Smart View         2       A       B       C       D       E       F       G       H       I       J       K       Smart View       Smart View         2       A       A       B       C       D       E       F       G       H       I       J       K       Smart View       Smart View </td <td>Panel</td> <td>Connections<br/>Start</td> <td>s Undo</td> <td>E Copy<br/>Paste<br/>E Functions<br/>Edit</td> <td>Refresh</td> <td>Submit<br/>Data</td> <td>Options<br/>Gener</td> <td>Help ▼<br/>Sheet Info<br/>More ▼<br/>ral</td> <td></td> <td></td> <td></td> <td></td>                                                                                                    | Panel                                                        | Connections<br>Start | s Undo      | E Copy<br>Paste<br>E Functions<br>Edit | Refresh  | Submit<br>Data | Options<br>Gener | Help ▼<br>Sheet Info<br>More ▼<br>ral |             |   |                                       |                                                                                                    |
| A       B       C       D       E       F       G       H       I       J       Kase       Smart View         1       1       1       1       1       1       1       1       Smart View       Smart View Honte       Smart View Honte                                                                                                    |                                                              | A1                   | - (         | $f_{x}$                                |          |                |                  |                                       |             |   |                                       | ¥                                                                                                    |
| 1 2   3 3   4 3   4 3   5 6   7   8   9   10   11   12   13   14   15   16   17   18     18     Smart View Home   Smart View Home   Smar                                                                                                    |                                                              | A I                  | B C         | D                                      | E        | F              | G                | Н                                     | 1           | J | K                                     | Smart View 👻 🗙                                                                                                    |
| 2   3   4   4   5   6   7   8   9   10   11   12   13   14   15   16   17   18                                                                                                    | 1                                                            |                      |             |                                        |          |                |                  |                                       |             |   |                                       | Smart View Home 🚮 🔹 »                                                                                                    |
| 14     frmTest       15     HYPERIONTEST   SIMPLE       16     III Form       17     320-Ticari Borglar       18     HYPERIONTEST   UFRSDEMO                                                                                                    | 2<br>3<br>4<br>5<br>6<br>7<br>8<br>9<br>10<br>11<br>12<br>13 |                      |             |                                        |          |                |                  |                                       |             |   |                                       | Shared Connections<br>Connections from shared repository  Private Connections<br>Locally defined connections and shortcuts to<br>shared connections  Recently Used  Form 01_04 Cash and cash equivalents -<br>Interest rate<br>HYPERIONTEST   EFESCONS  Form |
| 16     Image: Form state of the state of the    | 14                                                           |                      |             |                                        |          |                |                  |                                       |             |   |                                       | frmTest -12<br>HYPERIONTEST   SIMPLE                                                                                                    |
|                                                                                                    | 16<br>17<br>18                                               |                      |             |                                        |          |                |                  |                                       |             |   | · · · · · · · · · · · · · · · · · · · | Sorm<br>320-Ticari Borglar<br>HYPERIONTEST   UFRSDEMO                                                                                                    |
| 19   Image: Constraint of the second second secon | 19<br>20                                                     | 비 Sheet1 /           | Sheet2 / Sh | heet3 / 🞾 /                            |          |                |                  |                                       | 1111        |   | • I                                   | Form     Display on Startup                                                                                                    |

#### • Enter HFM password

| Connect to Data S        | ource ? ×                                                   |
|--------------------------|-------------------------------------------------------------|
| User Auth<br>Enter corre | entication Needed.<br>ect username and password to sign on. |
| User Name:  k            | ocsistem                                                    |
| Password:                |                                                             |
|                          | Connect <u>C</u> ancel <u>D</u> etails <<                   |
| URL                      | http://SFEFSEPMT082.anadolu.corp:19000/workspace/S          |
| Provider                 | wksp                                                        |
|                          |                                                             |
|                          |                                                             |
|                          |                                                             |
| •                        | Þ                                                           |
|                          |                                                             |

• Select "Oracle Hyperion Financial Management..." item from the right side of the window.

|       | 19 - 0 |           |                                    |                                        |         | -              | Boo       | k1 - Micro                            | soft Excel |   |   |                                  |                      |
|-------|--------|-----------|------------------------------------|----------------------------------------|---------|----------------|-----------|---------------------------------------|------------|---|---|----------------------------------|----------------------|
| File  | Hor    | ne In     | sert Page                          | Layout F                               | ormulas | Data           | Review    | View                                  | Smart View |   |   |                                  | a 🕜 🗕 🗗 🛙            |
| Panel | Conne  | Ctions    | තු Undo 👔<br>වූ Redo 😭<br>ළූ<br>Ed | ) Copy<br>Paste<br>] Functions +<br>it | Refresh | Submit<br>Data | Options 2 | Help 🔻<br>Sheet Info<br>More 🕶<br>ral |            |   |   |                                  |                      |
|       | A1     |           | - (-                               | fx                                     |         |                |           |                                       |            |   |   |                                  | ~                    |
|       | Δ      | В         | C                                  | D                                      | F       | F              | G         | н                                     |            | 1 | K | Smart View                       | - ×                  |
| 1     |        | -         |                                    |                                        | -       |                |           |                                       |            |   |   | Shared Connections               | (Å • »               |
| 2     |        |           |                                    |                                        |         |                |           |                                       |            |   |   |                                  |                      |
| з     |        |           |                                    |                                        |         |                |           |                                       |            |   |   | Select Server to proceed         | ▼ → ▼                |
| 4     |        |           |                                    |                                        |         |                |           |                                       |            |   |   | Reporting and Analysis Framework | ment, Fusion Edition |
| 5     |        |           |                                    |                                        |         |                |           |                                       |            |   |   |                                  |                      |
| 6     |        |           |                                    |                                        |         |                |           |                                       |            |   |   |                                  |                      |
| 7     |        |           |                                    |                                        |         |                |           |                                       |            |   |   |                                  |                      |
| 8     |        |           |                                    |                                        |         |                |           |                                       |            |   |   |                                  |                      |
| 9     |        |           |                                    |                                        |         |                |           |                                       |            |   |   |                                  |                      |
| 10    |        |           |                                    |                                        |         |                |           |                                       |            |   |   |                                  |                      |
| 11    |        |           |                                    |                                        |         |                |           |                                       |            |   |   |                                  |                      |
| 12    |        |           |                                    |                                        |         |                |           |                                       |            |   |   |                                  |                      |
| 13    |        |           |                                    |                                        |         |                |           |                                       |            |   |   |                                  |                      |
| 14    |        |           |                                    |                                        |         |                |           |                                       |            |   |   |                                  |                      |
| 10    |        |           |                                    |                                        |         |                |           |                                       |            |   |   |                                  |                      |
| 17    |        |           |                                    |                                        |         |                |           |                                       |            |   |   |                                  |                      |
| 19    |        |           |                                    |                                        |         |                |           |                                       |            |   |   |                                  |                      |
| 19    |        |           |                                    |                                        |         |                |           |                                       |            |   |   |                                  |                      |
| 20    |        |           |                                    |                                        |         |                |           |                                       |            |   | - |                                  |                      |
| 14 F  | Shee   | et1 / She | eet2 / Sheet:                      | 3 / 🔁 /                                |         |                |           |                                       |            |   |   |                                  |                      |
| Ready |        |           |                                    |                                        |         |                |           |                                       |            |   |   | 🔲 🛛 🛄 100% 🖵                     | + .#                 |

#### Expand HYPERIONTEST>EFESCONS>Root

|       | 19- (1            |                     |                        |                              |                |                | В             | ook1 - Micro                                  | osoft Excel |   |     | - 8 %                                        |
|-------|-------------------|---------------------|------------------------|------------------------------|----------------|----------------|---------------|-----------------------------------------------|-------------|---|-----|----------------------------------------------|
| File  | Home              | : Inser             | t Page                 | Layout F                     | ormulas        | Data           | Review        | View                                          | Smart View  |   |     | X 🖷 🗆 🕥 A                                    |
| Panel | Connecti<br>Start | ions                | Undo 🗎<br>Redo 🔓<br>Ed | Copy<br>Paste<br>Functions • | Refresh<br>Dat | Submit<br>Data | Options<br>Ge | ₽ Help ▼<br>■ Sheet Info<br>■ More ▼<br>neral |             | - |     |                                              |
|       | AI                | •                   | C                      | Jx                           | _              | _              | _             |                                               |             |   |     | *                                            |
|       | A                 | В                   | С                      | D                            | E              | F              | G             | н                                             |             | J | K_  | Smart View 👻 🗙                               |
| 1     |                   |                     |                        |                              |                |                |               |                                               |             |   |     | Shared Connections 🔂 🔹 »                     |
| 2     |                   |                     |                        |                              |                |                |               |                                               |             |   |     | Oracle® Hyperion Financial Management, 🔻 🔶 👻 |
| 3     |                   |                     |                        |                              |                |                |               |                                               |             |   |     |                                              |
| 4     |                   |                     |                        |                              |                |                |               |                                               |             |   |     | EFESCONS                                     |
| 5     |                   |                     |                        |                              |                |                |               |                                               |             |   |     |                                              |
| 7     |                   |                     |                        |                              |                |                |               |                                               |             |   |     | E CP confirmation process                    |
| 8     |                   |                     |                        |                              |                |                |               |                                               |             |   |     |                                              |
| 9     |                   |                     |                        |                              |                |                |               |                                               |             |   |     | Management reporting process                 |
| 10    |                   |                     |                        |                              |                |                |               |                                               |             |   |     | FIX_POV2                                     |
| 11    |                   |                     |                        |                              |                |                |               |                                               |             |   |     | G01 Currency Rates                           |
| 12    |                   |                     |                        |                              |                |                |               |                                               |             |   |     | G02 Consolidate - Translate - Calcula        |
| 13    |                   |                     |                        |                              |                |                |               |                                               |             |   |     | H. ISK LISKS                                 |
| 14    |                   |                     |                        |                              |                |                |               |                                               |             |   |     | E SIMPLE                                     |
| 15    |                   |                     |                        |                              |                |                |               |                                               |             |   |     |                                              |
| 16    |                   |                     |                        |                              |                |                |               |                                               |             |   |     |                                              |
| 17    |                   |                     |                        |                              |                |                |               |                                               |             |   |     |                                              |
| 18    |                   |                     |                        |                              |                |                |               |                                               |             |   |     |                                              |
| 19    |                   |                     |                        |                              |                |                |               |                                               |             |   |     | •                                            |
| 20    | Sheet             | 1 Sheet             | 2 / Sheet              | 3 / 🌮 /                      |                |                |               |                                               |             |   | ▶ 1 | 🔟 Open Forms                                 |
| Ready | Jincet.           | <ul> <li></li></ul> | - <u> </u>             |                              |                |                |               |                                               |             |   | • 0 | 🔲 💷 100% 🖂 – 🖓 — 🕂                           |

• You can open data input screens to Excel by double click. These screens are the same screens which are on web interface. Yellow cells are for data input and green screens are for calculated cells as in web interface.

| ved interface.                          |                                                  |          |                 |           |                                                                                                    |                                                                                                    |                |                 |               |                                                                                                    |
|-----------------------------------------|--------------------------------------------------|----------|-----------------|-----------|----------------------------------------------------------------------------------------------------|----------------------------------------------------------------------------------------------------|----------------|-----------------|---------------|----------------------------------------------------------------------------------------------------|
| 🗶   🚽 10 - C1 -   <del>-</del>          | [] 🚽 ") → (U + ) = Book1 - Microsoft Excel 🗆 🕮 🕅 |          |                 |           |                                                                                                    |                                                                                                    |                |                 |               |                                                                                                    |
| File Home Insert Page Law               | out Formulas Data R                              | eview    | View Si         | nart View | HEM                                                                                                    | 1                                                                                                    |                |                 |               | a 🕜 🗆 🗟 🛙                                                                                                    |
| Refresh POV                             | Drill-through<br>Adjust<br>Instructions<br>Data  |          |                 |           |                                                                                                    |                                                                                                    |                |                 |               |                                                                                                    |
| POV 01_01 Cash and cash equivalents - I | CP vs FC - HYPERIONTEST_EFESC                    | ON5_1    |                 |           |                                                                                                    |                                                                                                    |                |                 |               | • X                                                                                                    |
| 2011 - 2011 V December - December V     | YTD - Year to date 💌 G31.E123 - (                | loca-Col | a İçecek Anonim | Şirketi 🔻 | <entity< td=""><td>Currency&gt; - <entil< td=""><td>ty Currency&gt; 🔻</td><td>IFRS - IFRS Ref</td><td>resh</td><td></td></entil<></td></entity<> | Currency> - <entil< td=""><td>ty Currency&gt; 🔻</td><td>IFRS - IFRS Ref</td><td>resh</td><td></td></entil<> | ty Currency> 🔻 | IFRS - IFRS Ref | resh          |                                                                                                    |
| A1 • 1                                  | x                                                |          |                 |           |                                                                                                    |                                                                                                    |                |                 |               | ~                                                                                                    |
|                                         | B                                                | C        | D               | F         | F                                                                                                    | 6                                                                                                    | н              | 1               |               | Smart View                                                                                                    |
| 1                                       | 1                                                | Total    | Turkish Lira    | US Dollar | Euro                                                                                                    | Russian Ruble                                                                                               | Kazakh Tenge   | Moldovan Leu    | Georgian Lari | Shared Connections                                                                                                    |
| 2 Cash on hand                          | Non Group                                        |          |                 |           |                                                                                                    |                                                                                                    | Ŭ              |                 | Ű             |                                                                                                    |
| 3                                       |                                                  |          |                 |           |                                                                                                    |                                                                                                    |                |                 |               | Oracle® Hyperion Financial Management, ▼ → ▼                                                                                                    |
| 4                                       | Non Group                                        | 19       |                 |           | 19                                                                                                    |                                                                                                    |                |                 |               | IFRS reporting process                                                                                                    |
| 5 Demand deposits                       | Alternatifbank A.Ş. (Abank)                      |          |                 |           |                                                                                                    |                                                                                                    |                |                 |               | 01_Cash and cash equivalence                                                                                                    |
| 6                                       | ICP total                                        | 19       |                 |           | 19                                                                                                    |                                                                                                    |                |                 |               | 01_02 Cash and cash equ                                                                                                    |
| 7                                       | Non Group                                        | 217      |                 | 217       |                                                                                                    |                                                                                                    |                |                 |               | 01_03 Cash and cash equ                                                                                                    |
| 8 Time deposits                         | Alternatifbank A.Ş. (Abank)                      |          |                 |           |                                                                                                    |                                                                                                    |                |                 |               | ⊕ 02_Financial assets                                                                                                    |
| 9                                       | ICP Total                                        | 217      |                 | 217       |                                                                                                    |                                                                                                    |                |                 |               | U3_Investment in associates     W 2 04 Trade receivables and pay                                                                                                    |
| 10                                      | Non Group                                        | 235      |                 | 217       | 19                                                                                                    |                                                                                                    |                |                 |               |                                                                                                    |
| 11 Bank accounts                        | Alternatifbank A.Ş. (Abank)                      |          |                 |           |                                                                                                    |                                                                                                    |                |                 |               | 🗄 🃁 06_Other receivables - payab                                                                                                    |
| 12                                      | ICP total                                        | 235      |                 | 217       | 19                                                                                                    |                                                                                                    |                |                 | =             |                                                                                                    |
| 13 Reverse repurchase agreements        | Non Group                                        |          |                 |           |                                                                                                    |                                                                                                    |                |                 |               |                                                                                                    |
| 14                                      |                                                  |          |                 |           |                                                                                                    |                                                                                                    |                |                 |               | The second second |
| 15                                      | Non Group                                        |          |                 |           |                                                                                                    |                                                                                                    |                |                 |               |                                                                                                    |
| 16 Interest income accrual              | Alternatifbank A.S. (Abank)                      |          |                 |           |                                                                                                    |                                                                                                    |                |                 |               | 🗈 📁 12_Taxation                                                                                                    |
| 17                                      | ICP total                                        |          |                 |           |                                                                                                    |                                                                                                    |                |                 |               | I 13_Provisions                                                                                                    |
| 18                                      |                                                  |          |                 |           |                                                                                                    |                                                                                                    |                |                 |               | H → 14_pharenoiders equity                                                                                                    |
| 19 Cheques received                     | Non Group                                        |          |                 |           |                                                                                                    |                                                                                                    |                |                 |               | FS01_Statement of financial p                                                                                                    |
| 20                                      |                                                  |          |                 |           |                                                                                                    |                                                                                                    |                |                 |               | F502_Income statement                                                                                                    |
| 21 Other cash and cash equivalent       | Non Group                                        |          |                 |           |                                                                                                    |                                                                                                    |                |                 |               | IFRS validations                                                                                                    |
| 22 Cash and cash equivalents            | ICP total                                        | 235      |                 | 217       | 19                                                                                                    |                                                                                                    |                |                 |               | RISK02_Maturity position                                                                                                    |
| 23                                      |                                                  |          |                 |           |                                                                                                    |                                                                                                    |                |                 |               | RISK03_Credit Risk                                                                                                    |
| 24                                      |                                                  |          |                 |           |                                                                                                    |                                                                                                    |                |                 |               | A Management reporting process                                                                                                    |
| 25                                      |                                                  |          |                 |           |                                                                                                    |                                                                                                    |                |                 |               | Doen form                                                                                                    |
| H + H Sheet1 / Sheet2 / Sheet3 /        | 2                                                |          |                 |           |                                                                                                    |                                                                                                    |                |                 | ▶ 1           | open torm                                                                                                    |
| Ready                                   |                                                  |          |                 |           |                                                                                                    |                                                                                                    |                |                 |               | 🔳 🗉 🙂 100% 🗁 – 🗸 🕂 🕂                                                                                                    |

• You can change point of view by clicking "..." option under the point of view items drop down lists. Point of view selection dialog is similer to the web dialog.

| File Home Insert Page I             | avout Formulas Da          | +-          |
|-------------------------------------|----------------------------|-------------|
| F H N                               |                            | Ĵ           |
|                                     | S adjust                   |             |
| Refresh POV Add Member              | Submit                     |             |
| → E Calculate → G                   | Instructions Data          |             |
| Data                                |                            |             |
| 2011 2011 - December December       | VTD Very te date T         | <u> </u>    |
| 2011 - 2011 V December - December V | TID - rear to date   + GS. |             |
| <b>•</b> (e                         | $f_x$                      | _           |
| A                                   | В                          |             |
| 1                                   |                            |             |
| Member Selection                    | Τ                          | X           |
| v Year + ₩ + 7 + 55                 | -                          | A · V · 7 · |
| Enter a member name and click Find. | 2011                       |             |
| Veat                                |                            |             |
| 2010                                | 1                          |             |
|                                     |                            |             |
|                                     |                            |             |
|                                     |                            |             |
|                                     |                            |             |
|                                     |                            |             |
|                                     |                            |             |
|                                     | ▶ *                        |             |
|                                     |                            |             |
|                                     |                            |             |
| 2025                                |                            |             |
|                                     |                            |             |
| 2028                                |                            |             |
|                                     |                            |             |
| 2031                                |                            |             |
|                                     |                            |             |
|                                     |                            |             |
| Help                                |                            | OK Cancel   |

• You can save your data to server by clicking "Submit Data" item on the ribbon.

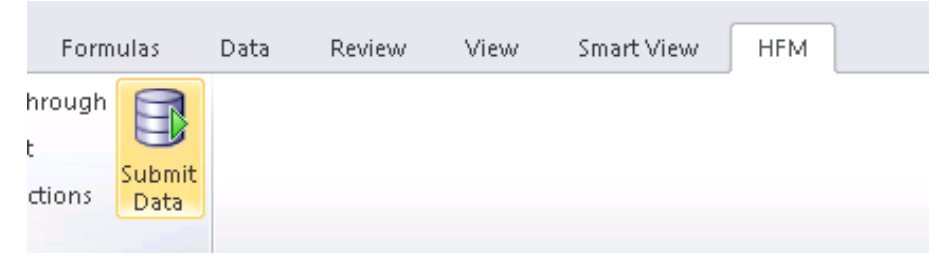

• You can refresh data from server by clicking refresh item.

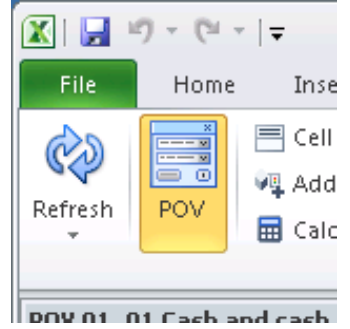

• You can run calculation by clicking on Calculate > Force Calculate

| Í | 🗶   🛃 🧯   | 9 - (21 -  | <del>▼</del>                                    |                                      |                          |
|---|-----------|------------|-------------------------------------------------|--------------------------------------|--------------------------|
|   | File      | Home       | Insert Pa                                       | ge Layout                            | Formulas                 |
|   | Refresh   | POV        | 🗏 Cell Comment<br>🐙 Add Member<br>📅 Calculate 🔻 | s 🍡 Drill-ti<br>🕮 Adjust<br>🌊 Instru | hrough<br>t<br>ctions Da |
|   |           |            | <u>C</u> alculate                               |                                      |                          |
|   | POV 01_0  | )1 Cash ar | <u> </u>                                        | late VS                              | FC - HYPER               |
|   | 2011 - 20 | 11 🔻 De    | cember - December                               | · I ▼ II YTD - '                     | Year to date             |

• You can use Excel formulas or links in data input cells. Results of these formulas and links will be submitted to server, if you click on Submit Data button.

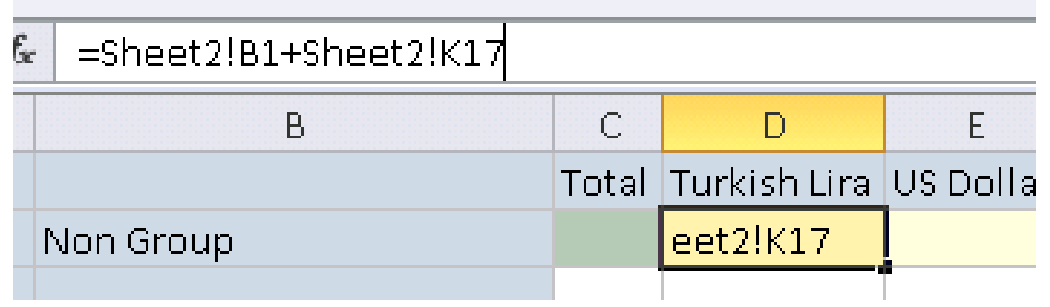

• If you want, you can save this Excel workbook to save your linked cells and formulas and you can use same document to upload data to HFM later.

If you want to use previously saved Excel documents which has HFM input screens in it. You need to reconnect HFM server after open this document. Click on "Refresh" button on the Smart View ribbon is enough to reconnect HFM server.

#### Excel Interface – Report Import

• Login to Hyperion Server Using Smart View > Panel button

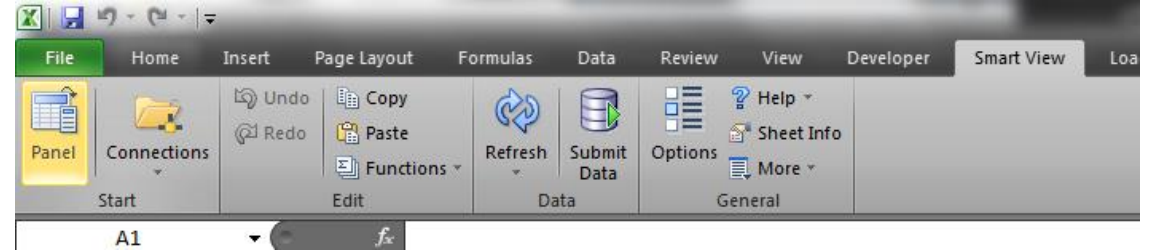

• Select "Shared Connections" on SmartView Panel window.

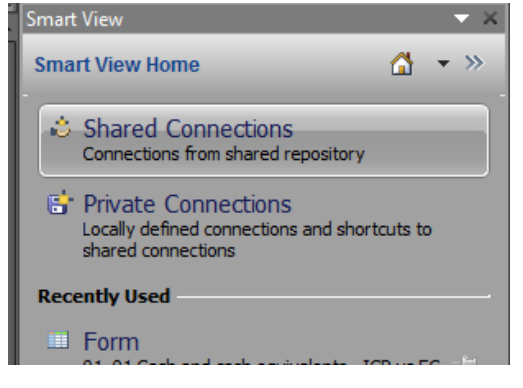

• Input your username and password, if they are asked

| Connect to Data     | Source 8 X                                                       |
|---------------------|------------------------------------------------------------------|
| User Au<br>Enter co | thentication Needed.<br>prrect username and password to sign on. |
| <u>U</u> ser Name:  | kocsistem                                                        |
| Password:           | •••••                                                            |
|                     | Connect Cancel Details <<                                        |
| URL                 | http://sfefsepmt082.anadolu.corp:19000/workspace/Sn              |
| Provider            | wksp                                                             |
|                     |                                                                  |
|                     |                                                                  |
|                     |                                                                  |
| •                   | 4 III                                                            |
|                     |                                                                  |

• Select "Reporting and Analysis Framework" on drop down list.

| Y 🐪           | Smart View                                 |   | — — X |
|---------------|--------------------------------------------|---|-------|
|               | Shared Connections                         |   | • »   |
|               | Select Server to proceed                   | - | ⇒ -   |
| Oracle® Hype  | erion Financial Management, Fusion Edition |   | _     |
| Reporting and | d Analysis Framework                       |   |       |
|               |                                            |   |       |

• Reports in the system will be listed in Folder Tree structure. Select and double-click on desired report.

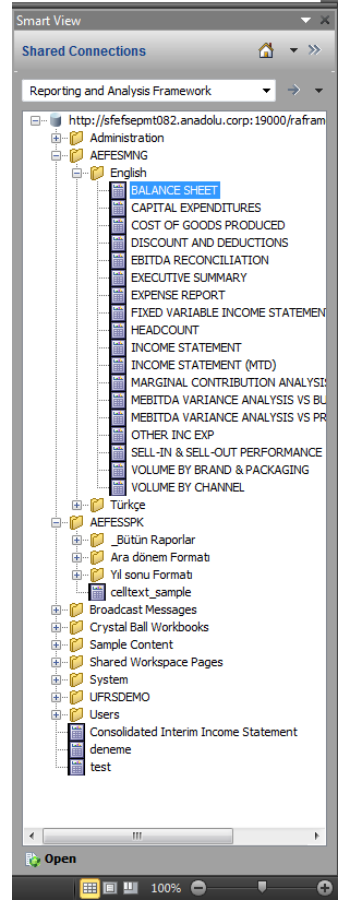

• A pop-up window will be appear in order to provide you the ability to select POV of the report. Select desired POV members. In the Import Document As section you can select input format of the report.

|               | Preview User Point of<br>This report/book runs for | View<br>the members on the u | ser Point of View listed |   |                    |  |
|---------------|----------------------------------------------------|------------------------------|--------------------------|---|--------------------|--|
|               | below.                                             |                              |                          |   |                    |  |
|               | Year                                               |                              |                          |   |                    |  |
|               | 2012                                               | Select                       |                          |   |                    |  |
|               | Period                                             |                              |                          |   |                    |  |
|               | December                                           | Select                       |                          |   |                    |  |
|               | Entity                                             |                              |                          |   |                    |  |
|               | G40                                                | Select                       |                          |   |                    |  |
|               | Value                                              |                              |                          |   |                    |  |
|               | <entity curr="" total=""></entity>                 | Select                       |                          |   |                    |  |
|               |                                                    |                              |                          |   |                    |  |
|               |                                                    |                              |                          |   |                    |  |
|               |                                                    |                              |                          |   |                    |  |
|               | Help                                               |                              | OK Cancel                |   |                    |  |
|               |                                                    |                              |                          |   |                    |  |
|               |                                                    |                              |                          |   | Import Document As |  |
| All Pages     |                                                    |                              |                          | Г | Fully Formatted    |  |
| Split Pages a | across worksheets                                  |                              |                          |   | rully romatted     |  |
| Refresh Usir  | ng Workspace Point of View                         |                              |                          |   |                    |  |

• After POV selection, preview of the report will be displayed in the window. You can click on Finish button to complete report import action.

| Import Workspace Document                                                                                                    |                    |                   |                  | ×           |
|----------------------------------------------------------------------------------------------------|--------------------|-------------------|------------------|-------------|
| BALANCE SHEET<br>Anadolu Efes Biracılık ve Malt Sanayii Anonim Şirketi<br>December 2012<br>ICP: [ICP None] Qıstom1: [None] Qıstom2: [None] Qıston | 13: [None] Custom4 | : [None] Oustom5: | [None] Custom6   | [None]      |
|                                                                                                    | 2011 A             | 2011 YE           | 2012 B           | 2012 A      |
| Cash and cash equivalents                                                                                                    | 522,181            | 522,181           | -                | 1.884.589   |
| Current financial investments                                                                                                    | 3,804              | 3,804             | -                | 279,514     |
| Current trade receivables                                                                                                    | 283,781            | 283,781           | -                | 1.005.446   |
| Other receivables                                                                                                    | 13,184             | 13,184            | -                | 13,908      |
| Current biological assets                                                                                                    |                    | -                 | -                |             |
| Inventories                                                                                                    | 268,242            | 268,242           | -                | 870,452     |
| Current deferred tax assets                                                                                                    |                    | -                 | -                |             |
| Other current assets                                                                                                    | 164,509            | 164,509           | -                | 253,796     |
| Current derivative financial instruments (asset)                                                                                                  | -                  | -                 | -                | 279         |
| Asset held-for-sale and discontinued operations                                                                                                   | -                  | -                 | -                | -           |
| Receivables from continuing construction contracts                                                                                                | -                  | -                 | -                |             |
| • • • • • • • • • • • • • • • • • • •                                                                                                    |                    |                   |                  |             |
|                                                                                                    |                    |                   | Terrent Deserved | 4-          |
| All Pages                                                                                                    |                    |                   | Import Document  | AS          |
| Split Pages across worksheets                                                                                                    |                    | Full              | y Formatted      | -           |
| Refresh Lising Workspace Point of View                                                                                                    |                    |                   |                  |             |
|                                                                                                    |                    |                   |                  |             |
|                                                                                                    |                    |                   |                  |             |
| Help                                                                                                    |                    | Back              | Next Fir         | nish Cancel |
|                                                                                                    |                    |                   |                  |             |
|                                                                                                    |                    |                   |                  |             |

• Although the imported reports are seen as static reports, they are actually still connected with Hyperion Reporting server. If the values on the server changes, you can easily refresh your imported report by click on "Refresh button on the SmartView ribbon.

|                                                                                                  | robat Team<br>B Y2 |                                                                                                    | _      |                               | * <b>()</b> = d <sup>0</sup> ()                 |
|--------------------------------------------------------------------------------------------------|--------------------|----------------------------------------------------------------------------------------------------|--------|-------------------------------|-------------------------------------------------|
| Stat Cell Data Creat                                                                             |                    |                                                                                                    |        |                               |                                                 |
| A                                                                                                | B                  | с                                                                                                    | D      | E                             | Smart View 🗸 🗸                                  |
|                                                                                                  |                    |                                                                                                    |        |                               | Shared Connections 🙆 🔹 »                        |
| BALANCE SHEET<br>3 Anadalu Ffex Birnealuk ve Malt Sanavii Ananim Sirketi                         |                    |                                                                                                    |        |                               | Reporting and Analysis Framework                |
| 4 December 2012                                                                                  |                    |                                                                                                    |        |                               | A bits://sfafaaat092 aaadalu com: 10000/safaaa  |
| 5                                                                                                |                    |                                                                                                    |        |                               | Administration                                  |
| <u> </u>                                                                                         |                    |                                                                                                    |        |                               | ⊖-© AEFESMNG                                    |
|                                                                                                  | 2011 A             | 2011 11                                                                                                    | 2012 B | 2012 A                        | BALANCE SHEET                                   |
| Cash and cash educates<br>def Current financial investments<br>def Current financial investments | 3,604              | 3,004                                                                                                    |        | 2/9/314                       | CAPITAL EXPENDITURES                            |
| And Current biolomcal assets                                                                     | 13.184             | 13.184                                                                                                    |        | 13.308                        | DISCOUNT AND DEDUCTIONS                         |
| and church deferred tax assets                                                                   | U<br>104.207       | 104.207                                                                                                    |        | U 203.190                     | ENDARECUTURE SUMMARY                            |
| Asset held-for-sale and discontinued operations                                                  |                    |                                                                                                    |        | 2/9<br>9                      | EXPENSE REPORT                                  |
| Assets related to current bend income tax                                                        | 44.930<br>170.074  | 44.930<br>170.074                                                                                                    |        | 10.349                        | HEADCOUNT                                       |
| Current assets                                                                                   | 1.419.473          | 1.419.473                                                                                                    | 0      | 4.535.097                     | DISCOME STATEMENT                               |
| Non current financial investments<br>Non current trade receivables                               | 1.900              |                                                                                                    |        | 1/7                           | MARGINAL CONTRIBUTION ANALYSE                   |
| 20 Non current biological assets<br>Property, plant and equipment                                | 1.107.202          | 1.101.101                                                                                                    |        | عيدجيد.                       | MEBITDA VARIANCE ANALYSIS VS BU                 |
| Non current deferred tax assets<br>ther non current assets<br>prime/passats                      | 293.050            | 0,000 0,000 |        | 042.155<br>7.467<br>3.802.507 | OTHER INC EXP                                   |
| Investment properties<br>Non current derivative financial instruments (asset)                    | U U                | v<br>v                                                                                                    |        |                               | VOLUME BY BRAND & PACKAGING                     |
| Non current exensid emenses<br>Non current assets                                                | 2.307./15          | 2.307./15                                                                                                    | Ö      | 8,/53,846                     | VOLUME BY CHANNEL                               |
| 22 Current portion of long term borrowings                                                       | v                  | v                                                                                                    |        | 210.028                       | ⊖- 📁 AEFESSPK                                   |
| Short tem borrowings<br>Other financial liabilities                                              |                    |                                                                                                    |        | 0 00.344<br>0 0               | B - U _Butun Raporlar     B - Ara dönem Formati |
| Other current ovables<br>Short rem provisions                                                    | 01.001             | 09.009                                                                                                    |        | 400.269                       | E - 🔁 Yil sonu Formati                          |
| Current deferred tax liabilities<br>Provision for corporate tax                                  | 1.300              | 1.560                                                                                                    |        | 10.301                        | Centext_sample     Broadcast Messages           |
| Liabilities held-for-sale and discontinued operations                                            |                    | 0                                                                                                    |        | 3                             | Crystal Ball Workbooks                          |
| Deferred income from continuing construction contracts<br>Short term deferred income             | 0.497              | 0.297                                                                                                    |        | 11.036                        | Shared Workspace Pages                          |
| 23 Current liabilities                                                                           | 398.945            | 398.945                                                                                                    | 0      | 2.514.174<br>2.717.301        | System     System     System                    |
| Other non current financial liabilities<br>Son current trade pavables                            |                    |                                                                                                    |        |                               | B-D Users                                       |
| Viner non current pavables<br>on current provisions<br>on current deferred ta habilities         | 24.200             | 50.1.30<br>32.300                                                                                                    |        | 04.170<br>3953420             | Consolidated Interim Income Statement           |
| Other non current fabilities<br>Non current depivative financial instruments (fability)          | 0                  | 9<br>9                                                                                                    |        | 130.720                       | test 1                                          |
| Non Current liabilities                                                                          | 82.722             | 82.722                                                                                                    | Ŭ      | 3.528.990                     |                                                 |
| Control Fourier attributable to county holders of the parent                                     | 1.189.947          | 1.189.947                                                                                                    | 0      | 12.011.531                    |                                                 |
| Unitation adjustment to issued capital<br>Share premam (discount)                                |                    | v<br>v                                                                                                    |        | U<br>3.137.004                | To Open                                         |
| Ready Control Sheet2 Sheet3 BALANCE SHEET                                                        |                    |                                                                                                    |        |                               |                                                 |
|                                                                                                  |                    |                                                                                                    |        |                               |                                                 |

• If you weant to change selected POV of the imported report, you can click on Smartview Ribbon > Connections > Reporting and Analysis Document> Edit menu item. After that the POV selection

Home Insert Page Layout Formulas Data Review File T ්තු Undo 🗈 Сору C @i Redo 🕄 Paste Panel Connections Refresh Submit Options Functions \* Data Data G ×1 Active Connections Þ ×. Reset to Default Connection Reporting and Analysis Document 🕨 Edit .0 Edit Connection Recently Used Þ

You can also I,mport repors into Microsoft Word or Microsoft Powerpoint documents. The directions
are same as in the Excel but you can import reports as image into Word or Powerpoint documents.

 Import Workspace Document

| Year: 2012                | Period: December             | Entity: G40              | Value: <entity curr="" th="" tota<=""><th> &gt;</th><th></th><th></th><th>&lt; &gt;</th></entity> | >                 |                 |                 | < >       |
|---------------------------|------------------------------|--------------------------|---------------------------------------------------------------------------------------------------|-------------------|-----------------|-----------------|-----------|
|                           |                              |                          |                                                                                                   |                   |                 |                 |           |
| Anadol                    | BALAN<br>u Efes Biracılık ve | CE SHEET<br>Malt Sanavii | Anonim Sirketi                                                                                    |                   |                 |                 |           |
|                           | Decen                        | nber 2012                |                                                                                                   |                   |                 |                 |           |
|                           | ICP: [ICP None] Cus          | stom1: [None]            | Custom2: [None] Custom3                                                                           | : [None] Custom4: | [None] Custom5: | [None] Custom6: | [None]    |
|                           |                              |                          |                                                                                                   | 2011 A            | 2011 YE         | 2012 B          | 2012 A    |
| Cash an                   | d cash equivalents           |                          | Γ                                                                                                 | 522,181           | 522,181         | -               | 1,884,589 |
| Current                   | financial investment         | ts                       |                                                                                                   | 3,804             | 3,804           | -               | 279,514   |
| Current trade receivables |                              |                          |                                                                                                   | 283,781           | 283,781         | -               | 1,005,446 |
| Other receivables         |                              |                          |                                                                                                   | 13,184            | 13,184          | -               | 13,908    |
| Current                   | biological assets            |                          |                                                                                                   | -                 | -               | -               | -         |
| Inventor                  | ries                         |                          |                                                                                                   | 268,242           | 268,242         | -               | 870,452   |
| Current                   | deferred tax assets          |                          |                                                                                                   | -                 | -               | -               | -         |
| Other cu                  | arrent assets                |                          |                                                                                                   | 164,509           | 164,509         | -               | 253,796   |
| Current                   | derivative financial         | instruments (a           | isset)                                                                                            | -1                | -               | -               | 279       |
|                           |                              |                          |                                                                                                   |                   |                 |                 |           |
|                           |                              |                          |                                                                                                   |                   |                 | Import Document | As        |
| All Page                  | 55                           |                          |                                                                                                   |                   | Ima             | age             | -         |
|                           |                              |                          |                                                                                                   |                   |                 | -2-             |           |
| Refresh                   | Using Workspace Poin         | nt of View               |                                                                                                   |                   |                 |                 |           |
|                           |                              |                          |                                                                                                   |                   |                 |                 |           |
|                           |                              |                          |                                                                                                   |                   |                 |                 |           |

x

window appears again and you can change POV of the imported report.

• You can apply "image crop" function in Ms Word on imported reports. Smartview still can refresh cropped reports when you click on Refresh button.

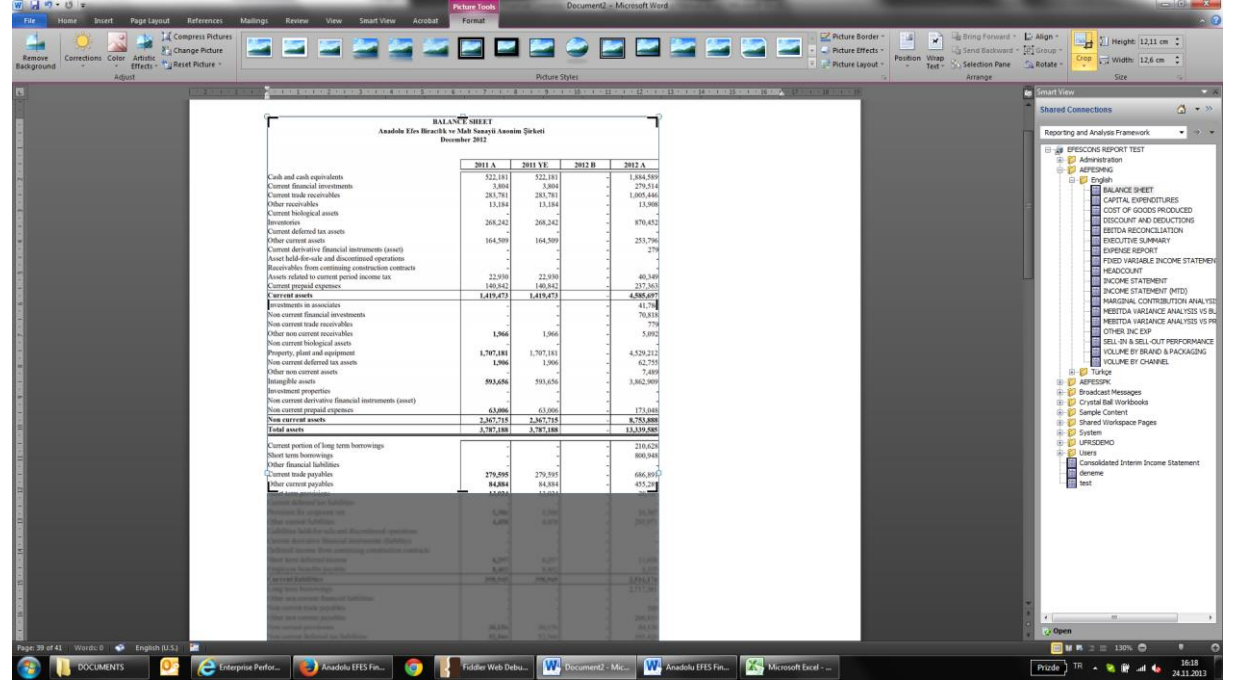

#### Excel Interface – Ad-Hoc Analysis

•

This function may also provide you to change data. Data input and update is not recommended on Ad-Hoc screens

• Login to Hyperion Server Using Smart View > Panel button

| File  | Home        | Insert              | Page Layout   | Formulas | Data             | Review  | View                                                             | Developer | Smart View | Loa |
|-------|-------------|---------------------|---------------|----------|------------------|---------|------------------------------------------------------------------|-----------|------------|-----|
| Panel | Connections | යා Undo<br>ලූඩ Redo | Copy<br>Paste | Refresh  | Submit<br>Data   | Options | <ul> <li>P Help ★</li> <li>Sheet Info</li> <li>More ★</li> </ul> |           |            |     |
|       | Start       |                     | Edit          | Da       | ita              | (       | General                                                          |           |            |     |
|       | A1          | - (5                | $f_{x}$       |          | ar an an an Anna |         |                                                                  |           |            |     |

• Select "Shared Connections" on SmartView Panel window.

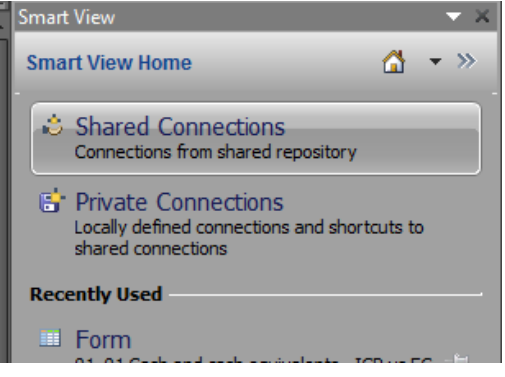

• Input your username and password, if they are asked

| Connect to Data S                                                              | ource                                               |  |  |  |  |  |  |  |
|--------------------------------------------------------------------------------|-----------------------------------------------------|--|--|--|--|--|--|--|
| User Authentication Needed.<br>Enter correct username and password to sign on. |                                                     |  |  |  |  |  |  |  |
| <u>U</u> ser Name:                                                             | kocsistem                                           |  |  |  |  |  |  |  |
| Password:                                                                      |                                                     |  |  |  |  |  |  |  |
|                                                                                | Connect Cancel Details <<                           |  |  |  |  |  |  |  |
| URL                                                                            | http://sfefsepmt082.anadolu.corp:19000/workspace/Sn |  |  |  |  |  |  |  |
| Provider                                                                       | wksp                                                |  |  |  |  |  |  |  |
|                                                                                |                                                     |  |  |  |  |  |  |  |
|                                                                                |                                                     |  |  |  |  |  |  |  |
|                                                                                |                                                     |  |  |  |  |  |  |  |
| •                                                                              | • • • • • • • • • • • • • • • • • • •               |  |  |  |  |  |  |  |

• Select Oracle Hyperion Financial Management, Fusion Edition in dropdown list.

|   | Y        |      | Smart View                                 |   |               | $\times$ |
|---|----------|------|--------------------------------------------|---|---------------|----------|
|   |          |      | Shared Connections                         |   | •             | »        |
|   |          |      | Select Server to proceed                   | - | $\Rightarrow$ | •        |
| C | )rade® H | Нуре | erion Financial Management, Fusion Edition |   |               |          |
| R | eporting | and  | Analysis Framework                         |   |               |          |
|   |          |      |                                            |   |               |          |

• Expand the EFESCONS application and right click on the EFESCONS application name. Select "Ad hoc analysis" menu item.

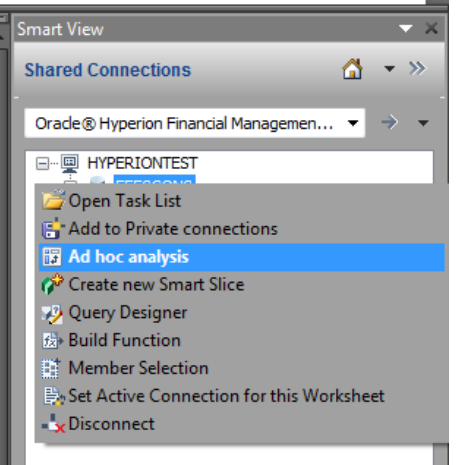

• After this section Smartviews creates a simple Ad-Hoc screen in the Excel Sheet. Ad-Hoc screens are most likely Excel Pivot Tables. They also have columns, rows and POV selection windows. Smartview puts Period dimention on column and Account dimention on Rows by default. All other dimentions are

listed in POV selection window.

|    |                                   |       |   | _ | _                                                                                                    |                                                                           |               |                 |         |  |
|----|-----------------------------------|-------|---|---|----------------------------------------------------------------------------------------------------|---------------------------------------------------------------------------|---------------|-----------------|---------|--|
| 4  | A                                 | В     | С | D | E                                                                                                    | F                                                                         | G             | Н               | I.      |  |
| 1  |                                   | March |   |   |                                                                                                    |                                                                           |               |                 |         |  |
|    | ACQ01 - Total consideration value | 1     |   |   | POV [Trainin                                                                                                    | g Plan.xlsx]Sl                                                            | neet5_1       |                 | - × ×   |  |
|    |                                   |       |   |   | IFRS - IFRS                                                                                                    |                                                                           |               |                 |         |  |
|    |                                   |       |   |   | 2013 - 2013                                                                                                    |                                                                           |               |                 | •       |  |
|    |                                   |       |   |   | YTD - Year to                                                                                                    | date                                                                      |               |                 | -       |  |
|    |                                   |       |   |   | G40 - Anado                                                                                                    | u Efes Biracılık                                                          | ve Malt Sana  | ayii Anonim Şir | rketi 🔻 |  |
|    |                                   |       |   |   | <entity curr<="" td=""><td>Adjs&gt; - <enti< td=""><td>ty Curr Adjs:</td><td>&gt;</td><td></td></enti<></td></entity> | Adjs> - <enti< td=""><td>ty Curr Adjs:</td><td>&gt;</td><td></td></enti<> | ty Curr Adjs: | >               |         |  |
| 8  |                                   |       |   |   | [ICP Entities]                                                                                                    | - [ICP Entitie                                                            | s]            |                 | -       |  |
| 10 |                                   |       |   |   | [None] - No                                                                                                    | detail                                                                    |               |                 | •       |  |
| 11 |                                   |       |   |   | [None] - No                                                                                                    | detail                                                                    |               |                 | -       |  |
| 12 |                                   |       |   |   | [None] - No                                                                                                    | detail                                                                    |               |                 | -       |  |
| 13 |                                   |       |   |   | [None] - No (                                                                                                    | letail                                                                    |               |                 | •       |  |
| 14 |                                   |       |   |   | [None] - No                                                                                                    | letail                                                                    |               |                 |         |  |
| 15 |                                   |       |   |   | ECLID - Entit                                                                                                    | (Currency                                                                 |               |                 |         |  |
|    |                                   |       |   |   | ECOR - Enut                                                                                                    | Currency                                                                  |               |                 | -       |  |
| 17 |                                   |       |   |   | Refresh                                                                                                    |                                                                           |               |                 |         |  |
|    |                                   |       |   |   |                                                                                                    |                                                                           |               |                 |         |  |
| 19 |                                   |       |   |   |                                                                                                    |                                                                           |               |                 |         |  |

• You can put any dimension to column or row area by selecting in POV window and drag-drop on row or column with left mouse button.

|    | А                                 | В        | С | D | E                                                                                                    | F                                                                        | G              | Н              | I          |
|----|-----------------------------------|----------|---|---|----------------------------------------------------------------------------------------------------|--------------------------------------------------------------------------|----------------|----------------|------------|
| 1  |                                   | Ma Entit | у |   |                                                                                                    |                                                                          |                |                |            |
|    | ACQ01 - Total consideration value |          |   |   | POV [Training                                                                                                    | Plan.xlsx]Sh                                                             | eet5_1         |                | ▼ ×        |
|    |                                   |          |   |   | IFRS - IFRS                                                                                                    |                                                                          |                |                | - <b>-</b> |
|    |                                   |          |   |   | 2013 - 2013                                                                                                    |                                                                          |                |                | •          |
|    |                                   |          |   |   | YTD - Year to                                                                                                    | date                                                                     |                |                | •          |
| 6  |                                   |          |   |   | G40 - Anadolu                                                                                                    | Efes Biracılık v                                                         | /e Malt Sanayi | i Anonim Şirke | ti 🔻       |
|    |                                   |          |   |   | <entity a<="" curr="" td=""><td>djs&gt; - <entit< td=""><td>/ Curr Adjs&gt;</td><td></td><td></td></entit<></td></entity> | djs> - <entit< td=""><td>/ Curr Adjs&gt;</td><td></td><td></td></entit<> | / Curr Adjs>   |                |            |
| ð  |                                   |          |   |   | [ICP Entities]                                                                                                    | - [ICP Entities]                                                         |                |                | •          |
| 10 |                                   |          |   |   | [None] - No d                                                                                                    | etail                                                                    |                |                | -          |
| 11 |                                   |          |   |   | [None] - No d                                                                                                    | etail                                                                    |                |                | •          |
| 12 |                                   |          |   |   | [None] - No d                                                                                                    | etail                                                                    |                |                | -          |
| 13 |                                   |          |   |   | [None] - No d                                                                                                    | etail                                                                    |                |                | <b>.</b>   |
| 14 |                                   |          |   |   | [None] - No d                                                                                                    | etail                                                                    |                |                |            |
| 15 |                                   |          |   |   | ECLIR - Entity                                                                                                    | Currency                                                                 |                |                | 그는         |
| 16 |                                   |          |   |   |                                                                                                    | currency                                                                 |                |                |            |
| 17 |                                   |          |   |   | Refresh                                                                                                    |                                                                          |                |                |            |
| 18 |                                   |          |   |   |                                                                                                    |                                                                          |                |                |            |

| A                                   | В                                                                                              | С             | D        |
|-------------------------------------|------------------------------------------------------------------------------------------------|---------------|----------|
| 1                                   | G40 - Anadolu Efes Biracılık ve Malt Sanayii Anonim Şirketi                                    |               |          |
| 2                                   | March                                                                                          |               |          |
| 3 ACQ01 - Total consideration value |                                                                                                |               |          |
| 4                                   |                                                                                                |               |          |
| 5                                   | POV [Training Plan.xlsx]Sł                                                                     | neet5_1 🔹     | ×        |
| 6                                   | IFRS - IFRS                                                                                    |               | -        |
| 7                                   | 2013 - 2013                                                                                    |               | -        |
| 8                                   | YTD - Year to date                                                                             |               | -        |
| 10                                  | <entity adjs="" curr=""> - <enti< td=""><td>ty Curr Adjs&gt;</td><td>• •</td></enti<></entity> | ty Curr Adjs> | • •      |
| 11                                  | [ICP Entities] - [ICP Entities]                                                                | s]            | -        |
| 12                                  | [None] - No detail                                                                             |               | -        |
| 13                                  | [None] - No detail                                                                             |               | -        |
| 14                                  | [None] - No detail                                                                             |               | -        |
| 15                                  | [None] - No detail                                                                             |               | <b>-</b> |
| 16                                  | [None] - No detail                                                                             |               | -        |
| 18                                  | ECUR - Entity Currency                                                                         |               | -        |
| 19                                  | Refresh                                                                                        |               | 0        |
| 20                                  |                                                                                                |               |          |
| 21                                  |                                                                                                |               |          |

• If you want to remove any dimention from row or column. You should drag-drop it back to POV window using right mouse button.

|    | A                                 | В                                                                                             | С          | D        |
|----|-----------------------------------|-----------------------------------------------------------------------------------------------|------------|----------|
| 1  |                                   | G40 - Anadolu Efes Biracılık ve Malt Sanayii Anonim Şirketi                                   |            |          |
| 2  |                                   | March                                                                                         |            |          |
| 3  | ACQ01 - Total consideration value |                                                                                               |            |          |
| 4  |                                   |                                                                                               |            | _        |
| 5  |                                   | POV [Training Plan.xlsx]She                                                                   | et5_1 🔹    | ×        |
| 6  |                                   | IFRS - IFRS                                                                                   |            | -        |
| 7  |                                   | 2013 - 2013                                                                                   |            | <b>.</b> |
| 8  |                                   | YTD - Year to date                                                                            |            | 코님       |
| 9  |                                   | <entity entity="" s=""> - <entity< td=""><td>Curr Adis&gt;</td><td>코님</td></entity<></entity> | Curr Adis> | 코님       |
| 10 |                                   | ICP Entitiee] - ICP Entitiee]                                                                 |            | 군님       |
| 11 |                                   |                                                                                               |            | <u> </u> |
| 12 |                                   | [None] - No detail                                                                            |            | _        |
| 13 |                                   | [None] - No detail                                                                            |            | -        |
| 14 |                                   | [None] - No detail                                                                            |            | - I-     |
| 15 |                                   | [None] - No detail                                                                            |            | -        |
| 16 |                                   | [None] - No detail                                                                            |            | 구ト       |
| 17 |                                   | ECUR - Entity Currency                                                                        |            | 코는       |
| 18 |                                   | Pafrach                                                                                       |            |          |
| 19 |                                   | Kenesi                                                                                        |            |          |
| 20 |                                   |                                                                                               |            |          |
| 21 |                                   |                                                                                               |            |          |

• You can type account or period codes if you know them into column or row headers directly. After you click on Smartview refresh button, Smartview will automaticly recognizes your input and displays input account value.

|   | А     | В     | С |  |
|---|-------|-------|---|--|
| 1 |       | March |   |  |
| 2 | BS001 |       |   |  |
| 3 |       |       |   |  |
| 4 |       |       |   |  |
| 5 |       |       |   |  |
| 6 |       |       |   |  |
| - |       |       |   |  |

|   | А                      | В     | С | D |
|---|------------------------|-------|---|---|
| 1 |                        | March |   |   |
| 2 | BS001 - Current assets |       |   |   |
| 3 |                        |       |   |   |
| 4 |                        |       |   |   |
| 5 |                        |       |   |   |
| 6 |                        |       |   |   |

• If the account in the row or column is a parent account which has detailed accounts under it. You can display the children values by simply left double click on the account code.

|      | А                                                            | В     | С                                                                       | D               | E              | F              | G           |  |
|------|--------------------------------------------------------------|-------|-------------------------------------------------------------------------|-----------------|----------------|----------------|-------------|--|
| 1    |                                                              | March |                                                                         |                 |                |                |             |  |
| 2 BS | S001 - Current assets                                        |       |                                                                         |                 |                |                |             |  |
| 3    | BS00101 - Cash and cash equivalents                          |       |                                                                         |                 |                |                |             |  |
| 4    | BS00102 - Current financial investments                      |       |                                                                         |                 |                |                |             |  |
| 5    | BS00103 - Current trade receivables                          |       | POV [Trai                                                               | ning Plan.xls   | x]Sheet5_1     |                | - ×         |  |
| 6    | BS00105 - Other receivables                                  |       | IFRS - IFF                                                              | RS              |                |                | -           |  |
| 7    | BS00106 - Current biological assets                          |       | 2013 - 20                                                               | 13              |                |                | •           |  |
| 8    | BS00107 - Inventories                                        |       | VTD - Vear to date                                                      |                 |                |                |             |  |
| 9    | BS00108 - Current deferred tax assets                        |       | 0.40                                                                    |                 |                |                | Calver      |  |
| 10   | BS00109 - Other current assets                               |       | G40 - Ana                                                               | idolu Efes Bira | acılık ve Malt | Sanayii Anonir | n Şirketi 🔻 |  |
| 11   | BS00110 - Current derivative financial instruments (asset)   |       | <entity adjs="" curr=""> - <entity adjs="" curr=""> 🔹</entity></entity> |                 |                |                |             |  |
| 12   | BS00111 - Asset held-for-sale and discontinued operations    |       | [ICP Entities] - [ICP Entities]                                         |                 |                |                |             |  |
| 13   | BS00112 - Receivables from continuing construction contracts |       | [None] - No detail 🔹                                                    |                 |                |                |             |  |
| 14   | BS00113 - Assets related to current period income tax        |       | [None] - No detail 🔹 🗸                                                  |                 |                |                |             |  |
| 15   | BS00114 - Current prepaid expenses                           |       | [None] - No detail                                                      |                 |                |                |             |  |
| 16   |                                                              |       | [None] - I                                                              | No detail       |                |                |             |  |
| 17   |                                                              |       | Discal                                                                  | la datail       |                |                |             |  |
| 18   |                                                              |       | [None] -1                                                               | NO GELAII       |                |                |             |  |
| 19   |                                                              |       | ECUR - Er                                                               | ntity Currency  | /              |                | -           |  |
| 20   |                                                              |       | Refresh                                                                 |                 |                |                | 0           |  |
| 21   |                                                              |       |                                                                         |                 |                |                |             |  |

• You can use Excel's row and column delete function to remove unwanted rows and colums. After this action you have to click on refresh button.

| 4   |                         | A                                           | В     | С                                                                                                    | D              | E              | F             | G           |
|-----|-------------------------|---------------------------------------------|-------|----------------------------------------------------------------------------------------------------|----------------|----------------|---------------|-------------|
| 1   |                         |                                             | March |                                                                                                    |                |                |               |             |
| 2   | BS001 - Current ass     | ets                                         |       |                                                                                                    |                |                |               |             |
| 3   | BS00101 - Cash an       | d cash equivalents                          |       |                                                                                                    |                |                |               |             |
| 4   | BS00102 - Current       | financial investments                       |       |                                                                                                    |                |                |               |             |
| 5   | BS00103 - Current       | trade receivables                           |       |                                                                                                    |                |                |               |             |
| 6   | BS00105 - Other n       | eceivables                                  |       |                                                                                                    |                |                |               |             |
| 7   | BS00106 - Current       | biological assets                           | _     |                                                                                                    |                |                |               |             |
| 8   | BS00107 - Invento       | ries                                        | _     |                                                                                                    |                |                |               |             |
| 9   | BS00108 - Current       | deferred tax assets                         | _     |                                                                                                    |                |                |               |             |
| Cal |                         | · · · · · · · · · · · · · · · · · · ·       | _     |                                                                                                    |                |                |               |             |
| В   | I 🔳 🆄 - 🗛 -             | al instruments (asset)                      | _     |                                                                                                    |                |                |               |             |
| 12  | BS00111 - Asset h       | eld-for-sale and discontinued operations    |       |                                                                                                    |                |                |               |             |
| 8   | Cu <u>t</u>             | bles from continuing construction contracts |       |                                                                                                    |                |                |               |             |
| •   | ⊆ору                    | elated to current period income tax         |       | _                                                                                                    |                |                |               |             |
|     | Paste Options:          | prepaid expenses                            |       | POV [Trai                                                                                                | ning Plan.xls  | x]Sheet5_1     |               | ×           |
|     |                         |                                             |       | IFRS - IFF                                                                                               | RS             |                |               |             |
| :   | Paste Special           |                                             |       | 2013 - 20                                                                                                | 13             |                |               | -           |
| 1   |                         |                                             |       | YTD - Yea                                                                                                | r to date      |                |               | -           |
|     | Insert                  |                                             |       | G40 - Ana                                                                                                | dolu Efes Bira | olik ve Malt S | anayii Anonin | n Şirketi 👻 |
| 1   | <u>D</u> elete          |                                             |       | <entity c<="" td=""><td>urr Adis&gt; - &lt;</td><td>Entity Curr A</td><td>dis&gt;</td><td></td></entity> | urr Adis> - <  | Entity Curr A  | dis>          |             |
| 2   | Clear Co <u>n</u> tents |                                             |       | TCP Entit                                                                                                | ies] - [ICP En | tities]        |               |             |
| 1   | Eormat Cells            |                                             |       | Dienel                                                                                                   | le detail      |                |               |             |
|     | Row Height              |                                             |       | [None] -                                                                                                 | vo uetali      |                |               |             |
| 2   | <u>H</u> ide            |                                             |       | [ivone] - I                                                                                              | vo detail      |                |               |             |
| 2   | <u>U</u> nhide          |                                             |       | [None] - I                                                                                               | No detail      |                |               |             |
| 27  |                         | 1                                           |       | [None] - I                                                                                               | No detail      |                |               | -           |
| 28  |                         |                                             |       | [None] - I                                                                                               | No detail      |                |               | -           |
| 29  |                         |                                             |       | ECUR - Er                                                                                                | ntity Currency | 1              |               | •           |
| 30  |                         |                                             |       | Refresh                                                                                                  |                |                |               | <u>i</u>    |
| 31  |                         |                                             |       |                                                                                                    |                |                |               |             |
| 32  |                         |                                             |       |                                                                                                    |                |                |               |             |
| 22  |                         |                                             |       |                                                                                                    |                |                |               |             |

It is highly recommended click on Smartview Refresh button after every change on the Ad-Hoc grid.

#### Excel Interface – Smartview Excel Formulas

• Login to Hyperion Server Using Smart View > Panel button

| File  | Home        | Insert               | Page Layout   | Formulas | Data           | Review  | View                       | Developer | Smart View | Loa |
|-------|-------------|----------------------|---------------|----------|----------------|---------|----------------------------|-----------|------------|-----|
| Panel | Connections | ්නු Undo<br>ලූධ Redo | Copy<br>Paste | Refresh  | Submit<br>Data | Options | P Help ▼ Sheet Info More ▼ |           | -          |     |
|       | Start       |                      | Edit          | Da       | ita            | 0       | General                    | 1.        |            |     |

• Select "Shared Connections" on SmartView Panel window.

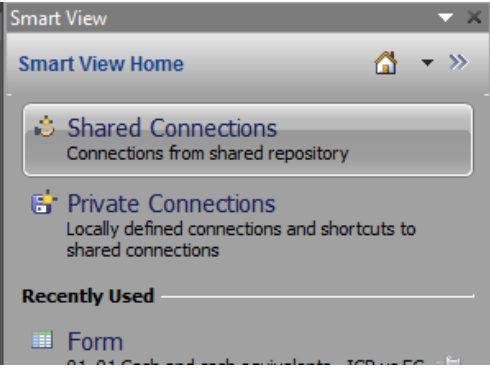

• Input your username and password, if they are asked

| Connect to Data    | Source                                              |  |  |  |  |  |  |  |  |
|--------------------|-----------------------------------------------------|--|--|--|--|--|--|--|--|
| <u>U</u> ser Name: | kocsistem                                           |  |  |  |  |  |  |  |  |
| Password:          |                                                     |  |  |  |  |  |  |  |  |
|                    | Connect Cancel Details <<                           |  |  |  |  |  |  |  |  |
| URL                | http://sfefsepmt082.anadolu.corp:19000/workspace/Sn |  |  |  |  |  |  |  |  |
| Provider           | wksp                                                |  |  |  |  |  |  |  |  |
|                    |                                                     |  |  |  |  |  |  |  |  |
|                    |                                                     |  |  |  |  |  |  |  |  |
|                    |                                                     |  |  |  |  |  |  |  |  |

• Select Oracle Hyperion Financial Management, Fusion Edition in dropdown list.

|   | Y                                                     |  | Smart View               |   | - × × |  |  |  |  |
|---|-------------------------------------------------------|--|--------------------------|---|-------|--|--|--|--|
|   |                                                       |  | Shared Connections       |   | • »   |  |  |  |  |
|   |                                                       |  | Select Server to proceed | - | → -   |  |  |  |  |
| C | Oracle® Hyperion Financial Management, Fusion Edition |  |                          |   |       |  |  |  |  |
| R | Reporting and Analysis Framework                      |  |                          |   |       |  |  |  |  |
|   |                                                       |  |                          |   |       |  |  |  |  |

• Expand the EFESCONS application and right click on the EFESCONS application name. Select "Build Function" menu item.

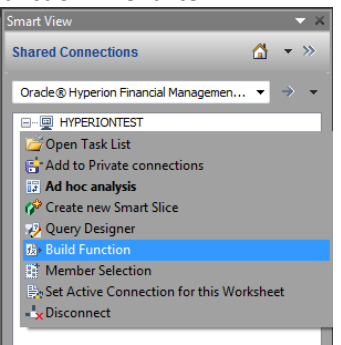

• Select function that you want to use. For example HSSetValue. This function is used for to send data to HFM application.

| Select Fu           | nction                                                             | ×     |
|---------------------|--------------------------------------------------------------------|-------|
| HsGetV              | alue                                                               |       |
| HsSetV              | alue                                                               |       |
| HsGetT              | ext                                                                |       |
| HsSetT              | ext                                                                |       |
| HsGetV              | ariable                                                            |       |
| HsDesc              | ription                                                            |       |
| HsCurre             | ency                                                               |       |
| HsLabe              | l i i i i i i i i i i i i i i i i i i i                            |       |
| HsGetS              | heetinfo                                                           |       |
| HsSetVa<br>Sends va | ue(DataValue, ConnectionName, Memberlist,)<br>alues to the source. | ancel |

• Input a cell referans for Data/Text field. Data in the field will be sending to the HFM application. Leave the Connection field as it is. Then select Members in the Member List field. These members defined the coordinates that the data will be sending to. You must define a specific member for all HFM dimensions.

| nction Argument | ts - HsSetValue                                  | Mem | ber Selection |                    |                |          |                                        |
|-----------------|--------------------------------------------------|-----|---------------|--------------------|----------------|----------|----------------------------------------|
| HsSetValue      |                                                  |     | renario       | = v                | <b>▼ 55 </b> ▼ |          | A - Y - T                              |
| Data/Text       | B2 = Error                                       |     |               |                    | <b>u</b>       |          |                                        |
| Connection      | WSENIHEMIHYPERIONTESTIEFESCC - WSENIHEMIHYPERION | •   | Scenario      | ick Find.          | 94 v           | Account  | ACQ01 - Total consideration value      |
|                 |                                                  |     | Year          |                    |                | Custom1  | [None] - No detail                     |
| Member List     |                                                  |     | Period        |                    |                | Custom2  | [None] - No detail                     |
|                 |                                                  |     | Minut         |                    |                | Custom3  | [None] - No detail                     |
|                 |                                                  |     | view          | sgement            |                | Custom4  | [None] - No detail                     |
|                 |                                                  |     | Entity        | 11 Encount 1111    |                | Custom5  | [None] - No detail                     |
|                 |                                                  |     | Value         | 10 - Forecast 2+10 |                | Custom6  | ECUR - Entity Currency                 |
|                 |                                                  |     | Account       | 9 - Forecast 3+9   |                | Entity   | G40 - Anadolu Efes Biracılık ve Malt S |
|                 |                                                  |     | Account       | 8 - Forecast 4+8   |                | ICP      | [ICP Entities]                         |
|                 |                                                  |     | ICP           | 7 - Forecast 5+7   |                | Period   | March                                  |
| Validate        | OK Cancel                                        |     | Custom1       | 6 - Forecast 6+6   |                | Scenario | IFRS                                   |
|                 |                                                  |     | Custom2       | 5 - Forecast 7+5   |                | Value    | <entity adjs="" curr=""></entity>      |
|                 |                                                  |     | C 1 2         | 4 - Forecast 8+4   |                | View     | YTD - Year to date                     |
|                 |                                                  |     | Custom3       | 3 - Forecast 9+3   |                | Year     | 2013                                   |
|                 |                                                  |     | Custom4       | _2 - Forecast 10+2 |                |          |                                        |
|                 |                                                  |     | Custom5       | 1 - Forecast 11+1  |                |          |                                        |
|                 |                                                  |     | Curtant       | natching           |                |          |                                        |
|                 |                                                  |     | Customo       |                    |                |          |                                        |
|                 |                                                  |     |               |                    |                |          |                                        |
|                 |                                                  |     |               |                    |                |          |                                        |
|                 |                                                  |     |               |                    |                |          |                                        |
|                 |                                                  |     |               |                    |                |          |                                        |
|                 |                                                  |     |               |                    |                |          |                                        |
|                 |                                                  |     |               |                    |                |          |                                        |
|                 |                                                  |     |               |                    |                |          |                                        |
|                 |                                                  |     |               |                    |                | •        |                                        |
|                 |                                                  |     | Help          |                    |                |          | OK Cancel                              |
|                 |                                                  |     | nep           |                    |                |          | Cancer                                 |

• You can learn the correct members for a specific area by opening the HFM data form which contains the data cell that you want to send data. Right click on the data cell and select Cell Information.

Process Unit section contains necessary member names for Scenario, Year, Period, Entity, Value dimensions in that order. POV Detail section contains necessary member names for Account, ICP, Custom1, Custom 2, Custom 3, Custom 4, Custom 5, Custom 6 in that order. View section shows the member name for the View dimention.

|                                |                        |                                                                          | Total              | Turkish Lira | US Dollar | Euro | Russian I | Ruble |  |  |
|--------------------------------|------------------------|--------------------------------------------------------------------------|--------------------|--------------|-----------|------|-----------|-------|--|--|
| Cash on hand                   | Non Group              | Cell Info                                                                | ormation           |              |           |      | ×         | 279   |  |  |
| emand deposits                 | Non Group              | Point Of                                                                 | View               |              |           |      |           | 3,523 |  |  |
|                                | Alternatifbank A.Ş. (A | Process Unit: IERS.2013.March.G20.E100. <entity currency=""></entity>    |                    |              |           |      |           |       |  |  |
|                                | ICP total              |                                                                          |                    |              |           |      |           |       |  |  |
| īme deposits                   | Non Group              | POV Detail: BS001010201,NONGROUP,[None],[None],[None],[None],[None],EEUR |                    |              |           |      |           |       |  |  |
|                                | Alternatifbank A.Ş. (A | View: YTD                                                                |                    |              |           |      |           |       |  |  |
|                                | ICP Total              | Account                                                                  | Calculation Attrib | utor         |           |      |           | ,337  |  |  |
| Bank accounts                  | Non Group              | Account Calculation Attribute.                                           |                    |              |           |      |           |       |  |  |
|                                | Alternatifbank A.Ş.    | 5 Status                                                                 |                    |              |           |      |           |       |  |  |
|                                | ICP total              | Calculatio                                                               | on Status: OK      |              |           |      |           | ,860  |  |  |
| leverse repurchase agreements  | Non Group              |                                                                          |                    |              |           |      |           |       |  |  |
|                                |                        | Process L                                                                | evel: First Pass   |              |           |      |           |       |  |  |
| nterest income accrual         | Non Group              | Cell Status: No data                                                     |                    |              |           |      |           |       |  |  |
|                                | Alternatifbank A.Ş. (A | Cell Security Access: All                                                |                    |              |           |      |           |       |  |  |
|                                | ICP total              |                                                                          | They Access. All   |              |           |      |           | ,423  |  |  |
|                                |                        | Data                                                                     |                    |              |           |      |           |       |  |  |
| Cheques received               | Non Group              | Scale: 0                                                                 |                    |              |           |      |           |       |  |  |
| )ther cash and cash equivalent | Non Group              | Num Deci                                                                 | imals: 0           |              |           |      |           |       |  |  |
| ash and cash equivalents       | ICP total              |                                                                          |                    |              |           |      |           | ,563  |  |  |
|                                |                        | Displayed                                                                | d Data:            |              |           |      |           |       |  |  |
|                                |                        | Full Reso                                                                | lution Data:       |              |           |      |           |       |  |  |
|                                |                        | Stored D                                                                 | ata:               |              |           |      |           |       |  |  |
|                                |                        |                                                                          |                    |              |           | Help | OK        |       |  |  |

• When you click OK and look at the formula cell you will see a Excel formula like below. You can manipulate the formula according to your needs. For example if you want to use the year information from a Excel cell, you can change ....";"Year#2013";".... Section as ....";"Year#" & **D6**;"..... By this way, formula always retrieves year info from cell D6.

=HsSetValue(B2;"WSFN|HFM|HYPERIONTEST|EFESCONS|EFESCONS";"Scenario#IFRS";"Year#2013";"P eriod#March";"View#YTD";"Entity#G40";"Value#<Entity Curr Adjs>";"Account#ACQ01";"ICP#[ICP Entities]";"Custom1#[None]";"Custom2#[None]";"Custom3#[None]";"Custom4#[None]";"Custom5#[N one]";"Custom6#ECUR")

You can get more info about Smartview Excel formulas from "Oracle Smartview Manual" document which can be accessible on HFM web interface home page <a href="https://efescons.anadoluefes.com">https://efescons.anadoluefes.com</a>

#### **Excel Interface - Smartview in MS Word and PowerPoint**

 You can import Financial Reporting reports like in Excel. Details are described in Excel Interface – Report Import section.

|                                                                                                    |                                                                          | Picture Styles                                   |                                                                |     | Arrange Size a                                                                                                    |
|----------------------------------------------------------------------------------------------------|--------------------------------------------------------------------------|--------------------------------------------------|----------------------------------------------------------------|-----|----------------------------------------------------------------------------------------------------|
|                                                                                                    |                                                                          |                                                  |                                                                |     | Smart View                                                                                                    |
| BAT<br>Anadolu Yee Wracd &<br>D<br>Cash and cash espisalents                                                                                                    | ANCE SHEET<br>ve Malt Sanayii Anoni<br>rcember 2012<br>2011 A<br>522,181 | mı Şirketi<br>2011 YE 20<br>522,181              | 12 B 2012 A                                                    | _   | Shared Connections                                                                                                    |
| Corrent financial investments<br>Courant time receivables<br>Other neucovables<br>Courant dislogical autos<br>Investorios<br>Courant deformed tax assues<br>Diares caretar assoin<br>Courant deformed fast assues<br>Courant deformed fast assoint assoint<br>Courant deformed fast assoint assoint<br>Courant deformed fast assoint assoint<br>Courant deformed fast assoint assoint assoint<br>Assoint helds for such as and discontinued operations<br>Receivables for continuing contention contrasts | 3,804<br>283,781<br>13,184<br>268,242<br>164,509                         | 3,894<br>283,781<br>13,184<br>268,242<br>164,509 | 279,514<br>1,005,446<br>13,568<br>870,452<br>233,766<br>279    | - 1 | Curra repetition of the constraints of the constraints of the constrai |
| Ausie nelited is current period income tax<br>Current provid expenses<br>Current associ-<br>mentation in associates<br>Pono current financial leverentes<br>Non current financial leverentes<br>Other non current receivables<br>Other non current receivables<br>Other non current receivables                                                                                                    | 22,930<br>140,842<br>1,419,473                                           | 22,930<br>140,842<br>1,419,473                   | 40,349<br>- 227,363<br>- 41,75<br>- 70,338<br>- 779<br>- 5,992 | _   | Incode strateging     Incode strateging      |
| Property, plant and equipment<br>Non curred deferred tax assets<br>Other non-curred assets<br>Brangeble assets<br>Introgeble assets<br>Introduction properties<br>Non current derivative<br>Non current propiet systems:                                                                                                    | 1,797,181<br>1,906<br>593,656<br>63,005                                  | 1,707,181<br>1,906<br>593,656<br>63,006          | - 4,529,212<br>- 62,755<br>- 7,489<br>- 7,489<br>- 173,048     | _   | ULUME TO MANDA IN LOCADA     ULUME TO MANDA IN LOCADA     ULUME TO MA      |
| Von Current postes<br>Tetal assets<br>Current portion of long term borrowings<br>Short term borrowings<br>Other financial fashibitis                                                                                                    | 3,787,188                                                                | 3,787,158                                        | - 13,339,588<br>- 210,628<br>- 800,948                         |     | B 2 Shared Vinkapace Pages     System     D VincEctemo     D VincEctemo     D Vince     Consolidated Interim Income Statement     Consolidated Interim Income Statement                                                                                                    |
| Cherrent trade payables<br>Phere content payables                                                                                                    | 279,595<br>84,584                                                        | 279,595<br>84,884                                | - 666,896 <sup>3</sup><br>- 455,29                             |     | test                                                                                                    |
| Union concernity and the set and American American<br>California American American Americana California<br>Concernition and the American Americana California<br>Concernition and American Americana Americana<br>California and Americana Americana<br>Refer and Americana Americana<br>Refer and Americana Americana                                                                                                    |                                                                          |                                                  | 100                                                            |     |                                                                                                    |
| Constant Andrews<br>Constant Andrews<br>Constant Reservation<br>Dates and constant functions                                                                                                    |                                                                          |                                                  | Antonia<br>2110-201                                            |     |                                                                                                    |

• You can copy any data cell reference from Excel Ad-Hoc grids and paste them into Word or PowerPoint documents.

Create an Ad-Hoc grid in Excel and select desired data cell. Click on Copy button in the Smartview Ribbon.

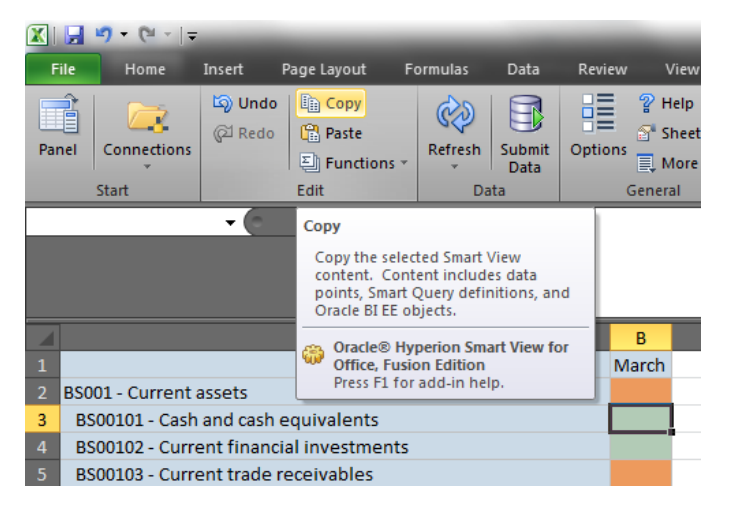

Open the Word or PowerPoint document and click on the Paste button on the Smartview ribbon. Cell reference automatically created in the document. You can view data of this reference by click on Smartview Refresh button. You can use this references as in-line word in sentences.

| 👿 i 🛃 i       | <b>∽</b> ປັ   <del>-</del> |        |               |               |           |                              |            |                      |        |            |         |
|---------------|----------------------------|--------|---------------|---------------|-----------|------------------------------|------------|----------------------|--------|------------|---------|
| File          | Home                       | Insert | Page L        | ayout         | Reference | s Maili                      | ngs        | Review               | View   | Smart View | Acrobat |
| Panel         | Connections<br>Start       | Сору   | Paste<br>Edit | Manage<br>POV | Refresh   | Visualize<br>in Excel<br>ata | Option     | ② Hel<br>s<br>eneral | p -    |            | _       |
| L             |                            |        |               |               | . 2 .     | 1 1 1 1                      | - <u>X</u> | 1 1                  | 2 1    | 3 1 4      | 5       |
| 1 - 1 - 1 - 2 |                            |        |               |               | Γ         |                              |            |                      |        |            |         |
| 1 - 1 -       |                            |        |               |               |           |                              | #NE        | ED_RE                | EFRESH |            |         |

#### Excel Interface – Smartview VBA Script

You can write VBA codes to automate some functions of Smartview. You can find information about this topic in the Oracle Smartview Manual which is accessible at https://efescons.anadoluefes.com

# Process flows

## IFRS consolidation and reporting process

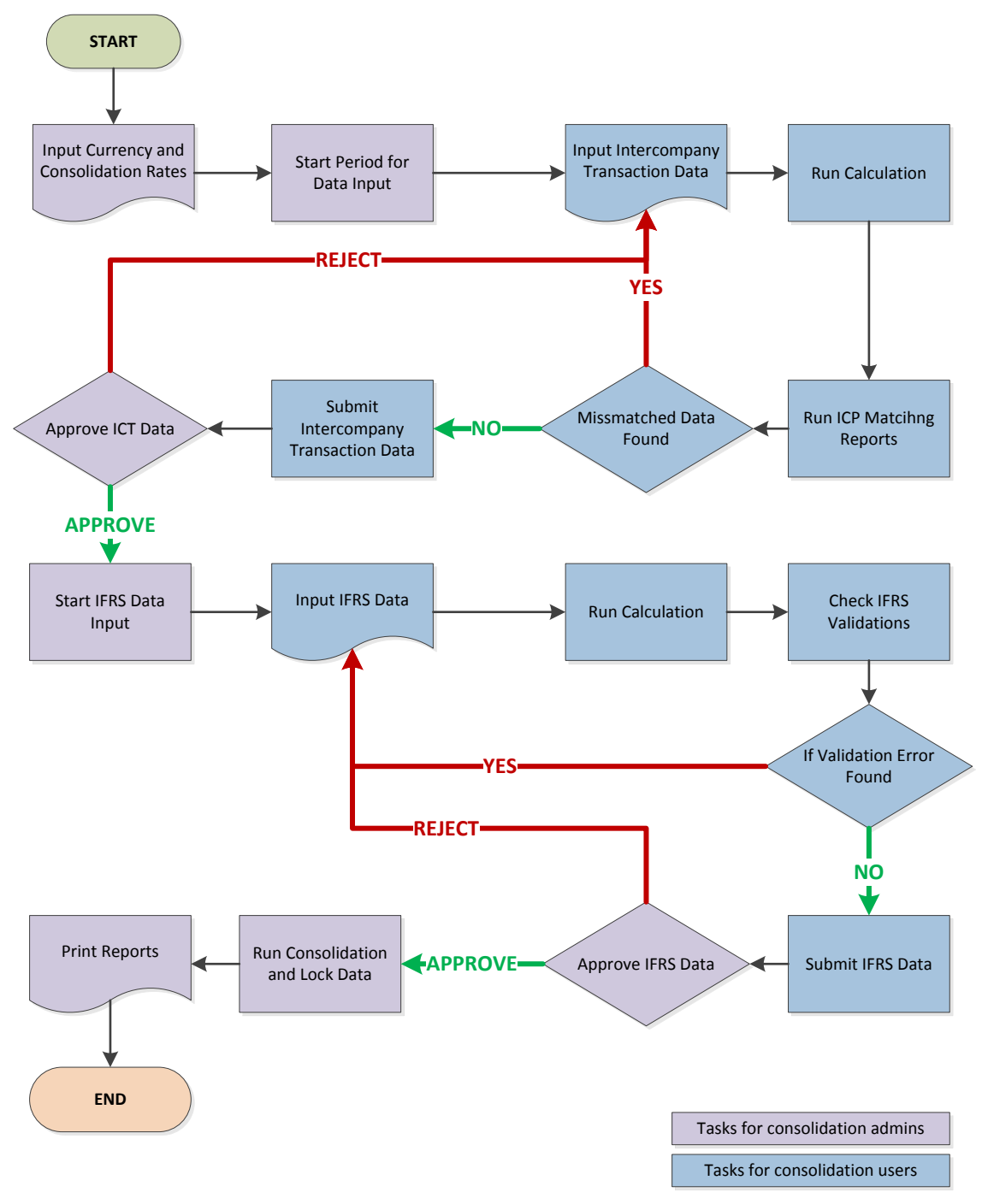

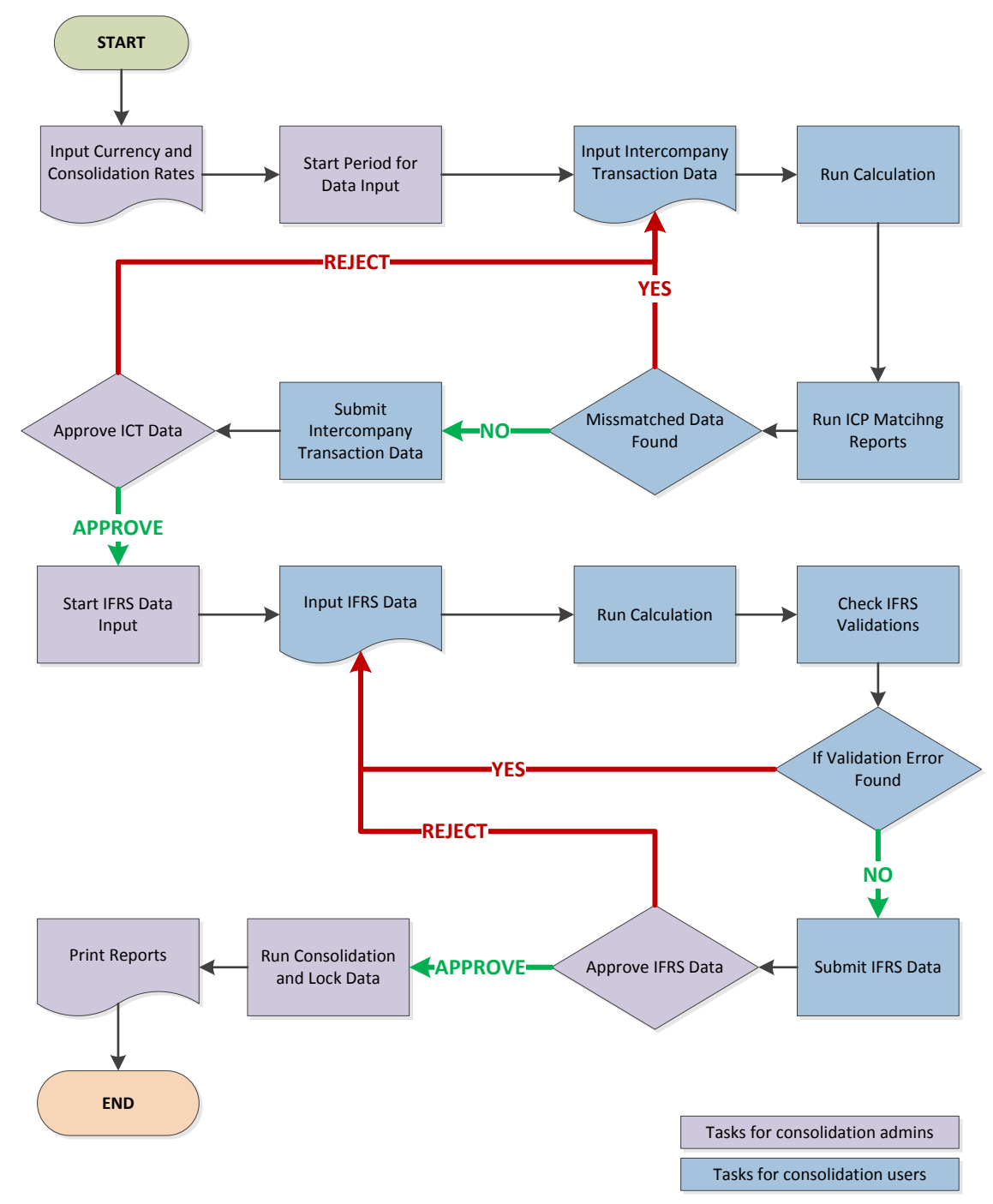

### Management consolidation and reporting process